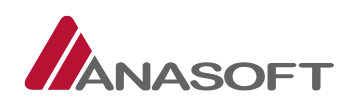

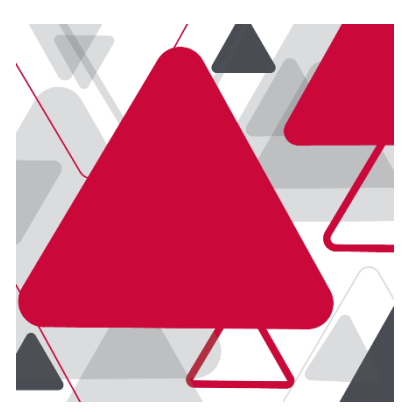

## MANUÁL PRE OBJEDNÁVATEĽA – NADLIMITNÉ ELEKTRONICKÉ TRHOVISKO

| Manuál pro objednávateľa – Nadlimitné olektronické trhovicko | verzia: č. 1      |
|--------------------------------------------------------------|-------------------|
|                                                              | dátum: 16.11.2016 |

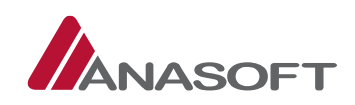

#### OBSAH

| 1 | NET – | Nad  | llimitné elektronické trhovisko z pohľadu objednávateľa                   | 3   |
|---|-------|------|---------------------------------------------------------------------------|-----|
|   | 1.1   | Prí  | prava NET – z pohľadu objednávateľa                                       | 3   |
|   | 1.1.1 | I    | Proces prípravy net v systéme eks                                         | 3   |
|   | 1.2   | Vyl  | nlásenie NET – z pohľadu objednávateľa                                    | 9   |
|   | 1.2.1 | I    | Proces vyhlásenia NET v systéme eks                                       | 9   |
|   | 1.3   | Čin  | nosti objednávateľa po vyhlásení NET                                      | 11  |
|   | 1.3.1 | Ċ    | Činnosti objednávateľa po vyhlásení NET v Schránke správ                  | 11  |
|   | 1.3   | .1.1 | Vytvorenie novej správy                                                   | 11  |
|   | 1.3   | .1.2 | Prijímanie informácií (predloženie ponuky/ žiadosť o vysvetlenie/ a iné)  | 15  |
|   | 1.3.2 | Ċ    | Činnosti objednávateľa po vyhlásení NET v Spise VO                        | 19  |
|   | 1.3   | .2.1 | Poskytnutie vysvetlenia k predloženým žiadostiam                          | 19  |
|   | 1.3   | .2.2 | Zmena stavu zákazky na Nedokonaná a vytvorenie záznamu o revíznom postupe | e23 |
|   | 1.3   | .2.3 | Pridanie novej položky, vytvorenia nového oznámenia a zmena lehoty        | 25  |
|   | 1.4   | ٥tv  | vorenie ponúk – z pohľadu objednávateľa                                   | 30  |
|   | 1.4.1 | Ċ    | Činnosti objednávateľa po otvorení ponúk v Spise VO                       | 30  |
|   | 1.4   | .1.1 | Vyhodnocovanie ponúk                                                      | 31  |
|   | 1.4   | .1.2 | Podanie žiadosti o vysvetlenie PONUKY                                     | 39  |
|   | 1.4   | .1.3 | Poskytnutie vysvetlenia dodávateľom                                       | 43  |
|   | 1.4   | .1.4 | Ukončenie vyhodnocovania ponúk                                            | 47  |
|   | 1.5   | Vyl  | nodnocovanie ponúk bolo ukončené – z pohľadu objednávateľa                | 49  |
|   | 1.5.1 | Ċ    | Činnosti objednávateľa po vyhodnocovaní ponúk                             | 49  |
|   | 1.5   | .1.1 | Vytvorenie elektronickej aukcie                                           | 50  |
|   | 1.5   | .1.2 | Sledovanie priebehu elektronickej aukcie                                  | 55  |
|   | 1.5   | .1.3 | Vyhodnotenie aukčnej ponuky                                               | 56  |
|   | 1.5   | .1.4 | Podanie žiadosti o vysvetlenie aukčnej ponuky                             | 61  |
|   | 1.5   | .1.5 | Ukončenie vyhodnocovania – po aukcii                                      | 61  |
|   | 1.6   | Vyl  | nodnocovanie po aukcii bolo ukončené – z pohľadu objednávateľa            | 63  |
|   | 1.6.1 | Ċ    | Činnosti objednávateľa po vyhodnocovaní po aukcii                         | 63  |
|   | 1.6   | .1.1 | Podanie žiadosti o predloženie dokladov                                   | 63  |
|   | 1.6   | .1.2 | Vyhodnotenie predložených dokladov                                        | 65  |
|   | 1.6   | .1.3 | Ukončenie vyhodnocovania – predložené doklady                             | 70  |
|   | 1.7   | Do   | klady boli predložené – z pohľadu objednávateľa                           | 71  |
|   | 1.7.1 | Ċ    | Činnosti objednávateľa po ukončení vyhodnoterenia                         | 71  |

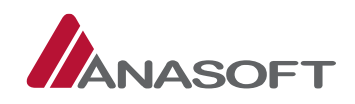

## 1 NET – NADLIMITNÉ ELEKTRONICKÉ TRHOVISKO Z POHĽADU OBJEDNÁVATEĽA

## 1.1 PRÍPRAVA NET – Z POHĽADU OBJEDNÁVATEĽA

Tvorba súťažných podkladov je jeden z najdôležitejších procesov v prípravnej fáze verejného obstarávania a má zásadný vplyv na vypracovanie ponuky a na samotné plnenie zmluvy.

Podmienky súťaže, ako aj zmluva a ostatné náležitosti sú generované automaticky systémom a sú **NEMENNÉ**. Objednávateľ ich má k dispozícii na elektronickej tabuli konkrétneho NET v časti → FORMULÁR PRE SÚŤAŽNÉ PODKLADY.

Objednávateľ si v prípravnej fáze NET zadefinuje opis predmetu zákazky a určí si zmluvné podmienky, pričom systém EKS ponúka objednávateľovi 4 možnosti/spôsoby vytvorenia NET zákazky výberom z katalógu ponúk a zároveň umožňuje zjednodušené vyhľadávanie a porovnávanie ponúk dostupných v katalógu ponúk pomocou filtrovania a porovnávania.

## 1.1.1 PROCES PRÍPRAVY NET V SYSTÉME EKS

1. KROK - Objednávateľ vytvorí zákazku NET prostredníctvom **MOJE OBCHODY** → **PRIDANIE** NADLIMITNEJ ZÁKAZKY → VYBRAŤ Z KATALÓGU PONÚK

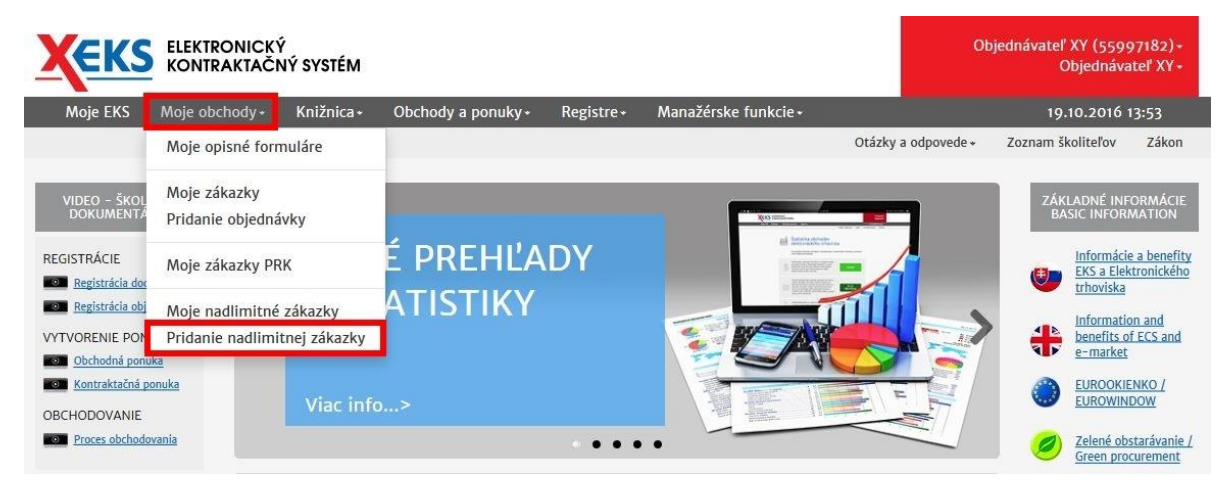

Obrázok č. 1.: Vytvorenie NET zákazky

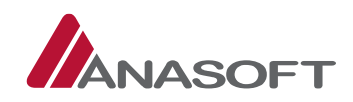

 KROK - Vybraním možnosti pridanie nadlimitnej zákazky systém EKS používateľa informuje o spôsoboch vytvorenia nadlimitnej zákazky prostredníctvom katalógu ponúk. Objednávateľ následne vyberie ponúkanú možnosť "Vybrať z katalógu ponúk".

#### Obrázok č. 2.: Vybrať katalóg ponúk

| KONTRAKTAČNÝ SYSTÉM                                       |                                                                   |                                                       |                                                         |                                  |                                                              |                             |                      | Objednávateľ XY (55997<br>Objednávate    |                           |  |  |
|-----------------------------------------------------------|-------------------------------------------------------------------|-------------------------------------------------------|---------------------------------------------------------|----------------------------------|--------------------------------------------------------------|-----------------------------|----------------------|------------------------------------------|---------------------------|--|--|
| Moje EKS                                                  | Moje obchody <del>-</del>                                         | Knižnica <del>-</del>                                 | Obchody a ponuky <del>-</del>                           | Registre <del>-</del>            | Manažérske funkcie <del>-</del>                              |                             |                      | 19.10.2010                               | ó 13:56                   |  |  |
|                                                           |                                                                   |                                                       |                                                         |                                  | Otázky a odp                                                 | oovede 🗸 🚽                  | Zákon                | Technická podpora                        | Školenia                  |  |  |
|                                                           |                                                                   |                                                       |                                                         |                                  |                                                              |                             |                      |                                          |                           |  |  |
| Vvtvore                                                   | nie nadlir                                                        | nitnei :                                              | zákazkv                                                 |                                  |                                                              |                             |                      |                                          |                           |  |  |
|                                                           |                                                                   |                                                       |                                                         |                                  |                                                              |                             |                      |                                          |                           |  |  |
| Súťažné podk<br>trhoviska je n                            | lady a oznáme<br>nožné vytvoriť                                   | nie o vyhlá:<br>výberom O                             | sení verejného obst<br>bchodnej ponuky e                | carávania p<br>lektronické       | re verejnú súťaž uskut<br>ho trhoviska jedným z              | očňovanu<br>nasledov        | ú s vyi<br>/ných     | užitím Nadlimitr<br>spôsobov:            | ného                      |  |  |
| Spôsob 1                                                  |                                                                   |                                                       |                                                         |                                  |                                                              |                             |                      |                                          |                           |  |  |
| Z vybranej Obcho<br>alebo ekvivalentr<br>ponukou v lehote | odnej ponuky prípus<br>ný tovar alebo služt<br>na predkladanie po | stnej pre nadlir<br>by, vytvoríte si<br>bnúk podľa ZV | nitné obchodovanie v pr<br>iťažné podklady a ozná<br>O. | ípade, že v ča:<br>menie o vyhlá | se akceptovania existujú asp<br>sení verejného obstarávania. | oň dve ďalš<br>. Zároveň sa | ie platr<br>a táto p | é Obchodné ponuky<br>onuka stane prvou p | na rovnaký<br>predloženou |  |  |
| Spôsob 2                                                  |                                                                   |                                                       |                                                         |                                  |                                                              |                             |                      |                                          |                           |  |  |
| Vybraná Obchod<br>obstarávania pod                        | ná ponuka prípust<br>ľa ZVO.                                      | tná pre nadli                                         | mitné obchodovanie bu                                   | ude základom                     | pre vytvorenie súťažných                                     | podkladov                   | a ozn                | ámenia o vyhlásen                        | í verejného               |  |  |
| VYBRAÌ                                                    | Z KATALÓGU                                                        | PONÚK                                                 | <ul> <li>✓</li> </ul>                                   |                                  |                                                              |                             |                      |                                          |                           |  |  |

Pri vytvorení prvej verzie súťažných podkladov v rámci NET zákazky sa Vám sprístupnia nástroje EKS, ktorými sú elektronická tabuľa, spis a schránka.

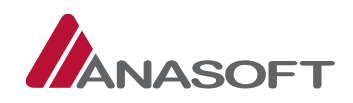

3. KROK – Katalóg ponúk ponúka objednávateľovi možnosti vyhľadávania ponúk prostredníctvom dostupných filtrov ★ a zároveň umožňuje ich jednotlivé porovnávanie ★ .

| Moje EKS Moje of                                                                                                    | ochody <del>-</del> Knižnica <del>-</del>                                                                                                    | Obchody a ponuky - Registre                                                                                                    | <ul> <li>Manažérske fu</li> </ul>                                                                                                    | unkcie <del>-</del>                                                                                                    |                                                                                                    | 19.10.2016 13:5                                                                                                    |
|----------------------------------------------------------------------------------------------------|----------------------------------------------------------------------------------------------------|----------------------------------------------------------------------------------------------------|----------------------------------------------------------------------------------------------------|----------------------------------------------------------------------------------------------------|----------------------------------------------------------------------------------------------------|----------------------------------------------------------------------------------------------------|
|                                                                                                    |                                                                                                    |                                                                                                    |                                                                                                    | Otázky a odpovede 🕶                                                                                                    | Zákon Technicka                                                                                                    | á podpora Škol                                                                                                    |
| atalóg pon                                                                                                    | úk                                                                                                    |                                                                                                    |                                                                                                    |                                                                                                    |                                                                                                    |                                                                                                    |
| hľadávanie ★                                                                                                    |                                                                                                    |                                                                                                    |                                                                                                    |                                                                                                    |                                                                                                    |                                                                                                    |
| Názov, klúčové slová                                                                                                    |                                                                                                    |                                                                                                    | Doplnkové charakt                                                                                                    | eristiky ponuky                                                                                                    |                                                                                                    |                                                                                                    |
| Kancelársky papier                                                                                                    |                                                                                                    |                                                                                                    | × Len prípustné p                                                                                                    | re NADLIMITNÉ trhovisko                                                                                                    |                                                                                                    | (                                                                                                    |
| Miesto plnenia                                                                                                    |                                                                                                    |                                                                                                    | Klúčové slová v špo                                                                                                    | ecifikácii                                                                                                    | Klúčové slová v ho                                                                                                    | odnotách                                                                                                    |
| Zadajte miesto plnenia                                                                                                    |                                                                                                    | ٩                                                                                                    | -                                                                                                    |                                                                                                    |                                                                                                    |                                                                                                    |
| Zadať miesta plnenia                                                                                                    | [                                                                                                    |                                                                                                    | <u>.</u>                                                                                                    |                                                                                                    | <u>.</u>                                                                                                    |                                                                                                    |
| Predmet plnenia                                                                                                    |                                                                                                    |                                                                                                    | Druh                                                                                                    |                                                                                                    |                                                                                                    |                                                                                                    |
|                                                                                                    |                                                                                                    | a                                                                                                    | všetky hodnoty                                                                                                    | A Hľac                                                                                                    | Jaj                                                                                                    | 🛱 Obnoviť                                                                                                    |
| Zadajte predmet plner<br>Zadať kódy CPV 🗌 (<br>Porovnaj                                                                                                    | a<br>₽V presne<br>★                                                                                                    |                                                                                                    |                                                                                                    |                                                                                                    |                                                                                                    |                                                                                                    |
| Zadajte predmet plner<br>Zadať kódy CPV  C Porovnaj Porovnaj ehľad ázov                                                                                                    | PV presne                                                                                                    |                                                                                                    | Druh                                                                                                    | Množstvo                                                                                                    | Jednotková<br>cena                                                                                                    | Platnosť d                                                                                                    |
| Zadajte predmet plner<br>Zadať kódy CPV  C<br>Porovnaj<br>ehľad<br>ázov                                                                                                    | A PV presne  PV predmet plnenia 30197000-6 - Drobné                                                                                                    | kancelárske vybavenie                                                                                                    | Druh<br>Tovar,Služba                                                                                                    | Množstvo<br>5 000,00                                                                                                    | Jednotková<br>cena<br>2 400,00                                                                                                    | Platnosť d<br>21.04.2016                                                                                                    |
| Zadajte predmet plner<br>Zadať kódy CPV  CPV CPU CPOrovnaj ehľad ázov kancelárske potreby Kancelársky papier                                                                                                    | A<br>PV presne<br>Predmet pinenia<br>30197000-6 - Drobné<br>30192000-1 - Kancelá                                                                                                    | kancelárske vybavenie<br>rske potreby                                                                                                    | Druh<br>Tovar,Služba<br>Tovar                                                                                                    | Množstvo<br>5 000,00<br>250,00                                                                                                    | Jednotková<br>cena           2 400,00           600,00                                                                                                    | Platnosť d<br>21.04,2016<br>26.09.2015                                                                                                    |
| Zadajte predmet piner<br>Zadať kódy CPV  C<br>Porovnaj<br>ehľad<br>ázov<br>kancelárske potreby<br>Kancelársky papier<br>Kancelársky papier                                                                                                    | A<br>PV presne<br>Predmet plnenia<br>30197000-6 - Drobné<br>30192000-1 - Kancelá<br>30192000-1 - Kancelá                                                                                                    | kancelárske vybavenie<br>rske potreby<br>rske potreby                                                                                                    | Druh<br>Tovar,Služba<br>Tovar<br>Tovar                                                                                                    | Množstvo<br>5 000,00<br>250,00<br>550,00                                                                                                    | Jednotková<br>cena           2 400,00           600,00           624,00                                                                                                    | Platnosť d<br>21.04.2016<br>26.09.2015<br>26.09.2015                                                                                                    |
| Zadajte predmet plner<br>Zadajt kódy CPV C<br>Porovnaj<br>ehľad<br>ázov<br>Kancelárske potreby<br>Kancelársky papier<br>Kancelársky papier<br>Kancelársky papier                                                                                            | A<br>PV presne<br>Predmet plnenia<br>30197000-6 - Drobné<br>30192000-1 - Kancelá<br>30192000-1 - Kancelá                                                                                                    | kancelárske vybavenie<br>rske potreby<br>rske potreby<br>rske potreby                                                                                                    | Druh<br>Tovar,Služba<br>Tovar<br>Tovar<br>Tovar                                                                                                    | Množstvo<br>5 000,00<br>250,00<br>550,00<br>550,00                                                                                                    | Jednotková<br>cena           2 400,00           600,00           624,00           500,00                                                                                        | Platnosť d<br>21.04.2016<br>26.09.2015<br>26.09.2015<br>24.09.2015                                                                                                    |
| Zadajte predmet plner<br>Zadať kódy CPV () ()<br>Porovnaj<br>ehľad<br>kancelárske potreby<br>Kancelársky papier<br>Kancelársky papier<br>Kancelársky papier<br>Kancelársky papier                                                                           | A<br>PV presne<br>Predmet plnenia<br>30197000-6 - Drobné<br>30192000-1 - Kancelá<br>30192000-1 - Kancelá<br>30192000-1 - Kancelá                                                                                                    | kancelárske vybavenie<br>rske potreby<br>rske potreby<br>rske potreby<br>rske potreby                                                                                                    | Druh<br>Tovar,Služba<br>Tovar<br>Tovar<br>Tovar<br>Tovar                                                                                                    | Množstvo<br>5 000,00<br>250,00<br>550,00<br>550,00<br>100,00                                                                                                    | Jednotková<br>cena           2 400,00           600,00           624,00           500,00           120,00                                                                       | Platnosť d<br>21.04.2016<br>26.09.2015<br>24.09.2015<br>31.12.2015                                                                                                    |
| Zadajte predmet plner<br>Zadať kódy CPV CP<br>Porovnaj<br>ehľad<br>ázov<br>Kancelárske potreby<br>Kancelársky papier<br>Kancelársky papier<br>Kancelársky papier<br>Kancelársky papier                                                                      | A<br>PV presne<br>Predmet plnenia<br>30197000-6 - Drobné<br>30192000-1 - Kancelá<br>30192000-1 - Kancelá<br>30192000-1 - Kancelá<br>30192000-1 - Kancelá                                                                                                    | kancelárske vybavenie<br>rske potreby<br>rske potreby<br>rske potreby<br>rske potreby<br>rske potreby                                                                                                    | Druh<br>Tovar,Služba<br>Tovar<br>Tovar<br>Tovar<br>Tovar<br>Tovar<br>Tovar                                                                                                    | Množstvo           5 000,00           250,00           550,00           550,00           100,00           1 000,00                                                                                                    | Jednotková<br>cena           2 400,00           600,00           624,00           500,00           120,00           1,07                                                        | Platnosť d           21.04,2016           26.09.2015           26.09.2015           24.09.2015           31.12.2015           20.04,2016                                           |
| Zadajte predmet plner<br>Zadať kódy CPV C<br>Porovnaj<br>ehľad<br>ázov<br>Kancelársky papier<br>Kancelársky papier<br>Kancelársky papier<br>Kancelársky papier<br>Kancelársky papier<br>Kancelársky papier                                                  | A<br>PV presne<br>Predmet plnenia<br>30197000-6 - Drobné<br>30192000-1 - Kancelá<br>30192000-1 - Kancelá<br>30192000-1 - Kancelá<br>30192000-1 - Kancelá<br>30192000-1 - Kancelá                                                                                                  | kancelárske vybavenie<br>rske potreby<br>rske potreby<br>rske potreby<br>rske potreby<br>rske potreby<br>rske potreby                                                                                                    | Druh<br>Tovar,Služba<br>Tovar<br>Tovar<br>Tovar<br>Tovar<br>Tovar<br>Tovar                                                                                                    | <ul> <li>Množstvo</li> <li>5 000,00</li> <li>250,00</li> <li>550,00</li> <li>550,00</li> <li>100,00</li> <li>1 000,00</li> <li>150,00 - 1 500<br/>000,00</li> </ul>                                                                                   | Jednotková<br>cena           2 400,00           600,00           624,00           120,00           120,00           1,07           1 800,00                                     | Platnosť d           21.04,2016           26.09.2015           26.09.2015           24.09.2015           31.12.2015           20.04,2016           20.05,2017                      |
| Zadajte predmet plner<br>Zadajt kódy CPV CP<br>Porovnaj<br>ehľad<br>ázov A<br>kancelárske potreby<br>Kancelársky papier<br>Kancelársky papier<br>Kancelársky papier<br>Kancelársky papier<br>Kancelársky papier<br>Kancelársky papier<br>Kancelársky papier | A<br>PV presne<br>Predmet plnenia<br>30197000-6 - Drobné<br>30192000-1 - Kancelá<br>30192000-1 - Kancelá<br>30192000-1 - Kancelá<br>30192000-1 - Kancelá<br>30192000-1 - Kancelá<br>30192000-1 - Kancelá<br>30192000-1 - Kancelá                                                  | kancelárske vybavenie<br>rske potreby<br>rske potreby<br>rske potreby<br>rske potreby<br>rske potreby<br>rske potreby<br>rske potreby<br>rske potreby<br>frake potreby                                                                                              | Druh       Tovar,Služba       Tovar       Tovar       Tovar       Tovar       Tovar       Tovar       Tovar       Tovar       Tovar       Tovar       Tovar       Tovar       Tovar       Tovar                                                 | <ul> <li>Množstvo</li> <li>5 000,00</li> <li>250,00</li> <li>550,00</li> <li>550,00</li> <li>100,00</li> <li>1 000,00</li> <li>1 50,00 - 1 500</li> <li>000,00</li> <li>5 500,00</li> </ul>                                                           | Jednotková<br>cena           2 400,00           600,00           624,00           120,00           120,00           1,07           1 800,00           60 000,00                 | Platnosť d           21.04,2016           26.09.2015           26.09.2015           24.09.2015           31.12.2015           20.04,2016           20.05,2017           30.06.2016 |
| Zadajte predmet plner<br>Zadajt kódy CPV CP<br>Porovnaj<br>ehľad<br>ázov A<br>kancelársky papier<br>Kancelársky papier<br>Kancelársky papier<br>Kancelársky papier<br>Kancelársky papier<br>Kancelársky papier<br>ancelársky papier A                       | A<br>PV presne<br>Predmet pinenia<br>30197000-6 - Drobné<br>30192000-1 - Kancelá<br>30192000-1 - Kancelá<br>30192000-1 - Kancelá<br>30192000-1 - Kancelá<br>30192000-1 - Kancelá<br>30192000-1 - Kancelá<br>30192000-1 - Kancelá<br>30192000-1 - Rancelá<br>30192000-1 - Papier n | kancelárske vybavenie<br>rske potreby<br>rske potreby<br>rske potreby<br>rske potreby<br>rske potreby<br>rske potreby<br>rske potreby<br>rske potreby<br>afske a počítacie stroje, vybavenie<br>výnimkou nábytku a softvérových<br>aa tlač alebo iné grafické účely | Druh       Tovar,Služba       Tovar       Tovar       Tovar       Tovar       Tovar       Tovar       Tovar       Tovar       Tovar       Tovar       Tovar       Tovar       Tovar       Tovar       Tovar       Tovar       Tovar       Tovar | <ul> <li>Množstvo</li> <li>5 000,00</li> <li>250,00</li> <li>550,00</li> <li>550,00</li> <li>100,00</li> <li>100,00</li> <li>100,00</li> <li>550,00</li> <li>550,00</li> <li>150,00 - 1 500</li> <li>000,00</li> <li>550,00</li> <li>10,00</li> </ul> | Jednotková<br>cena           2 400,00           624,00           500,00           120,00           120,00           1,07           1800,00           60 000,00           2,2,80 | Platnosť d           21.04,2016           26.09.2015           26.09.2015           24.09.2015           31.12.2015           20.05,2017           30.06,2016           31.12.2016 |

4. KROK – Systém EKS objednávateľovi po výbere ponuky z katalógu ponúk ponúka nasledovné možnosti pridania objednávky NET v závislosti od zvolených filtrov:

| Obrázol | <i>k č. 4.:</i> Možnosti pridania objednávky | y NET                |                       |   |                    |   |
|---------|----------------------------------------------|----------------------|-----------------------|---|--------------------|---|
|         | Nadlimitné elektronické trhovisko – Pridan   | ie objednávky NET    |                       |   |                    |   |
|         | Pridanie objednávky NET – výberom ponuky 🔹 🕐 | " výberom opisu" ( ? | " alebo ekvivalentný" | • | " s úpravou opisu" | 3 |
|         |                                              |                      |                       |   |                    |   |

Obrázok č. 3.: Katalóg ponúk

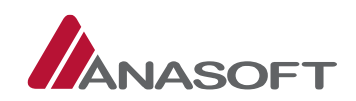

- Pri pridaní objednávky NET výberom ponuky systém vyhľadá, či pre rovnaký alebo ekvivalentný tovar alebo služby ako v tejto Obchodnej ponuke sú na Trhovisku zverejnené v čase akceptovania aspoň dve Obchodné ponuky. Ak áno, objednávateľ ku vybranej Obchodnej ponuke doplňí ďalšie časti Objednávkového formuláru (objednávkové atribúty) bez možnosti zmeny vykonanej v predmete zákazky. Táto Obchodná ponuka je pri tomto postupe po zverejnení oznámenia o vyhlásení VO považovaná za ponuku predloženú v lehote na predkladanie ponúk, nesmie byť v lehote na predkladanie ponúk menená a tiež ju Dodávateľ nemôže vziať späť.
- 2. "… výberom opisu" systém prevezme opis predmetu zákazky z vybranej Obchodnej ponuky bez prípustných ďalších zmien do pridávanej objednávky NET. Objednávateľ následne doplní Objednávkové atribúty. Tento spôsob vytvárania Objednávkového formuláru a súťažných podkladov neumožňuje Objednávateľovi vykonať zmenu v predmete zákazky. Zmeny je možné aplikovať len v rámci Objednávkových atribútov.
- 3. "… alebo ekvivalentný" systém prevezme opis predmetu zákazky z vybranej obchodnej ponuky doplnený o inštitút "alebo ekvivalentný" bez prípustných ďalších zmien do pridávanej objednávky NET. Objednávateľ následne doplní Objednávkové atribúty. Tento spôsob vytvárania Objednávkového formuláru a súťažných podkladov neumožňuje Objednávateľovi vykonať ďalšiu zmenu v predmete zákazky. Zmeny je možné aplikovať len v rámci Objednávkových atribútov.
- 4. "… s úpravou opisu" systém prevezme opis predmetu zákazky z vybranej Obchodnej ponuky do pridávanej objednávky NET a umožní objednávateľovi upraviť opis predmetu zákazky v objednávke NET. Upravený opisný formulár je následne pre úspešné vyhlásenie zákazky potrebné postúpiť procesom karantény. O uvedenej skutočnosti systém EKS informuje objednávateľa prostredníctvom nasledovných upozornení:
  - A. UPOZORNENIE na nepostúpenie opisného formulára do procesu karantény: Opisný formulár Vašej objednávky je potrebné pre jej vyhlásenie postúpiť procesom karantény do knižnice. Skôr vyhlásenie tejto objednávky nebude prípustné. Pre postúpenie opisného formulára do karantény zvoľte v ďalšom kroku akciu "Upraviť opisný formulár" a následne "Podanie návrhu". Podaním návrhu ďalej nebude možné upravovať opisný formulár tejto objednávky. )
  - **B.** UPOZORNENIE na prebiehajúcu karanténu opisného formulára 1. : Vami zadaný opisný formulára bol zadaný na posúdenie správcovi opisných formulárov. Posúdenie trvá maximálne 24 hodín počítaných počas pracovných dní. Po tejto dobe sa opisný formulár objaví v karanténe za predpokladu, že nebol administrátorom vyradený z dôvodu porušovania podmienok elektronického trhoviska alebo dobrých mravov.
  - **C.** UPOZORNENIE na prebiehajúcu karanténu opisného formulára 2.: Opisný formulár predmetu zákazky je v karanténe do DD:MM:RR xy hod. Dovtedy nie je prístupné vyhlásenie tejto zákazky.

**Poznámka:** <u>V prípade vylúčenia OF správcom systému EKS je potrebné aby objednávateľ proces prípravy</u> NET zopakoval, nakoľko nie je možná dodatočná úprava OF po jeho vylúčení správcom systému EKS.

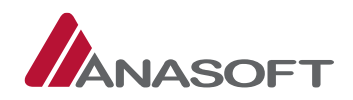

5. KROK – Objednávateľ po výbere ponuky doplní do objednávky objednávkové atribúty a následne zvolí možnosť **"Uložiť a pokračovať"**.

Obrázok č. 5.: Uloženie rozpracovanej objednávky

|                                                                                                    | _                                                                                                    |                                                               |                               |                                                                       | _       |
|----------------------------------------------------------------------------------------------------|----------------------------------------------------------------------------------------------------|---------------------------------------------------------------|-------------------------------|-----------------------------------------------------------------------|---------|
| Imluvná špecifikácia                                                                                                    |                                                                                                    |                                                               |                               |                                                                       |         |
| Aiesto plnenia 🕜                                                                                                    |                                                                                                    |                                                               |                               |                                                                       |         |
| Štát                                                                                                    | Slovenská rep                                                                                                    | ublika                                                        |                               |                                                                       |         |
| Krai                                                                                                    | Zadaite názov kr                                                                                                    | ala                                                           |                               |                                                                       | -       |
| Кај                                                                                                    | 2000jie nazov kr                                                                                                    | eller                                                         |                               |                                                                       |         |
| Okres                                                                                                    | Zadajte názov ol                                                                                                    | rresu                                                         |                               |                                                                       | *       |
| Obec                                                                                                    | Zadajte názov ot                                                                                                    | oce                                                           |                               |                                                                       | *       |
| Ulica a číslo                                                                                                    |                                                                                                    |                                                               |                               |                                                                       |         |
| ehota plnenia 👔                                                                                                    |                                                                                                    |                                                               |                               |                                                                       |         |
| Lehota pinenia *                                                                                                    | od                                                                                                    | do                                                            | pr                            | esne                                                                  |         |
|                                                                                                    | iednotka                                                                                                    |                                                               |                               | množstvo                                                              |         |
| Požadované množstvo *                                                                                                    | balenia podla šj                                                                                                    | pecifikácie                                                   |                               |                                                                       |         |
|                                                                                                    |                                                                                                    |                                                               |                               |                                                                       |         |
| Druh všeobecných zmluvných po                                                                                                    | odmienok * 🕜                                                                                                    |                                                               | Druh osot                     | oitných ustanovení OPET * 🕐                                           |         |
| Kúpna zmluva                                                                                                    |                                                                                                    |                                                               | neaplikuje                    | sa                                                                    | -       |
|                                                                                                    |                                                                                                    |                                                               | Osobitné ust<br>oblasti obch  | anovenia OPET upresňujú zmluvné podmienky pre špecifické<br>odovania. |         |
| Zákazka je financovaná zo zdrojov EÚ                                                                                                    | a zároveň akcep                                                                                                    | tujem vzťahujúce sa u                                         | istanovenia OP                | ET platné pre financovanie zo zdrojov EÚ                              |         |
| Odkaz na projekt (projekty) a/alebo                                                                                                    |                                                                                                    |                                                               |                               |                                                                       |         |
| program (programy)                                                                                                    |                                                                                                    |                                                               |                               |                                                                       |         |
|                                                                                                    |                                                                                                    |                                                               |                               |                                                                       |         |
|                                                                                                    |                                                                                                    |                                                               |                               |                                                                       |         |
|                                                                                                    |                                                                                                    |                                                               |                               |                                                                       | .1      |
| Akceptujem Obchodné podmienky elek                                                                                                    | tronického trho                                                                                                    | viska *                                                       |                               |                                                                       | .il     |
| Akceptujem Obchodné podmienky elek                                                                                                    | tronického trho                                                                                                    | viska *                                                       |                               |                                                                       | 11      |
| Okceptujem Obchodné podmienky elek<br>Podmienky súťaže                                                                                                    | tronického trho                                                                                                    | viska *                                                       |                               |                                                                       | н.      |
| Okceptujem Obchodné podmienky elek<br>Podmienky súťaže<br>Daňový stav objednávateľa                                                                                                    | t <b>tronického trho</b><br>Nie je platca D                                                                            | viska *                                                       |                               |                                                                       | ц.<br>К |
| Akceptujem Obchodné podmienky elek<br>Podmienky súťaže<br>Daňový stav objednávateľa<br>łodnotiace kritériá                                                                                                    | <b>stronického trho</b><br>Nie je platca D                                                                             | <b>viska *</b><br>PH                                          |                               |                                                                       | .H      |
| Okceptujem Obchodné podmienky elek<br>Podmienky súťaže<br>Daňový stav objednávateľa<br>Hodnotiace kritériá<br>Atribút *                                                                                                    | tronického trho<br>Nie je platca D<br>Jednotka                                                                         | viska *<br>PH<br>Výhodnejšia<br>hodnota                       | Váha                          | Poznámka                                                              | ц.<br>• |
| Akceptujem Obchodné podmienky elek<br>Podmienky súťaže<br>Daňový stav objednávateľa<br>Iodnotiace kritériá<br>Atribút *                                                                                                    | Nie je platca D                                                                                                    | viska *<br>PH<br>Výhodnejšia<br>hodnota<br>Menšia             | Váha<br>100                   | Poznámka                                                              | н.<br>• |
| Akceptujem Obchodné podmienky elek<br>Podmienky súťaže<br>Daňový stav objednávateľa<br>Iodnotiace kritériá<br>Atribút *                                                                                                    | Nie je platca D                                                                                                    | viska * PH Výhodnejšía hodnota Menšia                         | Váha<br>100                   | Poznámka                                                              |         |
| Akceptujem Obchodné podmienky elek<br>Podmienky súťaže<br>Daňový stav objednávateľa<br>Rodnotiace kritériá<br>Atribút *                                                                                                    | itronického trho<br>Nie je platca D<br>Jednotka<br>e ponúk (2)                                                         | viska * PH Výhodnejšia hodnota Menšia                         | Váha<br>100                   | Poznámka                                                              | ц.<br>  |
| Akceptujem Obchodné podmienky elek<br>Podmienky súťaže<br>Daňový stav objednávateľa<br>Hodnotiace kritériá<br>Atribút *                                                                                                    | Nie je platca D<br>Jednotka<br>e ponúk (2)                                                                             | viska * PH Výhodnejšia hodnota Menšia                         | Váha<br>100                   | Poznámka                                                              |         |
| Akceptujem Obchodné podmienky elek<br>Podmienky súťaže<br>Daňový stav objednávateľa<br>Iodnotiace kritériá<br>Atribút *                                                                                                    | ttronického trho<br>Nie je platca D<br>Jednotka<br>e ponúk ()                                                          | viska * PH Výhodnejšia hodnota Menšia                         | Váha<br>100                   | Poznámka                                                              |         |
| Akceptujem Obchodné podmienky elek<br>Podmienky súťaže<br>Daňový stav objednávateľa<br>dodnotiace kritériá<br>Atribút *<br>tanovenie lehoty na predkladanie<br>Lehota na predkladanie ponúk *<br>Za správnosť nastavenia lehoty na predkl                                                                                                    | vie je platca D<br>Jednotka<br>e ponúk (2)                                                                             | viska * PH Výhodnejšia hodnota Menšia                         | Váha<br>100                   | dnávateľ.                                                             |         |
| Akceptujem Obchodné podmienky elek<br>Podmienky súťaže<br>Daňový stav objednávateľa<br>Iodnotiace kritériá<br>Atribút *                                                                                                    | Nie je platca D<br>Jednotka<br>e ponúk ()                                                                              | viska * PH Výhodnejšia hodnota Menšia úlade so ZVO je pine zo | Váha<br>100                   | dnávateľ.                                                             |         |
| Akceptujem Obchodné podmienky elek<br>Podmienky Súťaže<br>Daňový stav objednávateľa<br>Iodnotiace kritériá<br>Atribút *<br>itanovenie lehoty na predkladanie<br>Lehota na predkladanie ponúk *<br>Za správnosť nastavenia lehoty na predkl                                                                                                    | Nie je platca D<br>Jednotka<br>e ponúk (2)                                                                             | viska * PH Výhodnejšia hodnota Menšia                         | Váha<br>100                   | dnávateľ.                                                             |         |
| Akceptujem Obchodné podmienky elek<br>Dodmienky Súťaže<br>Daňový stav objednávateľa<br>Hodnotiace kritériá<br>Atribút *<br>Lehota na predkladanie ponúk *<br>Za správnosť nastavenia lehoty na predkl<br>Kontaktné údaje                                                                                                    | itronického trho<br>Nie je platca D<br>Jednotka<br>e ponúk (2)                                                         | viska * PH Výhodnejšia hodnota Menšia                         | Váha<br>100                   | dnávateľ.                                                             |         |
| Akceptujem Obchodné podmienky elek<br>Podmienky súťaže<br>Daňový stav objednávateľa<br>Hodnotiace kritériá<br>Atribút *<br>(                                                                                                    | ktronického trho<br>Nie je platca D<br>Jednotka<br>e ponúk ()                                                          | viska * PH Výhodnejšia hodnota Menšia                         | Váha<br>100                   | dnávateľ.                                                             |         |
| Akceptujem Obchodné podmienky elek<br>Podmienky Súťaže<br>Daňový stav objednávateľa<br>kodnotiace kritériá<br>Atribút *<br>tanovenie lehoty na predkladani<br>Lehota na predkladanie ponúk *<br>Za správnosť nastavenia lehoty na predkl<br>Kontaktné údaje<br>Kontaktné miesto/miesta *<br>Kontaktná osoba *                                  | ttronického trho<br>Nie je platca D<br>Jednotka<br>e ponúk Q<br>tadanie ponúk v s                                      | viska * PH Výhodnejšia hodnota Menšia                         | Váha<br>100<br>bdpovedný obje | dnávateř.                                                             |         |
| Akceptujem Obchodné podmienky elek<br>Podmienky súťaže<br>Daňový stav objednávateľa<br>dodnotiace kritériá<br>Atribút *<br>(                                                                                                    | tronického trho<br>Nie je platca D<br>Jednotka<br>e ponúk ()<br>kadanie ponúk v s<br>+42190545450                      | viska * PH Výhodnejšia Menšia                                 | Váha<br>100                   | dnávateľ.                                                             |         |
| Akceptujem Obchodné podmienky elek<br>Podmienky súťaže<br>Daňový stav objednávateľa<br>dodnotiace kritériá<br>Atribút *<br>tanovenie lehoty na predkladanie<br>Lehota na predkladanie ponúk *<br>Za správnosť nastavenia lehoty na predkl<br>(Ontaktné údaje<br>Kontaktné miesto/miesta *<br>Kontaktná osoba *<br>Kontaktný telefón *          | ttronického trho<br>Nie je platca D<br>Jednotka<br>e ponúk (2)<br>iadanie ponúk v s<br>+42190545450                    | viska * PH Výhodnejšia hodnota Menšia                         | Váha<br>100<br>odpovedný obje | dnávateľ.                                                             |         |
| Akceptujem Obchodné podmienky elek<br>Podmienky súťaže<br>Daňový stav objednávateľa<br>todnotiace kritériá<br>Atribút *<br>tanovenie lehoty na predkladanie<br>Lehota na predkladanie ponúk *<br>Za správnosť nastavenia lehoty na predkl<br>Kontaktné údaje<br>Kontaktné niesto/miesta *<br>Kontaktný telefón *<br>Interná poznámka k zákazke | tronického trho       Nie je platca D       Jednotka       e ponúk (2)       kadanie ponúk v s       kadanie ponúk v s | viska * PH Výhodnejšía hodnota Menšia                         | Váha<br>100                   | dnávateľ.                                                             |         |
| Akceptujem Obchodné podmienky elek<br>Podmienky súťaže<br>Daňový stav objednávateľa<br>todnotiace kritériá<br>Atribút *<br>tanovenie lehoty na predkladanie<br>Lehota na predkladanie ponúk *<br>Za správnosť nastavenia lehoty na predkl<br>Contaktné údaje<br>Kontaktné miesto/miesta *<br>Kontaktný telefón *<br>Interná poznámka k zákazke | tronického trho       Nie je platca D       Jednotka       e ponúk (2)       iadanie ponúk v s       +42190545450      | viska * PH Výhodnejšia hodnota Menšia                         | Ddpovedný obje                | dnávateľ.                                                             |         |

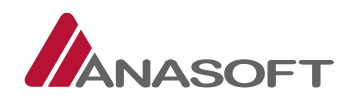

6. KROK - Objednávateľ po uložení objednávky môže v tejto fáze svoju nadlimitnú zákazku upraviť a následne uložiť, skontrolovať prípadne vymazať.

#### Obrázok č. 6.: Možnosti po uložení objednávky

| Späť na zoznam mojich nadlimitných zákaziek | Prejsť na úvodnú stránku VO ( | Uložiť zákazku |  |
|---------------------------------------------|-------------------------------|----------------|--|
| Skontroluj zákazku Vymazať zákazku          |                               |                |  |

7. KROK - Po uložení objednávky sú objednávateľovi pre správu objednávky sprístupnené nástroje, ktorými sú:

spis, elektronická tabuľa, schránka správ, ktoré sú dostupné pre prihláseného objednávateľa v jeho verejných obstarávaniach z úvodnej stránky objednávky NET.

Obrázok č. 7.: Nástroje sprístupnené objednávateľovi po uložení objednávky

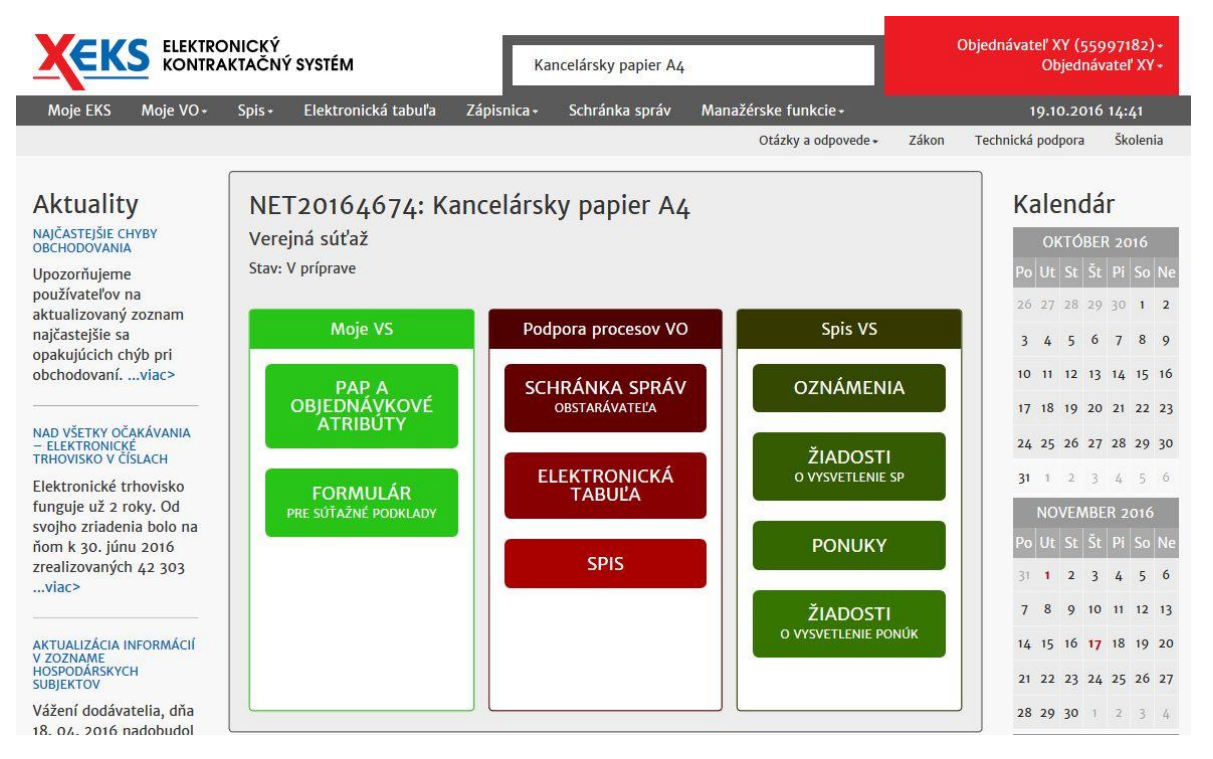

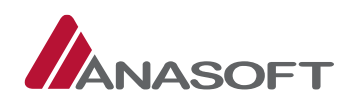

 KROK – Na úvodnej stránke VO v časti "Formulár pre súťažné podklady" je objednávateľovi v spodnej časti formulára sprístupnená možnosť pre tlač zadávacích podmienok súťaž a podmienok súťaže vo formátoch: PDF, RTF

Obrázok č. 8.: Tlač zadávacích podmienok a podmienok súťaže

| Späť                                            |                                                               |
|-------------------------------------------------|---------------------------------------------------------------|
|                                                 | Tlač zadávacích podmienok súťaže -<br>Tlač podmienok súťaže - |
| Odoslať oznámenie o vyhlásení VO na zverejnenie |                                                               |

## 1.2 VYHLÁSENIE NET – Z POHĽADU OBJEDNÁVATEĽA

Vyhlásenie nadlimitnej zákazky na ET je **automatizovaný proces**, ktorý je závislý od spracovania Oznámenia o vyhlásení VO na Úrade pre verejné obstarávanie a jeho následným zverejnením v zákonom stanovených vestníkoch.

Súťažné podklady nadlimitnej zákazky sú v systéme EKS sprístupnené dňom zverejnenia oznámenia o vyhlásení VO v Vestníku Európskej únie.

## 1.2.1 PROCES VYHLÁSENIA NET V SYSTÉME EKS

1. KROK - Objednávateľ po kontrole údajov v súťažných podkladoch stlačí možnosť "Odoslať oznámenie o vyhlásení VO na zverejnenie".

*Obrázok č. 9.:* Odoslanie oznámenia o vyhlásení VO na zverejnenie.

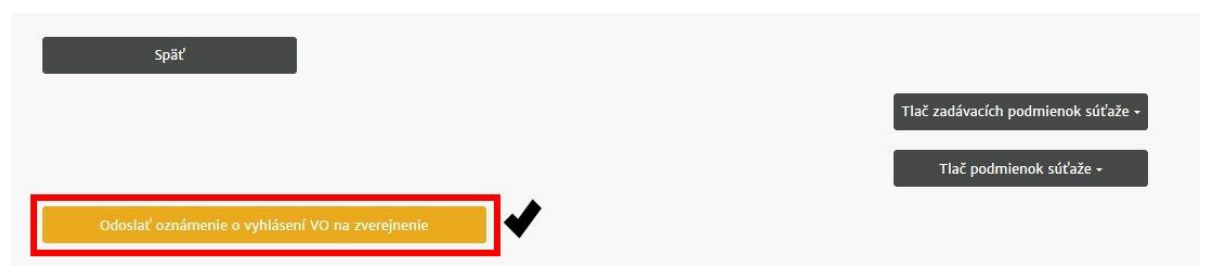

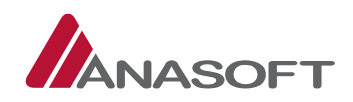

 KROK – Po kliknutí na možnosť "Odoslať oznámenie o vyhlásení VO na zverejnenie", systém EKS vyžaduje zadanie používateľského mena a hesla pre potvrdenie odoslania oznámenia o vyhlásení VO na ÚVO.

| Obrázok č. 10. | : Potvrdenie | odoslania | oznámenia | na ÚVO |
|----------------|--------------|-----------|-----------|--------|
|----------------|--------------|-----------|-----------|--------|

| odoslaní oznáme                        | nia nebude možné úd                            | aje v oznámení u                        | pravovať. 🕜                   |                   |                             |  |
|----------------------------------------|------------------------------------------------|-----------------------------------------|-------------------------------|-------------------|-----------------------------|--|
| Formulár oznámer<br>použiť platné prih | nia na ÚVO bude otvo<br>Iasovanie údaje a pril | rený v novom oki<br>Ilásiť sa na stránl | ne prehliadača. Pr<br>ke ÚVO. | e úspešné dokonč  | čenie akcie musíte následne |  |
| Skontrolujte si                        | prosím nastavenia pr                           | ahliadača – niekto                      | oré prehliadače m             | ôžu blokovať otvá | áranie nových okien         |  |
| (tzv. pop-up okná)                     | ).                                             |                                         |                               |                   |                             |  |
| _                                      |                                                | í                                       |                               |                   |                             |  |
| Por                                    | užívateľské meno                               |                                         |                               |                   |                             |  |
|                                        |                                                |                                         |                               |                   |                             |  |

3. KROK – Po odoslaní oznámenia o vyhlásení VO na zverejnenie systém EKS automaticky presmeruje objednávateľa na stránku ÚVO a umožní mu dokončenie procesu odoslania oznámenie na stránke ÚVO.

**Poznámka:** <u>Ďalší proces zverejňovania oznámení v príslušných vestníkoch je v plnej kompetencii ÚVO, po</u> <u>zverejnení oznámenia vo vestníku Európskej únie systém EKS automaticky sprístupní súťažné podklady na</u> <u>stránke systému EKS.</u>

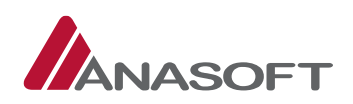

## 1.3 ČINNOSTI OBJEDNÁVATEĽA PO VYHLÁSENÍ NET

Po vyhlásení NET objednávateľ môže vykonávať nasledovné činnosti:

|     | ČINNOSTI                                                     | MIESTO   | PRE      | VYKONANIE |
|-----|--------------------------------------------------------------|----------|----------|-----------|
|     |                                                              | ČINNOSTI |          |           |
| 1.  | Vytvoriť novú správu                                         | SCHRÁNKA | SPRÁV VO |           |
| 2.  | Prijímať informácie o predložení ponuky                      | SCHRÁNKA | SPRÁV VO |           |
| 3.  | Prijímať žiadosti o vysvetlenie odoslaného oznámenia o       | SCHRÁNKA | SPRÁV VO |           |
|     | vyhlásení VO                                                 |          |          |           |
| 4.  | Prijímať žiadosti o vysvetlenie súťažných podkladov          | SCHRÁNKA | SPRÁV VO |           |
| 5.  | Poskytovať vysvetlenie k žiadostiam o vysvetlenie odoslaného | SPIS VO  |          |           |
|     | oznámenia o vyhlásení VO                                     |          |          |           |
| 6.  | Poskytovať vysvetlenie k žiadostiam o vysvetlenie súťažných  | SPIS VO  |          |           |
|     | podkladov                                                    |          |          |           |
| 7.  | Zmeniť stav na Nedokonaná zákazky                            | SPIS VO  |          |           |
| 8.  | Vytvoriť záznam o revíznom postupe                           | SPIS VO  |          |           |
| 9.  | Pridávať do spisu nové položky                               | SPIS VO  |          |           |
| 10. | Odosielať oznámenia v súlade so ZVO                          | SPIS VO  |          |           |
| 11. | Vykonávať zmeny lehôt v súlade so ZVO                        | SPIS VO  |          |           |

## 1.3.1 ČINNOSTI OBJEDNÁVATEĽA PO VYHLÁSENÍ NET V SCHRÁNKE SPRÁV

## 1.3.1.1 Vytvorenie novej správy

Schránka správ objednávateľa pozostáva nasledovných správ:

- Prijaté správy
- Rozpracované správy
- Odoslané správy
- Nová správa

Pri prvý troch priečinkoch má objednávateľ k dispozícii vyhľadávanie podľa dostupných filtrov, ktorými sú:

Pri prijatých správach: Predmet správy, Odosielateľ, Stav správy, Dátum prijatia od, Dátum prijatia do, Technické správy.

Pri rozpracovaných správach: Predmet správy, Adresát, Dátum vytvorenia od, Dátum vytvorenia do.

Pri odoslaných správach: Predmet správy, Adresát, Dátum odoslania od, Dátum odoslania do, Technické správy.

**Poznámka:** <u>Filter Zobraziť aj technické správy slúži na informovanie o aktivite na strane dodávateľa, napr.</u> potvrdenie prijatia správy od objednávateľa pri žiadosti o vysvetlenie mimoriadne nízkej ponuky určenej <u>dodávateľovi.</u>

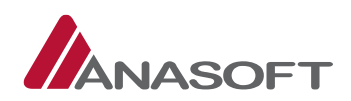

|                                   | LEKTRONICKÝ<br>ONTRAKTAČNÝ SYS | TÉM                       |              | Kancelársky papier Az | 4             |                   | Obje   | lnávateľ XY (5<br>Objedn | 5997182)+<br>ávateľ XY+ |
|-----------------------------------|--------------------------------|---------------------------|--------------|-----------------------|---------------|-------------------|--------|--------------------------|-------------------------|
| Moje EKS Moje                     | VO+ Spis+ Ele                  | ktronická t               | abuľa Zápisn | ica + Schránka správ  | Manažérske fu | ınkcie+           |        | 20.10.20                 | 16 11:53                |
|                                   |                                |                           |              |                       | Otázky        | r a odpovede + Zá | kon Te | chnická podpora          | Školenia                |
| Elektronická<br>Identifikátor zák | schránka ve<br>azky: NET201640 | rejného<br><sup>574</sup> | o obstaráv   | vateľa 😗              |               |                   |        |                          |                         |
| Prijaté správy R                  | Rozpracované správy            | Odosland                  | é správy Nov | á správa              |               |                   |        |                          |                         |
| Prijaté správy –                  | vyhľadávanie                   |                           |              |                       |               |                   |        |                          |                         |
| Predmet správy                    |                                |                           | Odosielatel' |                       |               | Stav správy       |        | Zobraziť aj              |                         |
|                                   |                                |                           |              |                       |               | Všetky            | ~      | Technick                 | é správy                |
| Dátum prijatia od                 |                                |                           | Dátum prija  | tia do                |               |                   |        |                          |                         |
|                                   |                                |                           |              |                       |               | Hľada             | i      | Obno                     | viť                     |
| Prijaté správy                    |                                |                           |              |                       |               |                   |        |                          |                         |
| Dátum prijatia                    | Odosielatel'                   | A Pr                      | edmet správy |                       | Stav správy   | Akcie             |        |                          |                         |
|                                   |                                |                           |              |                       |               |                   |        |                          |                         |
| Neboli nájdené žiad               | ne záznamy                     |                           |              |                       | 1             |                   |        |                          |                         |

#### Obrázok č. 11.: Elektronická schránka verejného obstarávateľa

#### PROCES VYTVORENIA NOVEJ SPRÁVY

 KROK - Objednávateľ vytvára novú správu v elektronickej schránke správ verejného obstarávateľa kliknutím na možnosť "Nová správa" a následným vyplnením požadovaných informácií. V prípade, že objednávateľ chce do novej správy vložiť prílohu, je potrebné, aby novú správu najskôr uložil. Po uložení správy systéme EKS sprístupní nahratie prílohy (Obrázok č. 13.)

Obrázok č. 12.: Nová správa

| <b>LEKTRONICKÝ</b><br>KONTRAKTAČNÝ SYSTÉM |              |             |                     | Ка          | ncelársky papier A4 |                             | Objednávateľ XY (55997182) •<br>Objednávateľ XY • |                   |            |  |
|-------------------------------------------|--------------|-------------|---------------------|-------------|---------------------|-----------------------------|---------------------------------------------------|-------------------|------------|--|
| Moje EKS                                  | Moje VO≁     | Spis +      | Elektronická tabuľa | Zápisnica + | Schránka správ      | Manažérske funkcie -        |                                                   | 20.10.201         | 6 12:31    |  |
|                                           |              |             |                     |             |                     | Otázky a odpovede           | <ul> <li>Zákon</li> </ul>                         | Technická podpora | Školenia   |  |
| Nová sp                                   | ráva         |             |                     |             |                     |                             |                                                   |                   |            |  |
|                                           |              |             |                     |             |                     |                             |                                                   |                   |            |  |
| Odosielatel':                             | Objednávateľ | XY          |                     |             | Dátum v             | /tvorenia: 20.10.2016 12:30 | 0                                                 |                   |            |  |
| Predmet *                                 | Zadajte pred | dmet správ  | vy                  |             |                     |                             |                                                   |                   |            |  |
| Adresát <mark>*</mark>                    | Zadajte adre | sáta (adres | sátov) správy       |             |                     |                             |                                                   |                   | ۹ 🕑        |  |
| Správa *                                  | Zadajte text | : správy    |                     |             |                     |                             |                                                   |                   |            |  |
|                                           |              |             |                     |             |                     |                             |                                                   |                   |            |  |
|                                           |              |             |                     |             |                     |                             |                                                   |                   |            |  |
|                                           |              |             |                     |             |                     |                             |                                                   |                   |            |  |
|                                           |              |             |                     |             |                     |                             |                                                   |                   |            |  |
| Späť                                      | Ļ            |             |                     |             |                     |                             | Odoslať                                           |                   | ,)<br>vžiť |  |
| Spac                                      |              |             |                     |             |                     |                             | ouosiae                                           |                   | 210        |  |

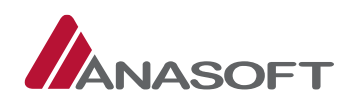

| Obrázok č. | <i>13.:</i> Nová | správa - | – vloženie | prílohy. |
|------------|------------------|----------|------------|----------|
|------------|------------------|----------|------------|----------|

| Хек             | S ELEKTRONICKÝ<br>KONTRAKTAČNÝ | Ý SYSTÉM            | Ka          | ncelársky papier A4 |                                 |                      | Objednávateľ XY (s<br>Objedi     | 55997182) •<br>návateľ XY • |
|-----------------|--------------------------------|---------------------|-------------|---------------------|---------------------------------|----------------------|----------------------------------|-----------------------------|
| Moje EKS        | Moje VO + Spis +               | Elektronická tabuľa | Zápisnica + | Schránka správ      | Manažérske funkcie+             |                      | 20.10.20                         | 016 12:45                   |
|                 |                                |                     |             |                     | Otázky a odpov                  | ede∗ Zákon           | Technická p <mark>o</mark> dpora | Školenia                    |
| Operácia pr     | rebehla úspešne 😽              |                     |             |                     |                                 |                      |                                  |                             |
| Nová sp         | ráva                           |                     |             |                     |                                 |                      |                                  |                             |
| Odosielateľ:    | Objednávateľ XY                |                     |             | Dátum vy            | <b>/tvorenia:</b> 20.10.2016 12 | 2:40                 |                                  |                             |
| Predmet *       | Predmet XY                     |                     |             |                     |                                 |                      |                                  |                             |
| Adresát *       | × Dodávateľ X                  |                     |             |                     |                                 |                      |                                  | ۹ 🕜                         |
| špráva *        | Text xy                        |                     |             |                     |                                 |                      |                                  |                             |
| Späť<br>Prílohy |                                |                     |             |                     |                                 | Odosiať <sup>,</sup> | U                                | <br>ložiť                   |
| Názov           |                                |                     |             |                     | Veľkosť (bajtov)                | Dátum                | vytvorenia                       |                             |
| Neboli nájde    | ené žiadne záznamy             |                     |             |                     |                                 | 1.0                  |                                  |                             |
| Záznamy o až    | ž 0 z celkovo 0                |                     |             |                     |                                 |                      | ← Predchádzajúca                 | Ďalšia →                    |

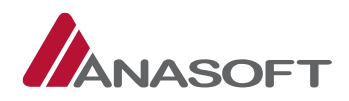

2. KROK - Po vytvorení správy so všetkými náležitosťami podľa požiadaviek objednávateľa, môže objednávateľ správu odolať, kliknutím na tlačidlo **"Odoslať"**.

| XEK          | S ELEKTRONICKÝ<br>KONTRAKTAČNÝ | Ý SYSTÉM            | Ka          | ncelársky papier A4 |                           | Objednávat         | eľ XY (55997182)+<br>Objednávateľ XY+ |
|--------------|--------------------------------|---------------------|-------------|---------------------|---------------------------|--------------------|---------------------------------------|
| Moje EKS     | Moje VO∗ Spis≁                 | Elektronická tabuľa | Zápisnica + | Schránka správ      | Manažérske funkcie •      | 2                  | 0.10.2016 12:55                       |
|              |                                |                     |             |                     | Otázky a odpovede         | •• Zákon Technická | podpora Školenia                      |
| Operácia pr  | ebehla úspešne                 |                     |             |                     |                           |                    |                                       |
| Nová sp      | ráva                           |                     |             |                     |                           |                    |                                       |
| Odosielateľ: | Objednávateľ XY                |                     |             | Dátum vy            | tvorenia: 20.10.2016 12:4 | 0                  |                                       |
| Predmet *    | Predmet XY                     |                     |             |                     |                           |                    |                                       |
| Adresát *    | × Dodávateľ X                  |                     |             |                     |                           |                    | ۹                                     |
| Správa *     | Text xy                        |                     |             |                     |                           |                    |                                       |
|              |                                |                     |             |                     |                           |                    |                                       |
| Späť         |                                |                     |             |                     |                           | Odoslať 🖌          | Uložiť                                |
| Prílohy      |                                |                     |             |                     |                           |                    |                                       |
| Názov        |                                |                     |             |                     | Veľkosť (bajtov)          | Dátum vytvorenia   |                                       |
| VZOROVÝ D    | OKUMET.pdf 🔶                   |                     |             |                     | 81120                     | 20.10.2016         | Zmaž Prevziať                         |
| Záznamy 1 až | 1 z celkovo 1                  |                     |             |                     |                           | ← Predchádzajúc    | a 1 Ďalšia →                          |
| + Výber súl  | ooru                           |                     |             |                     |                           |                    |                                       |

Obrázok č. 14.: Nová správa – Odoslanie pripravovanej správy

3. KROK – Po stlačení možnosti **"Odoslať"** systém EKS od objednávateľa vyžaduje zadanie používateľského mena a hesla pre potvrdenie predloženia ponuky.

#### Obrázok č. 15.: Nová správa – Potvrdenie akcie

| Hesio |
|-------|
| Heslo |

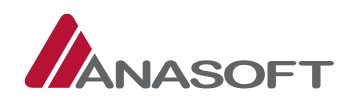

## 1.3.1.2 Prijímanie informácií (predloženie ponuky/ žiadosť o vysvetlenie/ a iné)

Objednávateľ je po vyhlásení NET zákazky prostredníctvom schránky správ informovaný o :

- 1. Predložení ponuky dodávateľom
- 2. Podaní žiadosti o vysvetlenie súťažných podkladov
- 3. Podaní žiadosti o vysvetlenie oznámenia o vyhlásení VO

**Poznámka:** <u>Proces prijímania uvedených informácií prostredníctvom schránky správ objednávateľa je pri</u> všetkých bodoch totožný, preto v tomto manuály uvádzame len vzorový príklad pri potvrdení prijatia informácie o predložení ponuky.

#### PROCES PRIJÍMANIA INFORMÁCIÍ O PREDLOŽENÍ PONUKY A ŽIADOSTI O VYSVETLENIE

 KROK – V prípade, že je objednávateľovi je doručená nová správa do schránky správ, objednávateľ vidí novú správu v záložke "Schránka správ" až po prihlásení do systému EKS a následnom výbere konkrétnej NET zákazky z prehľadu "Moje nadlimitné zákazky".

Obrázok č. 16.: Nová správa v schránke správ

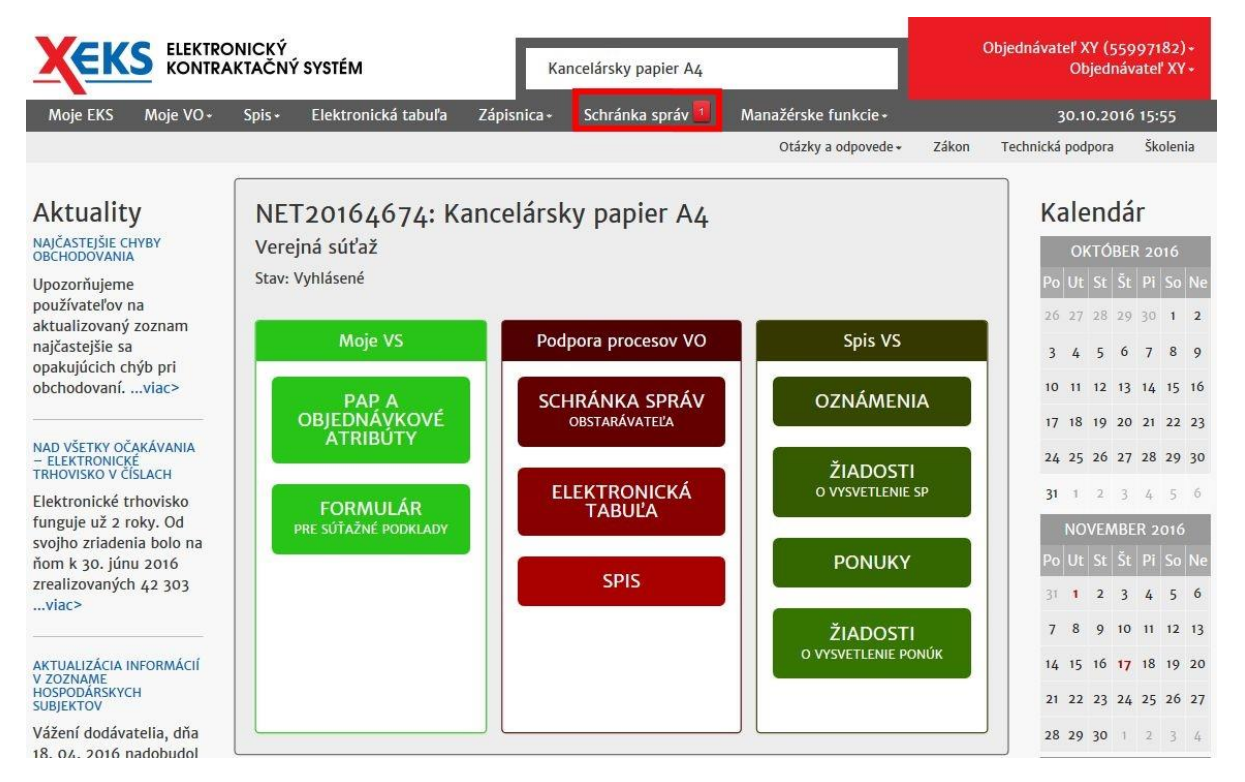

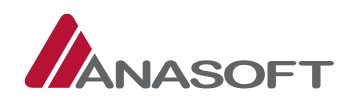

 KROK – Po kliknutí na schránku správ sa objednávateľovi zobrazí "Elektronická schránka správ obstarávateľa". V prijatých správach sa dodávateľovi zobrazí nová neprečítaná správa, pri ktorej môže objednávateľ potvrdiť prijatie stlačením tlačidla "Potvrdiť prijatie" prípadne zobraziť históriu správy.

#### Obrázok č. 17.: Zobrazenie novej správy v schránke správ

|                                   | .EKTRONICKÝ<br>ONTRAKTAČNÝ | ' SYSTÉM              | К                | ancelársky papier A4 | 8           |              | Objec          | inávateľ XY (<br>Objed | 55997182) -<br>návateľ XY - |
|-----------------------------------|----------------------------|-----------------------|------------------|----------------------|-------------|--------------|----------------|------------------------|-----------------------------|
| Moje EKS Moje                     | VO+ Spis+                  | Elektronická tabuľ    | a Zápisnica+     | Schránka správ 🧧     | Manažérske  | funkcie +    |                | 30.10.2                | 016 15:57                   |
|                                   |                            |                       |                  |                      | Otázky i    | a odpovede + | Zákon Teo      | hnická podpora         | a Školenia                  |
| Elektronická<br>Identifikátor zák | schránka<br>azky: NET201   | verejného o<br>164674 | bstarávato       | eľa 🕜                |             |              |                |                        |                             |
| Prijaté správy 1                  | Rozpracované               | správy Odoslané       | správy Nová      | správa               |             |              |                |                        |                             |
| Prijaté správy –                  | vyhľadávanie               |                       |                  |                      |             |              |                |                        |                             |
| Predmet správy                    |                            |                       | Odosielatel'     |                      |             | Stav správy  |                | Zobraziť a             | j                           |
|                                   |                            |                       |                  |                      |             | Všetky       | ~              | Technic                | ké správy                   |
| Dátum prijatia od                 |                            |                       | Dátum prijatia d | o                    |             |              |                |                        |                             |
|                                   |                            |                       |                  |                      |             | Hľa          | daj            | Obr                    | oviť                        |
| Prijaté správy                    |                            |                       |                  |                      |             |              |                |                        |                             |
| Dátum prijatia 🚽                  | Odosielateľ                | Predm                 | et správy        | 4                    | Stav správy | Akcie        |                |                        |                             |
| 30.10.2016 14:56                  | Dodávateľ X                | Ponuk                 | а                |                      | Neprečítaná | Potvrdiť pri | ijatie Históri | a 🔸                    |                             |
| Záznamy 1 až 1 z celk             | KOVO 1                     |                       |                  |                      |             |              | ← Predchá      | idzajúca 1             | Ďalšia →                    |

3. KROK – Po stlačení možnosti **"Potvrdiť prijatie"** systém EKS od objednávateľa vyžaduje zadanie používateľského mena a hesla pre potvrdenie prijatia správy.

Obrázok č. 18.: Potvrdenie prijatia novej správy

| vrdenie prijatja správy je pr | iavom Vačej vôle prijať správu a považuje sa za e | rvivalent doručenja do vlastných rúk |
|-------------------------------|---------------------------------------------------|--------------------------------------|
|                               |                                                   |                                      |
| Používateľs                   | é meno *                                          |                                      |
|                               | Heslo *                                           |                                      |
|                               | Zrušiť                                            | vrdenie prijatia správy              |

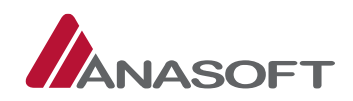

4. KROK – Systém EKS po potvrdení prijatia správy objednávateľa informuje o úspešnom prevzatí správy a sprístupní mu detail správy. Objednávateľ sa vie vrátiť do schránky správ prostredníctvom stlačenia tlačidla "Späť".

Obrázok č. 19.: Správa bola úspešne prevzatá

|                        | IRONICKÝ<br>IRAKTAČNÝ SYSTÉM | Ka          | ncelársky papier A4 |              |                 |       | Dbjednávateľ XY (559<br>Objedná | 997182) •<br>vateľ XY • |
|------------------------|------------------------------|-------------|---------------------|--------------|-----------------|-------|---------------------------------|-------------------------|
| Moje EKS Moje VO       | • Spis• Elektronická tabuľa  | Zápisnica + | Schránka správ      | Manažérske f | unkcie •        |       | 30.10.2010                      | 6 16:05                 |
|                        |                              |             |                     | Otázk        | (y a odpovede + | Zákon | Technická podpora               | Školenia                |
| Správa bola úspešne pr | revzatá.                     |             |                     |              |                 |       |                                 |                         |
| Detail správy          |                              |             |                     |              |                 |       |                                 |                         |
| Odosielatel':          | Dodávateľ X                  |             | Dátu                | m odoslania: | 30.10.2016 1.   | 4:56  |                                 |                         |
| Príjemca:              | Objednávateľ XY              |             | Dátu                | m prevzatia: | 30.10.2016 1    | 6:05  |                                 |                         |
| Stav správy:           | Potvrdené prijatie           |             |                     |              |                 |       |                                 |                         |
| Predmet:               | Ponuka                       |             |                     |              |                 |       |                                 |                         |
| Správa                 |                              |             |                     |              |                 |       |                                 |                         |
| Predloženie ponuky     |                              |             |                     |              |                 |       |                                 |                         |
| Prílohy                |                              |             |                     |              |                 |       |                                 |                         |
| Späť                   |                              |             |                     |              |                 |       | Pridať d                        | o spisu                 |

5. KROK – Po stlačení tlačidla "Späť", sa objednávateľovi zobrazí elektronická schránka správ a nová správa zmení stav z "Neprečítaná" na "Potvrdené prijatie". Objednávateľ si po uvedenej akcii vie správu a jej históriu naďalej zobraziť.

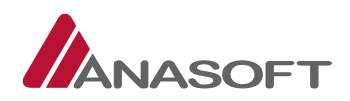

|                                         | RONICKÝ<br>RAKTAČNÝ S  | SYSTÉM             |             | Kanc      | elársky papier Az | ł                  |             |          | Objednávateľ XY (55<br>Objedná | 997182)<br>wateľ XY |
|-----------------------------------------|------------------------|--------------------|-------------|-----------|-------------------|--------------------|-------------|----------|--------------------------------|---------------------|
| Moje EKS Moje VO+                       | Spis +                 | Elektronická tab   | ouľa Zápis  | nica +    | Schránka správ    | Manažérske fun     | kcie +      |          | 30.10.201                      | 6 16:09             |
|                                         |                        |                    |             |           |                   | Otázky a           | odpovede +  | Zákon    | Technická podpora              | Školeni             |
| Elektronická sc<br>Identifikátor zákazk | hránka v<br>y: NET2010 | verejného<br>64674 | obstará     | vateľa    | a 🕜               |                    |             |          |                                |                     |
| Prijaté správy Rozpr                    | acované správ          | vy Odoslané :      | správy No   | vá správa |                   |                    |             |          |                                |                     |
| Prijaté správy – vyh                    | l'adávanie             |                    |             |           |                   |                    |             |          |                                |                     |
| Predmet správy                          |                        |                    | Odosielate  | ľ         |                   |                    | Stav správy | y        | Zobraziť aj                    |                     |
|                                         |                        |                    |             |           |                   |                    | Všetky      |          | Technické                      | správy              |
| Dátum prijatia od                       |                        |                    | Dátum prij  | atia do   |                   |                    |             |          |                                |                     |
|                                         |                        |                    |             |           |                   |                    | н           | ľadaj    | Obnor                          |                     |
|                                         |                        |                    |             |           |                   |                    |             |          |                                |                     |
| Prijaté správy                          |                        |                    |             |           |                   |                    |             |          |                                |                     |
| Dátum prijatia 🚽 Od                     | osielateľ              | Pre                | dmet správy |           |                   | Stav správy        | Akcie       |          |                                |                     |
| 30.10.2016 14:56 Doc                    | dávateľ X              | Pon                | uka         |           |                   | Potvrdené prijatie | Zobraziť    | História |                                |                     |
| Záznamy 1 až 1 z celkovo                | 1                      | 1                  |             |           |                   |                    |             | ← Pre    | edchádzajúca 1                 | Ďalšia -            |

#### Obrázok č. 20.: Elektronická schránka VO – zobrazenie po prijatí správy

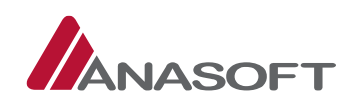

## 1.3.2 ČINNOSTI OBJEDNÁVATEĽA PO VYHLÁSENÍ NET V SPISE VO

## 1.3.2.1 Poskytnutie vysvetlenia k predloženým žiadostiam

Objednávateľ je o podaní žiadosti o vysvetlenie informovaný prostredníctvom schránky správ, do ktorej mu príde nová správa s predmetom **"ZVSP: Žiadosť o vysvetlenie. požiadavky uvedené v oznámení o vyhlásení verejného obstarávania/ ZVOZN: Žiadosť o vysvetlenie. požiadavky uvedené v oznámení o vyhlásení verejného obstarávania".** (*Potvrdenie prijatia uvedenej správy objednávateľ realizuje v zmysle postupu uvedenom v časti 1.3.1.2 tohto manuálu*). Objednávateľ po prijatí žiadosti o vysvetlenie poskytne prostredníctvom **"SPISU VO"** multilaterálne vysvetlenie, ktoré je verejne dostupné na elektronickej tabuli daného verejného obstarávania.

### PROCES POSKYTNUTIA VYSVETLENIA K PREDLOŽENÝM ŽIADOSTIAM

 KROK – Pre jednoduchšie vybavenie žiadostí o vysvetlenie si objednávateľ môže v spise VO zobraziť len položky týkajúce sa "Žiadosti o vysvetlenie SP". Táto možnosť je objednávateľovi k dispozícii v sivom paneli nástrojov v časti "Spis".

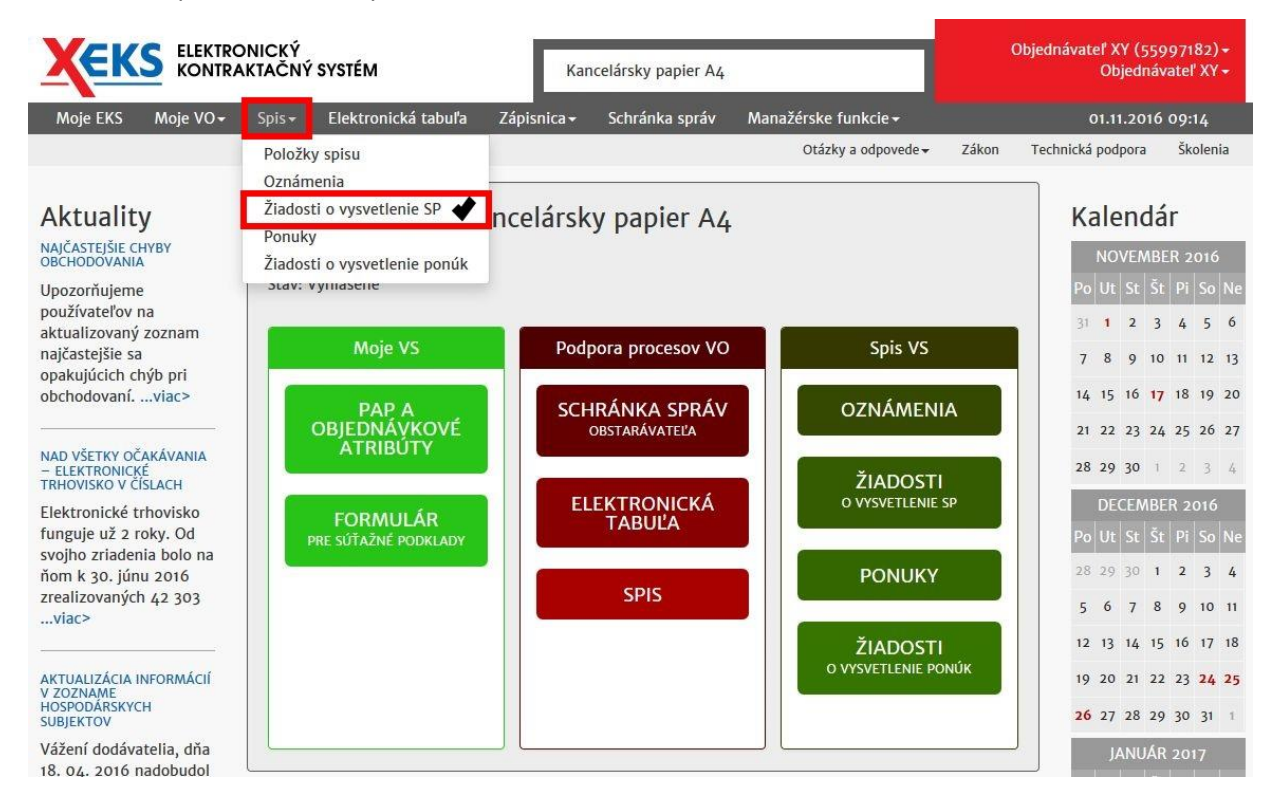

Obrázok č. 21.: Spis – Žiadosť o vysvetlenie SP

- KROK Po výbere možností "Žiadosti o vysvetlenie SP" sa objednávateľovi v spise verejného obstarávania, zobrazia všetky žiadosti o vysvetlenie. Systém EKS umožňuje objednávateľov v stĺpci "Akcia" vykonať nasledovné činnosti:
  - A. Zobraziť históriu
  - B. Zobraziť detail
  - C. Zobraziť formulár

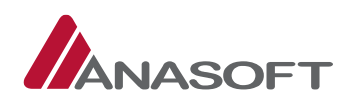

|                                                            | LEKTRONICKÝ<br>ONTRAKTAČNÝ SYSTÉM                             | Kan                      | celársky papier A4 |                     |                           | Objednávateľ XY (55997182)+<br>Objednávateľ XY + |
|------------------------------------------------------------|---------------------------------------------------------------|--------------------------|--------------------|---------------------|---------------------------|--------------------------------------------------|
| Moje EKS Moje                                              | VO+ Spis+ Elektronická ta                                     | ibuľa Zápisnica+         | Schránka správ     | Manažérske funkcie+ |                           | 01.11.2016 09:24                                 |
|                                                            |                                                               |                          |                    | Otázky a odpov      | vede • Zákon              | Technická podpora Školenia                       |
| Spis vere<br>Identifikátor zá                              | iného obstaráva<br><sup>kazky: NET20164674</sup>              | nia 🛛                    |                    |                     |                           | Nová položka spisu 🔹 ?                           |
| Zmeniť stav na N<br>Vytvoriť záznam (                      | edokonaná zákazka<br>o revíznom postupe                       |                          |                    |                     |                           | Nové oznámenie - 🕐                               |
| Verejné obstarávani                                        | ie                                                            |                          |                    | Stav                | 6                         |                                                  |
| Kancelársky papier                                         | A4                                                            |                          |                    | Vy                  | hlásené                   |                                                  |
| Vyhľadávanie<br>Kategória dokum<br>Žiadosť o vysvet        | ientov<br>elnie oznámenia, Žiadosť o *                        | Lehoty<br>všetky hodnoty |                    | .▲ □ Le             | n zverejnené na<br>Hľadať | a elektronickej tabuli<br>Obnoviť                |
| Spis verejného o<br>Prevziať všetky prí<br>Identifikátor 🔺 | bstarávania<br>Iohy položiek spisu<br>Dokument / Formulár 🔺   | Lehota na vybavenie      | Lehota r           | na strane Stav      | / Poznámka                | Akcia                                            |
| NET20164674-7                                              | Žiadosť o vysvetlenie<br>oznámenia – Dodávateľ<br>Dodávateľ Y |                          | Objedná            | vatel' Predio       | ožená 📌                   | História Detail Formulár                         |
| Záznamy 1 až 1 z cell                                      | KOVO 1                                                        |                          |                    |                     | ← Pr                      | edchádzajúca 1 Ďalšia →                          |
| Zobraz 10 🗸 za                                             | áznamov                                                       |                          |                    |                     | Precho                    | d na stránku 1/1                                 |

Obrázok č. 22.: Spis verejného obstarávania – Žiadosti o vysvetlenie SP

3. KROK – Po kliknutí na možnosť **"Formulár"** sa objednávateľovi zobrazí formulár pre poskytnutie vysvetlenia, ktorý je potrebné vyplniť. Objednávateľ po výbere spôsobu vybavenia žiadosti o vysvetlenie zvolí možnosť **"Poskytnúť vysvetlenie"**.

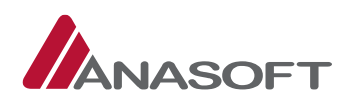

| Obrázok | č. | 23.: | Posk | ytnutie | vysvetlenia |
|---------|----|------|------|---------|-------------|
|---------|----|------|------|---------|-------------|

|                                                                                                    | Kancelársky papier A4            |                                 | Objednávateľ XY (55997182) <del>-</del><br>Objednávateľ XY <del>-</del> |
|----------------------------------------------------------------------------------------------------|----------------------------------|---------------------------------|-------------------------------------------------------------------------|
| Moje EKS Moje VO∓ Spis∓ Elektronická tabuľa Zápisn                                                                                                   | nica <del>-</del> Schránka správ | Manažérske funkcie <del>-</del> | 01.11.2016 09:48                                                        |
|                                                                                                    |                                  | Otázky a odpovede 🗸             | Zákon Technická podpora Školenia                                        |
| Poskytnutie vysvetlenia – multila                                                                                                    | aterálne vysv                    | vetlovanie                      |                                                                         |
| Obstarávanie:                                                                                                    | Elektronio                       | cká tabuľa VO:                  |                                                                         |
| NET20164674 : Kancelársky papier A4                                                                                                    | http://ko                        | ernel.eksalfa.ana.sk/ETabula/   | ETAbula/Detail/6706                                                     |
| Druh žiadosti o vysvetlenie:                                                                                                    | Lehota na                        | i predkladanie žiadosti o vy    | svetlenie:                                                              |
| Vysvetlenie oznámenia                                                                                                    | 19.11.20                         | 16 14:38:00                     |                                                                         |
| Predmet žiadosti:                                                                                                    |                                  |                                 |                                                                         |
| požiadavky uvedené v oznámení o vyhlásení verejného obstarávania                                                                                     |                                  |                                 |                                                                         |
| Text XY<br>Spôsob vybavenia žiadosti o vysvetlenie: *<br>O Doplnením súťažných podkladov *<br>Poskytnutím vysvetlenia *<br>Poskytnutí vysvetlenie: * | vybe                             | rte číslo verzie SP             | ×                                                                       |
| Zadajte text poskytnutého vysvetlenia                                                                                                    |                                  |                                 |                                                                         |
| Späť                                                                                                    | Poskytnúť vysve                  | etlenie 🖌 🖌                     |                                                                         |

4. KROK – Po kliknutí na možnosť **"Poskytnúť vysvetlenie"**, systém EKS vyžaduje zadanie používateľského mena a hesla pre potvrdenie poskytnutia vysvetlenia.

Poznámka: Po potvrdení poskytnutia vysvetlenia, objednávateľ vysvetlenie nemôže doplniť ani zmeniť.

Obrázok č. 24.: Potvrdenie poskytnutia vysvetlenia

| Chcete skutočne predloži | ť v rámci tohto VO vysvetlen | ie a/alebo doplnenie v prec | lmete veci uvedenej vo Vaš | om vysvetlení |
|--------------------------|------------------------------|-----------------------------|----------------------------|---------------|
| a/alebo dopineni?"       |                              |                             |                            |               |
|                          |                              |                             |                            |               |
| Používa                  | ateľské meno                 |                             |                            |               |
|                          | Heslo                        |                             |                            |               |
|                          |                              |                             |                            |               |

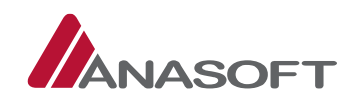

5. KROK – Systém EKS objednávateľa po potvrdení poskytnutia vysvetlenia informuje o úspešnom poskytnutí. V spise daného VO bude Žiadosť o vysvetlenie evidovaná v stave **"Vybavená"**.

Obrázok č. 25.: Úspešné poskytnutie vysvetlenia žiadosti

|                                                     | LEKTRONICKÝ<br>ONTRAKTAČNÝ SYSTÉM                             | Kancelá                         | irsky papier A4 |                                 |                        | Dbjednávateľ XY (559<br>Objednáva | 97182) <del>-</del><br>iteľ XY <del>-</del> |
|-----------------------------------------------------|---------------------------------------------------------------|---------------------------------|-----------------|---------------------------------|------------------------|-----------------------------------|---------------------------------------------|
| Moje EKS Moje                                       | e VO – Spis – Elektronická ta                                 | abuľa Zápisnica <del>-</del> So | chránka správ   | Manažérske funkcie <del>-</del> |                        | 01.11.2016 (                      | 09:56                                       |
|                                                     |                                                               |                                 |                 | Otázky a odpove                 | ede <del>v</del> Zákon | Technická podpora                 | Školenia                                    |
| Operácia prebehla                                   | úspešne 💙                                                     |                                 |                 |                                 |                        |                                   | ×                                           |
|                                                     |                                                               |                                 |                 |                                 |                        |                                   |                                             |
| Spis vere                                           | jného obstaráva                                               | nia 🛛                           |                 |                                 |                        | Nová položka spis                 | u ?                                         |
| identificator 20                                    | indzity: INET 20104074                                        |                                 |                 |                                 |                        | Lehoty prieb                      | ehu VO                                      |
| Zmeniť stav na N                                    | ledokonaná zákazka                                            |                                 |                 |                                 |                        | Nové oznámenie                    | . 0                                         |
| Vytvoriť záznam                                     | o revíznom postupe                                            |                                 |                 |                                 |                        | Nove oznamenie                    |                                             |
| Verejné obstarávan                                  | ie                                                            |                                 |                 | Stav                            |                        |                                   |                                             |
| Kancelársky papier                                  | - A4                                                          |                                 |                 | Vyt                             | nlásené                |                                   |                                             |
| Vyhľadávanie<br>Kategória dokun<br>Žiadosť o vysvet | nentov<br>selnie oznámenia, Žiadosť o *                       | <b>Lehoty</b><br>všetky hodnoty |                 | ▲ □ Len                         | zverejnené na          | elektronickej tabuli              |                                             |
|                                                     |                                                               |                                 |                 |                                 | Hl'adať                | Obnoviť                           |                                             |
|                                                     |                                                               |                                 |                 |                                 |                        |                                   |                                             |
| Spis verejného c                                    | obstarávania                                                  |                                 |                 |                                 |                        |                                   |                                             |
| Prevziať všetky pri                                 | ílohy položiek spisu                                          |                                 |                 |                                 |                        |                                   |                                             |
| ldentifikátor 🔺                                     | Dokument / Formulár                                           | Lehota na vybavenie             | Lehota na       | strane Stav /                   | Poznámka               | Akcia                             |                                             |
| NET20164674-7                                       | Žiadosť o vysvetlenie<br>oznámenia – Dodávateľ<br>Dodávateľ Y |                                 |                 | Vybav                           | ená                    | História Detail Fo                | rmulár                                      |
| Záznamy 1 až 1 z cel                                | kovo 1                                                        | <u>.</u>                        |                 |                                 | ← Pre                  | edchádzajúca 1 Č                  | Dalšia →                                    |
| Zobraz 10 v z                                       | áznamov                                                       |                                 |                 |                                 | Prechod                | na stránku 1/1                    |                                             |

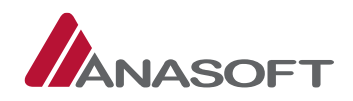

# 1.3.2.2 Zmena stavu zákazky na Nedokonaná a vytvorenie záznamu o revíznom postupe

V spise VO má objednávateľ k dispozícii tlačidlá pre zmenu stavu VO na "Nedokonaná zákazka" a pre vytvorenie "Záznamu o revíznom postupe".

Obrázok č. 26.: Tlačidlá dostupné v spise VO 1

| ELEKTRONICKÝ<br>KONTRAKTAČNÝ SYSTÉM                                                                                                   | ٨                                      | Kan                    | ncelársky papier A4 |               |                         |                | Objednávateľ XY (55<br>Objedná                   | 997182) <del>-</del><br>vateľ XY <del>-</del> |
|----------------------------------------------------------------------------------------------------|----------------------------------------|------------------------|---------------------|---------------|-------------------------|----------------|--------------------------------------------------|-----------------------------------------------|
| Moje EKS Moje VO∓ Spis∓ Elektr                                                                                                    | onická tabuľa                          | Zápisnica <del>-</del> | Schránka správ      | Manažérske fu | nkcie <del>-</del>      |                | 01.11.2016                                       | 10:53                                         |
|                                                                                                    |                                        |                        |                     | Otázky a      | a odpovede <del>+</del> | Zákon          | Technická podpora                                | Školenia                                      |
| Spis verejného obstal<br>Identifikátor zákazky: NET2016467<br>Zmeniť stav na Nedokonaná zákazka<br>Vytvoriť záznam o revíznom postupe | rávania<br><sup>74</sup><br>(A)<br>(B) | Ø                      |                     |               |                         |                | Nová položka sp<br>Lehoty prie<br>Nové oznámenie | isu ?<br>behu VO<br>e + ?                     |
|                                                                                                    |                                        |                        |                     |               | Stav                    |                |                                                  |                                               |
| Verejné obstarávanie                                                                                                    |                                        |                        |                     |               | Sear                    |                |                                                  |                                               |
| Verejné obstarávanie<br>Kancelársky papier A4                                                                                         |                                        |                        |                     |               | Vyhlásen                | é              |                                                  |                                               |
| Verejné obstarávanie<br>Kancelársky papier A4<br>Vyhľadávanie                                                                         |                                        |                        |                     |               | Vyhlásen                | é              |                                                  |                                               |
| Verejné obstarávanie<br>Kancelársky papier A4<br>Vyhľadávanie<br>Kategória dokumentov                                                 | Leh                                    | noty                   |                     |               | Vyhlásen                | é              |                                                  |                                               |
| Verejné obstarávanie<br>Kancelársky papier A4<br>Vyhľadávanie<br>Kategória dokumentov<br>všetky hodnoty                               | Leh<br>• vš                            | noty<br>jetky hodnoty  |                     |               | Vyhlásen                | é<br>ejnené na | elektronickej tabul                              | 1                                             |

#### PROCES ZMENY STAVU ZÁKAZKY NA NEDOKONANÁ

1. KROK - V Spise VO objednávateľ klikne na možnosť **A - "Zmeniť stav na Nedokonaná zákazka"** skontroluje a následne potvrdí zmenu stavu zadaním používateľského mena a hesla.

| Obrázok č. 27.: | Potvrdenie | zmeny stavu |
|-----------------|------------|-------------|
|-----------------|------------|-------------|

| Heslo | Pouzivateľské meno |   |  |
|-------|--------------------|---|--|
| Heslo |                    | [ |  |
|       | Heslo              |   |  |

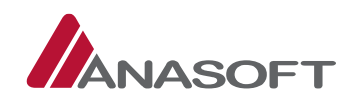

Objednávateľ má pri potvrdení zmeny stavu možnosť skontrolovať či odoslal oznámenie o neukončenom konaní, v prípade, že objednávateľ nesplnil podmienky pre zmenu stavu zákazky systém EKS o uvedenej skutočnosti objednávateľa informuje prostredníctvom systémovej hlášky.

#### Obrázok č. 28.: Potvrdenie zmeny stavu

| neukon | odoslane oznamenie o neukončenom konani. Oznamenie o<br>čenom konaní môžete odoslať zo Spisu cez tlačidlo Nové |
|--------|----------------------------------------------------------------------------------------------------|
| oznáme | enie, Opravné oznámenie.                                                                                       |

#### PROCES VYTVORENIA ZÁZNAMU O REVÍZNOM POSTUPE

- 1. KROK V Spise VO objednávateľ klikne na možnosť **B "Vytvoriť záznam o revíznom postupe"** a po vyplnení systémom požadovaných informácií vytvorí záznam.
- Obrázok č. 29.: Vytvorenie záznamu o revíznom postupe

|             |             | 4           |             |
|-------------|-------------|-------------|-------------|
| ⊖ Áno ● Nie |             |             |             |
|             | ⊖ Áno ම Nie | ⊂ Áno ⊛ Nie | ⊖ Áno ⊛ Nie |

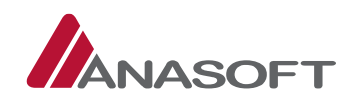

## 1.3.2.3 Pridanie novej položky, vytvorenia nového oznámenia a zmena lehoty

V spise VO má objednávateľ k dispozícii tlačidlá pre pridanie novej položky spisu (obrázok č. 30. písmeno C), pre zmenu Lehoty priebehu VO (obrázok č. 30. písmeno D) a pre pridanie nového oznámenia (obrázok č. 30. písmeno E).

| Obrázok č. 30.: | Tlačidlá o | dostupné v | spise VC |
|-----------------|------------|------------|----------|
|-----------------|------------|------------|----------|

| ELEKTRONICKÝ<br>KONTRAKTAČNÝ SYSTÉM                                                                                                    | Kar                        | ncelársky papier A4 |                                 |                        | Objednávateľ XY (55<br>Objedná                  | 997182) <del>+</del><br>vateľ XY <del>+</del> |
|----------------------------------------------------------------------------------------------------|----------------------------|---------------------|---------------------------------|------------------------|-------------------------------------------------|-----------------------------------------------|
| Moje EKS Moje VO+ Spis+ Elektronická tab                                                                                                   | uľa Zápisnica <del>-</del> | Schránka správ      | Manažérske funkcie <del>•</del> |                        | 01.11.2016                                      | 5 10:53                                       |
|                                                                                                    |                            |                     | Otázky a odpove                 | ede <del>v</del> Zákon | Technická podpora                               | Školenia                                      |
| Spis verejného obstarávan<br>Identifikátor zákazky: NET20164674<br>Zmeniť stav na Nedokonaná zákazka<br>Vytvoriť záznam o revíznom postupe | iia 😰                      |                     |                                 | ©<br>0<br>6            | Nová položka sp<br>Lehoty prie<br>Nové oznámeni | isu ?<br>Behu VO                              |
| Verejné obstarávanie                                                                                                    |                            |                     | Stav                            |                        |                                                 |                                               |
| Kancelársky papier A4                                                                                                    |                            |                     | Vyt                             | nlásené                |                                                 |                                               |
| Vyhľadávanie                                                                                                    |                            |                     |                                 |                        |                                                 |                                               |
| Kategória dokumentov                                                                                                    | Lehoty                     |                     |                                 |                        |                                                 |                                               |
| všetky hodnoty                                                                                                    | všetky hodnoty             |                     | * 🗆 Len                         | zverejnené n           | a elektronickej tabul                           | i                                             |
|                                                                                                    |                            |                     |                                 | Hl'adať                | Obnov                                           | iť                                            |

#### PROCES VYTVORENIA NOVEJ POLOŽKY

- 1. KROK Objednávateľ vytvorí novú položku spisu kliknutím na tlačidlo označené na obrázku č. 30 písmenom C.
- 2. KROK Po kliknutí na tlačidlo Nová položka spisu, objednávateľ vyplní všetky povinné údaje, prípadne do novej položky spisu vloží prílohu. Následne objednávateľ vytvorí novú položku v spise prostredníctvom tlačidla "Vytvoriť položku spisu".

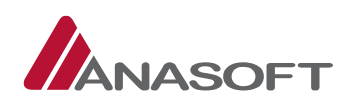

| $O_{I_{1}}$ | 24.11  |           |       |         |         |
|-------------|--------|-----------|-------|---------|---------|
| Оргагок с.  | 31.: V | vtvorenie | novei | DOIOZKV | / sdisu |
|             |        |           |       |         |         |

|                                                | Ка                        | ncelársky papier A4 |                                 |       | Objednávateľ XY (55<br>Objedná | 997182) <del>-</del><br>vateľ XY <del>-</del> |
|------------------------------------------------|---------------------------|---------------------|---------------------------------|-------|--------------------------------|-----------------------------------------------|
| —<br>Moje EKS Moje VO∓ Spis∓ Elektronická tabu | ľa Zápisnica <del>-</del> | Schránka správ      | Manažérske funkcie <del>-</del> |       | 01.11.2016                     | 5 11:20                                       |
|                                                |                           |                     | Otázky a odpovede 🗸             | Zákon | Technická podpora              | Školenia                                      |
| Položka spisu verejného ob                     | starávan                  | ia                  |                                 |       |                                |                                               |
| Názov *                                        |                           |                     |                                 |       |                                |                                               |
| Kategória *                                    |                           |                     | ~                               |       |                                |                                               |
| Zobraziť na elektronickej tabuli *             | -                         | ~                   |                                 |       |                                |                                               |
| Lehota                                         |                           |                     |                                 |       |                                |                                               |
| Vlastník lehoty *                              |                           |                     | Ŷ                               |       |                                |                                               |
| Interná poznámka *                             |                           |                     | .ii                             |       |                                |                                               |
| ┿ Vložiť prílohu                               |                           |                     |                                 |       |                                |                                               |
| Vytvoriť položku spisu                         |                           |                     |                                 |       |                                |                                               |
| Späť                                           |                           |                     |                                 |       |                                |                                               |

#### PROCES ZMENY LEHOTY

1. KROK - Objednávateľ prostredníctvom tlačidla "Lehoty priebehu VO" môže vykonať zmenu lehoty.

Vo formulári **"Lehoty priebehu obstarávania"** má objednávateľ možnosť zmeniť len lehotu týkajúcu sa predloženia ponuky po vykonaní zmeny systém automaticky prepočíta nasledovné lehoty:

- Predloženie žiadosti o vysvetlenie oznámenia a SP
- Poskytnutie vysvetlenia oznámenia a SP
- Otváranie ponúk

Objednávateľ po vyplnení lehoty klikne na tlačidlo "Uložiť a publikovať novú verziu".

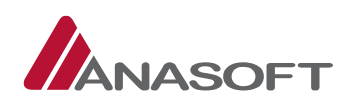

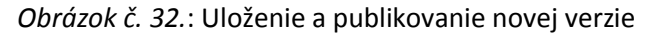

| XEK.         | KONTRAKTAČNÝ SYSTÉM                       | Kar                    | ncelársky papier A4 |                                 |                  | Objednavater XT (55)  | vateľ XY - |
|--------------|-------------------------------------------|------------------------|---------------------|---------------------------------|------------------|-----------------------|------------|
| Moje EKS     | Moje VO∓ Spis∓ Elektronická tabuľa        | Zápisnica <del>-</del> | Schránka správ      | Manažérske funkcie <del>-</del> |                  | 01.11.2016            | 11:34      |
|              |                                           |                        |                     | Otázky a odpovede <del>-</del>  | Zákon            | Technická podpora     | Školeni    |
| ehoty        | priebehu obstarávani                      | а                      |                     |                                 |                  |                       |            |
| Poradie      | Lehota                                    |                        |                     |                                 | V<br>zada        | ýsledná<br>Iná lehota |            |
| 0            | Termín vyhlásenia VS                      |                        |                     | 20.10.2016                      |                  |                       |            |
| 1            | Predloženie ponuky                        |                        |                     | 30.12.2016 14                   | :38 🔶            |                       |            |
| 2            | Predloženie žiadosti o vysvetlenie oznámo | enia a SP              |                     | 24.12.2016 14:3                 | 8                |                       |            |
| 3            | Poskytnutie vysvetlenia oznámenia a SP    |                        |                     | 24.12.2016 14:3                 | 8                |                       |            |
| 4            | Otváranie ponúk                           |                        |                     | 30.12.2016 14:3                 | 30.12.2016 14:38 |                       |            |
|              | ty priebehu obstarávania                  |                        |                     | - U.                            |                  |                       |            |
| Ostatné leho |                                           |                        |                     | E                               |                  |                       |            |

2. Po kliknutí na možnosť **"Uložiť a publikovať novú verziu"**, systém EKS vyžaduje zadanie prihlasovacieho mena a hesla pre publikovanie danej zmeny, zároveň objednávateľa informuje o potrebe odoslania opravného oznámenia do UVO.

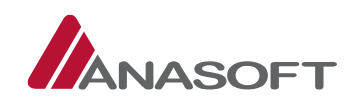

#### Obrázok č. 33.: Uloženie a publikovanie novej verzie SP.

| Nová hodnota : 30.12.2016 14:38                             |
|-------------------------------------------------------------|
| Lehota na predloženie žiadosti o vysvetlenie oznámenia a SP |
| Nová hodnota : 24.12.2016 14:38                             |
| Lehota na poskytnutie vysvetlenia oznámenia a SP            |
| Pôvodná hodnota : 19.11.2016 14:38                          |
| Nová hodnota : 24.12.2016 14:38                             |
| Lehota na otváranie ponúk                                   |
| Pôvodná hodnota : 25.11.2016 14:38                          |
| Nová hodnota : 30.12.2016 14:38                             |
|                                                             |

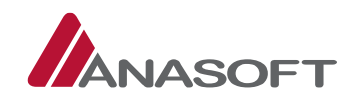

## PROCES VYTVORENIA NOVÉHO OZNÁMENIA

- 1. KROK Objednávateľ prostredníctvom tlačidla "Nové oznámenie" môže v systéme EKS vytvoriť nasledovné typy oznámení:
  - A. Predbežné oznámenie
  - B. Oznámenie o vyhlásení VO
  - C. Oznámenie o výsledku VO
  - D. Opravné oznámenie

Obrázok č. 34.: Vytvorenie nového oznámenia

| ELEKTRONICKÝ<br>KONTRAKTAČNÝ SYSTÉM                                     | Kar                         | icelársky papier A4 |                    |                        | Objednávateľ XY (559<br>Objednáv                                                | 997182) <del>-</del><br>vateľ XY <del>-</del> |
|-------------------------------------------------------------------------|-----------------------------|---------------------|--------------------|------------------------|---------------------------------------------------------------------------------|-----------------------------------------------|
| Moje EKS Moje VO∓ Spis∓ Elektronická ta                                 | buľa Zápisnica <del>-</del> | Schránka správ      | Manažérske funkcie |                        | 01.11.2016                                                                      | 11:23                                         |
|                                                                         |                             |                     | Otázky a odpov     | ede <del>v</del> Zákon | Technická podpora                                                               | Školenia                                      |
| Spis verejného obstarávan<br>Identifikátor zákazky: NET20164674         | nia o                       |                     |                    |                        | Nová položka spi<br>Lehoty prie                                                 | isu ?<br>behu VO                              |
| Zmeniť stav na Nedokonaná zákazka<br>Vytvoriť záznam o revíznom postupe |                             |                     |                    |                        | Nové oznámenie<br>Predbežné oznámer<br>Oznámenie o vyhlá:<br>Oznámenie o výkla: | e – 🕐                                         |
| Verejné obstarávanie                                                    |                             |                     | Stav               |                        | Opravné oznámenie                                                               |                                               |
| Kancelársky papier A4                                                   |                             |                     | Vy                 | hlásené                |                                                                                 |                                               |
| Vyhľadávanie                                                            |                             |                     |                    |                        |                                                                                 |                                               |
| Kategória dokumentov                                                    | Lehoty                      |                     |                    |                        |                                                                                 |                                               |
| vsetky hodnoty                                                          | všetky hodnoty              |                     |                    | n zverejnené i         | na elektronickej tabul                                                          |                                               |
|                                                                         |                             |                     |                    | Hľadať                 | Obnovi                                                                          | ť                                             |

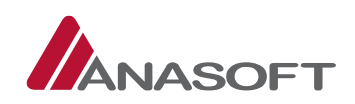

## 1.4 OTVORENIE PONÚK – Z POHĽADU OBJEDNÁVATEĽA

Otváranie ponúk sa vykoná elektronickými prostriedkami spôsobom určeným funkcionalitou EKS, a to sprístupnením obsahu ponúk Objednávateľovi v lehote a v súlade so zákonom. Lehota otvárania ponúk je uvedená v oznámení o vyhlásení verejného obstarávania, na Elektronickej tabuli a v záložke Lehoty týchto súťažných podkladoch. Otváranie ponúk podľa zákona je neverejné, údaje podľa zákona komisia nezverejňuje a zápisnica z otvárania ponúk sa neodosiela.

## 1.4.1 ČINNOSTI OBJEDNÁVATEĽA PO OTVORENÍ PONÚK V SPISE VO

V danej Fáze verejného obstarávania môže objednávateľ vykonávať okrem činností, bližšie charakterizovaných v časti 1.3 tohto manuálu.

|    | ČINNOSTI                            | MIESTO   | PRE      | VYKONANIE |
|----|-------------------------------------|----------|----------|-----------|
|    |                                     | ČINNOSTI |          |           |
| 1. | Vytvoriť novú správu                | SCHRÁNKA | SPRÁV VO |           |
| 2. | Zmeniť stav na Nedokonaná zákazky   | SPIS VO  |          |           |
| 3. | Vytvoriť záznam o revíznom postupe  | SPIS VO  |          |           |
| 4. | Pridávať do spisu nové položky      | SPIS VO  |          |           |
| 5. | Odosielať oznámenia v súlade so ZVO | SPIS VO  |          |           |

Vykonávať aj nasledovné činnosti:

|    | ČINNOSTI                                               | MIESTO      | PRE     | VYKONANIE |
|----|--------------------------------------------------------|-------------|---------|-----------|
|    |                                                        | CINNOSTI    |         |           |
| 1. | Vyhodnocovať ponuky                                    | SPIS VO     |         |           |
| 2. | Podať žiadosť o vysvetlenie ponuky (bilaterálne)       | SPIS VO     |         |           |
| 3. | Prijímať vysvetlenie k žiadostiam o vysvetlenie ponuky | SPIS VO + s | chránka | správ     |
| 4. | Ukončiť vyhodnocovanie ponúk                           | SPIS VO     |         |           |

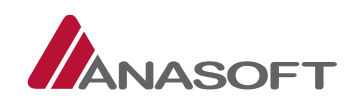

## 1.4.1.1 Vyhodnocovanie ponúk

V lehote určenej na otváranie ponúk sa objednávateľovi v **"Spise VO"**, sprístupní obsah ponúk predložených dodávateľom. V Spise VO ponuky zmenia stav z **"Predložená – zamknutá"** na **"Otvorená"**. Zmenou stavu ponuky sa objednávateľovi sprístupní tlačidlo pre vyhodnotenie ponuky. Detail a históriu ponuky si objednávateľ vie aj naďalej zobraziť.

#### PROCES VYHODNOTENIA PONUKY

1. KROK - Pre jednoduchšie vybavenie žiadostí o vysvetlenie si objednávateľ môže v spise VO zobraziť len položky týkajúce sa **"Ponuky"**. Táto možnosť je objednávateľovi k dispozícii v sivom paneli nástrojov v časti **"Spis"**.

|                                                                                                    | DNICKÝ<br>AKTAČNÝ SYSTÉM                                                                                                    | Kancelársky papier A4                                                                                                    |                                                                                                    | Objednávateľ XY (55997182) <del>-</del><br>Objednávateľ XY <del>-</del>                                                                                                    |
|----------------------------------------------------------------------------------------------------|----------------------------------------------------------------------------------------------------|----------------------------------------------------------------------------------------------------|----------------------------------------------------------------------------------------------------|----------------------------------------------------------------------------------------------------|
| Moje EKS Moje VO <del>-</del>                                                                                                    | Spis+ Elektronická tabuľa                                                                                                    | Zápisnica <del>-</del> Schránka správ                                                                                               | Manažérske funkcie <del>-</del>                                                                                  | 02.11.2016 09:50                                                                                                    |
| Moje EKS Moje VO -<br>Aktuality<br>NAJČASTEJŠIE CHYBY<br>OBCHODOVANIA<br>Upozorňujeme<br>používateľov na<br>aktualizovaný zoznam<br>najčastejšie sa<br>opakujúcich chýb pri<br>obchodovaníviac><br>MAD VŠETKY OČAKÁVANIA<br>- ELEKTONICKÉ<br>TRHOVISKO V ČÍSLACH<br>Elektronické trhovisko<br>funguje už 2 roky. Od<br>svojho zriadenia bolo na<br>ňom k 30. júnu 2016<br>zrealizovaných 42 303 | Spis v Elektronická tabuľa<br>Položky spisu<br>Oznámenia<br>Žladosti o vysvetlenie SP<br>Ponuky<br>Žladosti o vysvetlenie ponúk<br>Stav: Ponuky Don otvorene<br>Moje VS<br>PAP A<br>OBJEDNÁVKOVÉ<br>ATRIBÚTY<br>FORMULÁR<br>PRE SÚŤAŽNÉ PODKLADY | Zápisnica - Schránka správ<br>ncelársky papier A4<br>Podpora procesov VO<br>SCHRÁNKA SPRÁV<br>OBSTARÁVATEĽA<br>ELEKTRONICKÁ<br>SPIS | Manažérske funkcie -<br>Otázky a odpovede - Zá<br>Spis VS<br>OZNÁMENIA<br>ŽIADOSTI<br>o vysvetlenie sp<br>PONUKY | 02.11.2016 09:50         Školenia         Kalendár         Kalendár         VVEMBER 2016         Po       Ut       St       Št       Pi       So       Ne         31       1       2       3       4       5       6         7       8       9       10       11       12       13         14       15       16       17       18       19       20         21       22       23       24       25       26       27         28       29       30       1       2       3       4         DECEMBER 2016         90       Ut       St       Št       Pi       So       Ne         28       29       30       1       2       3       4         Ut       St       Št       Pi       So       Ne         28       29       30       1       2       3       4         5       6       7       8       9       10       11 |
| AKTUALIZÁCIA INFORMÁCIÍ<br>V ZOZNAME<br>HOSPODÁRSKYCH<br>SUBJEKTOV                                                                                                    |                                                                                                    |                                                                                                    | ŽIADOSTI<br>O VYSVETLENIE PONÚK                                                                                  | 12 13 14 15 16 17 18<br>19 20 21 22 23 <b>24 25</b><br><b>26</b> 27 28 29 30 31 1                                                                                                    |
| Vážení dodávatelia, dňa<br>18. 04. 2016 nadobudol                                                                                                    |                                                                                                    |                                                                                                    |                                                                                                    | JANUÁR 2017                                                                                                    |

*Obrázok č. 35.:* Spis – Ponuky

- 2. KROK Po výbere možnosti **"Ponuky"** sa objednávateľovi v spise verejného obstarávania, zobrazia všetky ponuky. Systém EKS umožňuje objednávateľov v stĺpci **"Akcia"** vykonať nasledovné činnosti:
  - D. Zobraziť históriu
  - E. Zobraziť detail
  - F. Zobraziť vyhodnotenie

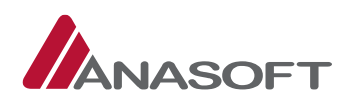

| Obrázok č. | 36.: Spis | verejného | obstarávania | - Ponuky |
|------------|-----------|-----------|--------------|----------|
|            |           | 1         |              |          |

|                                                                          | EKTRONICKÝ<br>DNTRAKTAČNÝ SYSTÉM                                              | Kancelársi                           | ky papier A4          |                            | Objednávateľ XY (55997182) <del>-</del><br>Objednávateľ XY <del>-</del>    |
|--------------------------------------------------------------------------|-------------------------------------------------------------------------------|--------------------------------------|-----------------------|----------------------------|----------------------------------------------------------------------------|
| Moje EKS Moje                                                            | VO+ Spis+ Elektronick                                                         | á tabuľa Zápisnica <del>-</del> Schr | ánka správ Manažérske | funkcie <del>-</del>       | 02.11.2016 09:56                                                           |
|                                                                          |                                                                               |                                      | Otáz                  | ky a odpovede <del>v</del> | Zákon Technická podpora Školenia                                           |
| Spis verej<br>Identifikátor zá<br>Zmeniť stav na No<br>Vytvoriť záznam o | ného obstaráv<br>kazky: NET20164674<br>edokonaná zákazka<br>prevíznom postupe | ania 🛛                               |                       |                            | Nová položka spisu ?<br>Nové oznámenie - ?<br>Ukončiť vyhodnocovanie ponúk |
| Verejné obstarávani                                                      | e                                                                             |                                      |                       | Stav                       |                                                                            |
| Kancelársky papier                                                       | A4                                                                            |                                      |                       | Ponuky bol                 | i otvorené                                                                 |
| Vyhľadávanie                                                             |                                                                               |                                      |                       |                            |                                                                            |
| Kategória dokum<br>Ponuka obstaráva                                      | entov<br>ania                                                                 | Lehoty<br>* všetky hodnoty           | *                     | 🗆 Len zverejr<br>Hľada     | nené na elektronickej tabuli<br>t <sup>*</sup> Obnovit <sup>*</sup>        |
| Spis verejného o<br>Prevziať všetky príl                                 | bstarávania<br>ohy položiek spisu                                             |                                      |                       |                            |                                                                            |
| ldentifikátor                                                            | Dokument / Formulár                                                           | Lehota na vybavenie                  | Lehota na strane      | Stav / Poznái              | mka Akcia                                                                  |
| NET20164674-5                                                            | Ponuka - Cernik                                                               |                                      | Objednávateľ          | Otvorená                   | História Detail<br>Vyhodnotenie                                            |
| NET20164674-6                                                            | Ponuka – Dodávateľ X                                                          |                                      | Objednávateľ          | Otvorená                   | História Detail<br>Vyhodnotenie                                            |
| NET20164674-10                                                           | Ponuka – Dodávateľ Y                                                          |                                      | Objednávateľ          | Otvorená                   | História Detail<br>Vyhodnotenie                                            |
| NET20164674-13                                                           | Ponuka – Dodávateľ Z                                                          |                                      | Objednávateľ          | Otvorená / <mark>M</mark>  | NP História Detail<br>Vyhodnotenie                                         |
| Záznamy 1 až 4 z cell                                                    | kovo 4                                                                        |                                      |                       |                            | ← Predchádzajúca 1 Ďalšia →                                                |
| Zobraz 10 🗸 zá                                                           | znamov                                                                        |                                      |                       |                            | Prechod na stránku 1/1                                                     |

3. KROK - Objednávateľ vyhodnocuje otvorené ponuky v SPISE VO prostredníctvom tlačidla "Vyhodnotenie" dostupnom v stĺpci "Akcia"

| Obrázok č. | <i>37.:</i> V | yhodnotenie | ponuky |
|------------|---------------|-------------|--------|
|------------|---------------|-------------|--------|

| Identifikátor | Dokument / Formulár 🔺 | Lehota na vybavenie | Lehota na strane | Stav / Poznámka | Akcia                           |
|---------------|-----------------------|---------------------|------------------|-----------------|---------------------------------|
| NET20164674-5 | Ponuka - Cernik       |                     | Objednávateľ     | Otvorená        | História Detail<br>Vyhodnotenie |

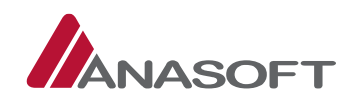

- 4. KROK Po kliknutí na tlačidlo **"Vyhodnotenie"** je objednávateľovi sprístupnený formulár pre vyhodnotenie ponuky, ktorý sa skladá z nasledovných časti:
  - 1. ČASŤ: Ponuka dodávateľa, ktorá pozostáva z:
    - Preukázanie splnenia podmienok účasti (3 možnosti)
    - Návrhu zmluvy
    - Hodnotiacich kritérií
  - 2. ČASŤ: Posúdenie ponuky objednávateľom, ktorá obsahuje:
    - Odôvodnenie hodnotenia
    - Možnosti pre vyhodnotenie ponuky (vylúčenie, splnil)
    - Žiadosti o vysvetlenie
  - 3. ČASŤ: Žiadosti o vysvetlenie splnenia podmienok účasti a ponuky

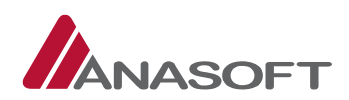

| Obrázok č. | 38.: Formulár | pre vy | hodnotenie | ponuky |
|------------|---------------|--------|------------|--------|
|            |               |        |            |        |

| Xeks                               | ELEKTRONIC                                | CKÝ<br>AČNÝ SYSTÉM                       | 0                                             | Kancelárs             | ky papie         | r A4                                |               | Objednáva                     | teľ XY (55997182) <del>-</del><br>Objednávateľ XY <del>-</del> |
|------------------------------------|-------------------------------------------|------------------------------------------|-----------------------------------------------|-----------------------|------------------|-------------------------------------|---------------|-------------------------------|----------------------------------------------------------------|
| Moje EKS                           | Moje VO∓ Sp                               | ois <del>-</del> Elektronic              | ká tabuľa Zápisni                             | ca <del> -</del> Schi | ránka spi        | ráv Manažérske funkcie <del>-</del> |               |                               | 02.11.2016 10:44                                               |
|                                    |                                           |                                          |                                               |                       |                  | Otázky a odpove                     | de <b></b> Zá | kon Technick                  | á podpora Školenia                                             |
| Ponuk                              | a č.2,                                    | NET201                                   | 64674,                                        | Vyho                  | odn              | otenie ponu                         | ıky           |                               |                                                                |
| tav ponuky                         |                                           |                                          |                                               |                       |                  |                                     |               |                               |                                                                |
| tvorená                            | cúťaže                                    |                                          |                                               |                       |                  |                                     |               |                               |                                                                |
| ancelársky pap                     | ier A4                                    |                                          |                                               |                       |                  |                                     |               |                               |                                                                |
| ehota na otvá<br>2.11.2016 08:0    | ranie ponúk<br>0:00                       |                                          |                                               |                       |                  |                                     |               |                               |                                                                |
|                                    | Vyhodnote                                 | nie                                      | -                                             | Vyhod<br>au           | Inotenie<br>kcie |                                     | pr            | Vyhodnoteni<br>edložených doł | e<br>dadov                                                     |
| Dl-{                               |                                           |                                          |                                               |                       |                  | 1 čast                              | <u>.</u>      |                               |                                                                |
| reukazan                           | e splnenia                                | podmienok                                | ucasti                                        |                       |                  | 1. CASI                             |               |                               |                                                                |
| Popis prílohy                      | a meno súboru                             |                                          |                                               |                       |                  | 4                                   | Veľkos        | iť 🔺                          |                                                                |
| Potvrdenie o<br>Potvrdenie o evide | evidencii zápisu<br>ncii zápisu v zoznamo | v zozname hosp<br>e hospodárskych subjke | odárskych subjketov<br>tov vedenom na ÚVO.pdf | vedenom               | na ÜVO           |                                     | 22,74         | кB                            | Prevziať                                                       |
| láznamy 1 až 1                     | z celkovo 1                               |                                          |                                               |                       |                  |                                     |               | – Predchádzajú                | ca 1 Ďalšia →                                                  |
| obraz 10                           | ✓ záznamov                                |                                          |                                               |                       |                  |                                     | Pre           | chod na stránki               | ı 1/1 ►                                                        |
| vávrh zml                          | uvy                                       |                                          |                                               |                       |                  |                                     |               |                               |                                                                |
| Návrh zmluvy pr                    | edložený dodávatel                        | ľom                                      |                                               |                       |                  |                                     |               |                               |                                                                |
| Linch amhunu a                     |                                           | síunte l'em                              |                                               |                       |                  |                                     |               |                               |                                                                |
| avrn zmiuvy p                      | oskytnuty obstai                          | ravaterom                                |                                               |                       |                  |                                     |               |                               |                                                                |
|                                    |                                           |                                          |                                               |                       |                  |                                     |               |                               |                                                                |
| Hodnotiace                         | e kritériá                                |                                          |                                               |                       |                  |                                     |               |                               |                                                                |
| Mimoriadne n                       | ízka ponuka                               |                                          |                                               |                       | Predbe           | zné poradie                         |               |                               |                                                                |
| Nie                                |                                           |                                          |                                               |                       | 3                |                                     |               |                               |                                                                |
| Číslo                              | Názov<br>kritéria                         | Merná                                    | Množstvo                                      |                       |                  | Spôsob určenia hodnoty k            | ritéria       | Celková                       | Návrh na                                                       |
| 1)                                 | Cena s DPH                                | EUR                                      | neaplikuje sa                                 |                       |                  | Predkladanie celkovej hodno         | oty kritéria  | 227 000                       | 00 227 000,00                                                  |
| Posúdenie po                       | onuky                                     | 1                                        |                                               |                       |                  | 2. ČASŤ                             |               |                               |                                                                |
| )dôvodnenie h                      | odnotenia                                 |                                          |                                               |                       |                  |                                     |               |                               |                                                                |
|                                    |                                           |                                          |                                               |                       |                  |                                     |               |                               |                                                                |
|                                    |                                           |                                          |                                               |                       |                  |                                     |               |                               |                                                                |
|                                    |                                           |                                          |                                               |                       |                  |                                     |               |                               |                                                                |
| ) Vvlúčenie – M                    | vesplnenie podm                           | nienok účasti                            |                                               |                       | Poda             | ť žiadosť o vysvetlenie             |               |                               |                                                                |
| ) Vylúčenie – I                    | Nimoriadne nízk                           | a ponuka                                 |                                               |                       | Poda             | ť žiadosť o vysvetlenie             | ſ             | Podať žiadosť o vy            | rsvetlenie (Ostané VNP)                                        |
| ) Spinil                           |                                           |                                          |                                               |                       |                  |                                     |               |                               |                                                                |
| Uložiť vyhod                       | Inotenie                                  |                                          |                                               |                       |                  |                                     |               |                               |                                                                |
|                                    |                                           |                                          |                                               |                       |                  |                                     | _             |                               |                                                                |
| Žiadosti o                         | vysvetlenie                               | e splnenia po                            | dmienok účas                                  | ti a pon              | uky              | 3. ČASŤ                             |               |                               |                                                                |
| Dátum predlo                       | ženia                                     |                                          |                                               | A Predr               | net žiad         | osti                                |               |                               | Stav                                                           |
| Neboli nájdené                     | žiadne záznam                             | y                                        |                                               |                       |                  |                                     |               |                               |                                                                |
| áznamy o až o                      | z celkovo o                               |                                          |                                               |                       |                  |                                     |               | ← Predchád                    | izajúca Ďalšia →                                               |
|                                    |                                           |                                          |                                               |                       |                  |                                     |               |                               |                                                                |
| Späť na zozna                      | m Späť na d                               | etail                                    |                                               |                       |                  |                                     |               |                               |                                                                |

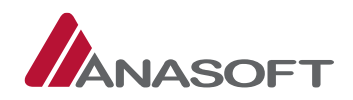

#### PROCES VYHODNOTENIA PONUKY - "SPLNIL"

1. KROK – Objednávateľ klikne na tlačidlo "Vyhodnotenie" dostupné pri otvorenej ponuke.

Obrázok č. 39.: Vyhodnotenie ponuky

| NET20164674-6 Ponuka - Dodávateľ X | Objednávateľ | Otvorená | História Detail<br>Vyhodnotenie |
|------------------------------------|--------------|----------|---------------------------------|
|------------------------------------|--------------|----------|---------------------------------|

 KROK – Objednávateľ posúdi dodávateľom predloženú ponuku a následne v druhej časti Formulára pre vyhodnotenie ponuky (Obrázok č. ČASŤ 2. a obrázok č.) zvolí možnosť "Splnil" a "Uloží vyhodnotenie".

#### Obrázok č. 40.: Posúdenie ponuky

| Posúdenie ponuky                                                                                                    |                                                            |                                          |
|----------------------------------------------------------------------------------------------------|------------------------------------------------------------|------------------------------------------|
| Odôvodnenie hodnotenia                                                                                                    |                                                            |                                          |
| Odôvodnenie xy                                                                                                    |                                                            |                                          |
|                                                                                                    |                                                            |                                          |
|                                                                                                    |                                                            |                                          |
|                                                                                                    |                                                            | <u> </u> #s.                             |
| 🔿 Vylúčenie – Nesplnenie podmienok účasti                                                                                                    | Podať žiadosť o vysvetlenie                                |                                          |
| 🔿 Vylúčenie – Mimoriadne nízka ponuka                                                                                                    | Podať žiadosť o vysvetlenie                                | Podať žiadosť o vysvetlenie (Ostané VNP) |
| Splnil                                                                                                    |                                                            |                                          |
| Uložiť vyhodnotenie                                                                                                    |                                                            |                                          |
| <ul> <li>Vylúčenie - Nesplnenie podmienok účasti</li> <li>Vylúčenie - Mimoriadne nízka ponuka</li> <li>Splnil</li> <li>Uložiť vyhodnotenie</li> </ul> | Podať žiadosť o vysvetlenie<br>Podať žiadosť o vysvetlenie | Podať žiadosť o vysvetlenie (Ostané VNP) |

3. KROK – Objednávateľa po uložení vyhodnotenia systém EKS informuje o Úspešnom vyhodnotení ponuky. Objednávateľ môže vyhodnotenie ponuky upravovať, prostredníctvom tlačidla **"Upraviť"**, avšak len v prípade, prebiehajúceho procesu vyhodnocovania ponúk.

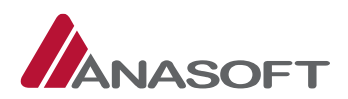

| Obrázok č. 41.: Ú | lspešné v | yhodnotenie | ponuky |
|-------------------|-----------|-------------|--------|
|-------------------|-----------|-------------|--------|

| Xer                                        |                                                               | CKÝ<br>AČNÝ SYSTÉM       | К                                  | ancelársky papi        | er A4                                                                  | Objednávateľ<br>(                   | XY (55997182) -<br>)bjednávateľ XY - |
|--------------------------------------------|---------------------------------------------------------------|--------------------------|------------------------------------|------------------------|------------------------------------------------------------------------|-------------------------------------|--------------------------------------|
| Moje EKS                                   | Moje VO≁ Sp                                                   | ois∙ Elektron            | ická tabuľa Zápisnica <del>-</del> | Schránka sj            | oráv Manažérske funkcie <del>-</del><br>Otázky a odpovede <del>-</del> | 02<br>Zákon Technická p             | .11.2016 11:02<br>odpora Školenia    |
| Vyhodnot                                   | enie ponuky bolo ús                                           | pešne uložené            |                                    |                        |                                                                        |                                     | ×                                    |
| Ponu<br>itav ponuk<br>iplnené              | ıka č.2,                                                      | NET20                    | 164674, V                          | 'yhodn                 | otenie ponuky                                                          | /                                   |                                      |
| (ancelársky<br>.ehota na o<br>02.11.2016 ( | papier A4<br>o <b>tváranie ponúk</b><br>08:00:00              |                          |                                    |                        |                                                                        |                                     |                                      |
|                                            | Vyhodnote                                                     | nie                      |                                    | Vyhodnotenie<br>aukcie | 2                                                                      | Vyhodnotenie<br>predložených doklac | lov                                  |
| ednotn                                     | ý európsky do                                                 | kument                   |                                    |                        |                                                                        |                                     |                                      |
| ednotný eu                                 | rópsky dokument ne                                            | ebol predložený c        | lodávateľom.                       |                        |                                                                        |                                     |                                      |
| ednotný eu                                 | rópsky dokument po                                            | oskytnutý obstara        | ávateľom                           |                        |                                                                        |                                     |                                      |
| Návrh zi                                   | mluvy                                                         |                          |                                    |                        |                                                                        |                                     |                                      |
| Návrh zmluv                                | vy predložený dodávate                                        | ľom                      |                                    |                        |                                                                        |                                     |                                      |
| Hodnoti                                    | ace kritériá                                                  |                          |                                    | Dred                   | vežné poradie                                                          |                                     |                                      |
| Nie                                        |                                                               |                          |                                    | 3                      |                                                                        |                                     |                                      |
| Číslo                                      | Názov<br>kritéria                                             | Merná<br>jednotka        | Množstvo                           | 1                      | Spôsob určenia hodnoty kritéri                                         | a Celková<br>hodnota                | Návrh na<br>plnenie                  |
| 1)                                         | Cena s DPH                                                    | EUR                      | neaplikuje sa                      |                        | Predkladanie celkovej hodnoty kr                                       | itéria 227 000,00                   | 227 000,00                           |
| osúdenie                                   | e ponuky                                                      |                          |                                    |                        |                                                                        |                                     |                                      |
| )dôvodnen                                  | ie hodnotenia                                                 |                          |                                    |                        |                                                                        |                                     |                                      |
|                                            |                                                               |                          |                                    |                        |                                                                        |                                     |                                      |
| Vylúčenie<br>Vylúčenie                     | <ul> <li>Nesplnenie podm</li> <li>Mimoriadne nízka</li> </ul> | ienok účasti<br>a ponuka |                                    |                        |                                                                        |                                     |                                      |
| Splnil                                     |                                                               |                          |                                    |                        |                                                                        |                                     |                                      |
| Žiadosti                                   | o vysvetlenie                                                 | splnenia p               | odmienok účasti a                  | a ponuky               |                                                                        |                                     |                                      |
| Dátum pre                                  | edloženia                                                     |                          |                                    | Predmet žia            | dosti                                                                  | Sta                                 | IV                                   |
| Neboli nájo                                | lené žiadne záznam                                            | у                        |                                    |                        |                                                                        |                                     |                                      |
| Záznamy 0 a                                | až 0 z celkovo 0                                              |                          |                                    |                        |                                                                        | ← Predchádzaj                       | úca Ďalšia →                         |
| Späť na zo                                 | znam Upraviť                                                  |                          |                                    |                        |                                                                        |                                     |                                      |

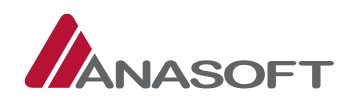

#### PROCES VYHODNOTENIA PONUKY – "VYLÚČENIE PONUKY"

1. KROK – Objednávateľ klikne na tlačidlo "Vyhodnotenie" dostupné pri otvorenej ponuke.

*Obrázok č. 42.:* Vyhodnotenie ponuky

| NET20164674-13 | Ponuka – Dodávateľ Z | Objednávateľ | Otvorená / <mark>MNP</mark> | História Detail<br>Vyhodnotenie |
|----------------|----------------------|--------------|-----------------------------|---------------------------------|
|----------------|----------------------|--------------|-----------------------------|---------------------------------|

 KROK – Objednávateľ posúdi dodávateľom predloženú ponuku a následne v druhej časti Formulára pre vyhodnotenie ponuky (Obrázok č. ČASŤ 2. a obrázok č.) zvolí jednu z dostupných možností:
 A. "Vylúčenie – Nesplnenie podmienok účasti"

B. "Vylúčenie – mimoriadne nízka ponuka"

A následne klikne na možnosť "Uložiť vyhodnotenie".

#### Obrázok č. 43.: Posúdenie ponuky

| Posúdenie ponuky                          |                             |                                          |
|-------------------------------------------|-----------------------------|------------------------------------------|
| Odôvodnenie hodnotenia                    |                             |                                          |
| Qdôvodnenie xy                            |                             |                                          |
|                                           |                             |                                          |
|                                           |                             |                                          |
|                                           |                             |                                          |
| 🔿 Vylúčenie – Nesplnenie podmienok účasti | Podať žiadosť o vysvetlenie |                                          |
| Vylúčenie – Mimoriadne nízka ponuka       | Podať žiadosť o vysvetlenie | Podať žiadosť o vysvetlenie (Ostané VNP) |
| 🔿 Spinil                                  |                             |                                          |
| Uložiť vyhodnotenie                       |                             |                                          |
| Uložiť vyhodnotenie                       |                             |                                          |

3. KROK – Objednávateľa po uložení vyhodnotenia systém EKS informuje o Úspešnom vyhodnotení ponuky. Objednávateľ môže vyhodnotenie ponuky upravovať, prostredníctvom tlačidla **"Upraviť"**, avšak len v prípade, prebiehajúceho procesu vyhodnocovania ponúk.

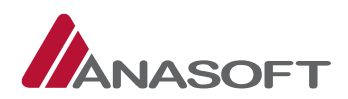

| Obrázok č. 44.: | Úspešné v | yhodnotenie | ponuky |
|-----------------|-----------|-------------|--------|
|-----------------|-----------|-------------|--------|

| Moie EKS                                                                                                    |                                                                                                    | CKÝ<br>AČNÝ SYSTÉM                                                            | Ka                                                                                                    | ncelársky papie                  | r A4                                                                   | Objednávateľ<br>O                                                                                                    | XY (55997182)<br>bjednávateľ XY                              |
|----------------------------------------------------------------------------------------------------|----------------------------------------------------------------------------------------------------|-------------------------------------------------------------------------------|----------------------------------------------------------------------------------------------------|----------------------------------|------------------------------------------------------------------------|----------------------------------------------------------------------------------------------------|--------------------------------------------------------------|
| moje EKS                                                                                                    | Moje VO <del>+</del> Sp                                                                                                    | ois <del>-</del> Elektronie                                                   | cká tabuľa Zápisnica <del>-</del>                                                                                                    | Schránka sp                      | av Manažérske funkcie -                                                | 02.                                                                                                    | 11.2016 17:17                                                |
|                                                                                                    |                                                                                                    |                                                                               |                                                                                                    |                                  | Otázky a odpovede 🗸 🔅                                                  | Zákon Technická po                                                                                                    | dpora Školen                                                 |
| Vyhodnote                                                                                                    | nie ponuky bolo ús                                                                                                    | pešne uložené                                                                 | <ul> <li>Image: A second second s</li></ul> |                                  |                                                                        |                                                                                                    |                                                              |
| Ponu                                                                                                    | ka č.4,                                                                                                    | NET20                                                                         | 164674, V                                                                                                    | yhodn                            | otenie ponuky                                                          |                                                                                                    |                                                              |
| tav ponuky<br>/ylúčená<br>lázov verejn<br>ľancelársky p<br>.ehota na ot<br>02.11.2016 0!                                                                                                    | nej súťaže<br>papier A4<br>tváranie ponúk<br>8:00:00                                                                                                    |                                                                               |                                                                                                    |                                  |                                                                        |                                                                                                    |                                                              |
|                                                                                                    | Vyhodnoter                                                                                                    | nie                                                                           |                                                                                                    | Vyhodnotenie<br>aukcie           |                                                                        | Vyhodnotenie<br>predložených doklad                                                                                                    | ov                                                           |
| ednotrví                                                                                                    | európsky do                                                                                                    | kument                                                                        |                                                                                                    |                                  |                                                                        |                                                                                                    |                                                              |
| canotity                                                                                                    | europsky do                                                                                                    | Kument                                                                        |                                                                                                    |                                  |                                                                        |                                                                                                    |                                                              |
| dnotný euro                                                                                                    | ópsky dokument ne                                                                                                    | bol predložený do                                                             | odávateľom.                                                                                                    |                                  |                                                                        |                                                                                                    |                                                              |
| anotný euro                                                                                                    | opsky dokument po                                                                                                    | oskytnutý obstará                                                             | vateľom                                                                                                    |                                  |                                                                        |                                                                                                    |                                                              |
| lávrh zn                                                                                                    | nluvy                                                                                                    |                                                                               |                                                                                                    |                                  |                                                                        |                                                                                                    |                                                              |
| Mimoriado                                                                                                    | e nízka ponuka                                                                                                    |                                                                               |                                                                                                    | Predbo                           | žné poradie                                                            |                                                                                                    |                                                              |
| ·                                                                                                    |                                                                                                    |                                                                               |                                                                                                    |                                  |                                                                        |                                                                                                    |                                                              |
| Áno                                                                                                    |                                                                                                    | Ϊ                                                                             | Ĩ                                                                                                    | 1                                |                                                                        |                                                                                                    |                                                              |
| Áno<br>Číslo                                                                                                    | Názov<br>kritéria                                                                                                    | Merná<br>jednotka                                                             | Množstvo                                                                                                    | 1                                | Spôsob určenia hodnoty kritéria                                        | Celková<br>hodnota                                                                                                    | Návrh na<br>plnenie                                          |
| Áno<br>Číslo<br>1 )                                                                                                    | Názov<br>kritéria<br>Cena s DPH                                                                                                    | Merná<br>jednotka<br>EUR                                                      | Množstvo<br>neaplikuje sa                                                                                                    | 1                                | Spôsob určenia hodnoty kritéria<br>Predkladanie celkovej hodnoty krité | Celková<br>hodnota                                                                                                    | Návrh na<br>plnenie<br>45 000,0                              |
| Ano<br>Číslo<br>1 )<br>osúdenie                                                                                                    | Názov<br>kritéria<br>Cena s DPH                                                                                                    | Merná<br>jednotka<br>EUR                                                      | Množstvo<br>neaplikuje sa                                                                                                    | 1                                | Spôsob určenia hodnoty kritéria<br>Predkladanie celkovej hodnoty krité | Celková<br>hodnota                                                                                                    | Návrh na<br>plnenie<br>45 000,0                              |
| Ano<br>Číslo<br>1 )<br>Posúdenie                                                                                                    | Názov<br>kritéria<br>Cena s DPH<br>ponuky<br>e hodnotenia                                                                                                    | Merná<br>jednotka<br>EUR                                                      | Množstvo<br>neaplikuje sa                                                                                                    | 1                                | Spôsob určenia hodnoty kritéria<br>Predkladanie celkovej hodnoty krité | Celková<br>hodnota<br>ria 45 000,00                                                                                                    | Návrh na<br>plnenie<br>45 000,0                              |
| Ano<br>Císlo<br>1)<br>'osúdenie<br>'dôvodnenie<br>Odôvodnen                                                                                                    | kritéria<br>Cena s DPH<br>Cena s DPH<br>v ky<br>e hodrotenia<br>ie XY                                                                                                    | Merná<br>jednotka<br>EUR                                                      | Množstvo<br>neaplikuje sa                                                                                                    |                                  | Spôsob určenia hodnoty kritéria<br>Predkladanie celkovej hodnoty krité | Celková<br>hodnota<br>ria 45 000,00                                                                                                    | Návrh na<br>plnenie<br>45 000,0                              |
| Ano<br>Číslo<br>1)<br>vosúdenie<br>vdôvodnenie<br>Odôvodnen                                                                                                    | Názov<br>kritéria<br>Cena s DPH<br>poruky<br>e hodnotenia<br>ile XY<br>- NespInenie podm                                                                                                    | Merná<br>jednotka<br>EUR<br>ienok účasti                                      | Množstvo<br>neaplikuje sa                                                                                                    |                                  | Spôsob určenia hodnoty kritéria<br>Predkladanie celkovej hodnoty krité | Celková<br>hodnota<br>ria 45 000,00                                                                                                    | Návrh na<br>plnenie<br>45 000,0                              |
| Ano<br>Číslo<br>1)<br>Cosúdenie<br>Ndôvodnenie<br>Odôvodneni<br>Vylúčenie -<br>Vylúčenie -                                                                                                    | Názov<br>kritéria       Cena s DPH       ponuky       e hodnotenia       ie XY                                                                                                    | Merná<br>jednotka<br>EUR<br>ienok účasti<br>a ponuka                          | Množstvo<br>neaplikuje sa                                                                                                    |                                  | Spôsob určenia hodnoty kritéria<br>Predkladanie celkovej hodnoty krité | Celková<br>hodnota                                                                                                    | Návrh na<br>plnenie<br>45 000,0                              |
| Ano<br>Císio<br>1)<br>Posúdenie<br>Odôvodnenie<br>Odôvodnenie<br>Odôvodnenie<br>Vylúčenie<br>Vylúčenie<br>Spinil                                                                                                    | Názov<br>kritéria<br>Cena s DPH<br>poruky<br>e hodnotenia<br>ie XY<br>- NespInenie podm<br>- Mimoriadne nízka                                                                                              | Merná<br>jednotka<br>EUR<br>ienok účasti<br>a ponuka                          | Množstvo<br>neaplikuje sa                                                                                                    |                                  | Spôsob určenia hodnoty kritéria<br>Predkladanie celkovej hodnoty krité | Celková<br>hodnota<br>iia 45 000,00                                                                                                    | Návrh na<br>plnenie<br>45 000,0                              |
| Ano<br>Číslo<br>1)<br>Posúdenie<br>Odôvodnenie<br>Odôvodnenie<br>Vylúčenie<br>Vylúčenie<br>Vylúčenie<br>Spinil<br>Žiadosti                                                                                                    | Názov<br>kritéria       Cena s DPH       ponuky       e hodnotenia       ie XY       - Nesplnenie podm       - Mimoriadne nízka       o vysvetlenie                                                        | Merná<br>jednotka<br>EUR<br>ienok účasti<br>a ponuka                          | Množstvo<br>neaplikuje sa                                                                                                    | ponuky                           | Spôsob určenia hodnoty kritéria<br>Predkladanie celkovej hodnoty krité | Celková<br>hodnota                                                                                                    | Návrh na<br>plnenie<br>45 000,0                              |
| Ano<br>Číslo<br>1)<br>vosúdenie<br>vdôvodnenie<br>Odôvodnenie<br>Vylúčenie<br>Vylúčenie<br>Spinil<br>Čiadosti<br>Čiadosti                                                                                                    | Názov<br>kritéria       Cena s DPH       poruky       e hodnotenia       iie XY       - Nesplnenie podm       - Mimoriadne nízka       o ∨ysvetlenie       dloženia                                        | ienok účasti<br>a ponuka                                                      | Množstvo<br>neaplikuje sa                                                                                                    | ponuky<br>Predmet žiad           | Spôsob určenia hodnoty kritéria<br>Predkladanie celkovej hodnoty krité | Celková<br>hodnota<br>ria 45 000,00                                                                                                    | Návrh na<br>plnenie<br>45 000,0                              |
| Ano<br>Číslo<br>1)<br>vosúdenie<br>vosúdenie<br>vylúčenie<br>vylúče | Názov<br>kritéria       Cena s DPH       poruky       e hodnotenia       ie XY       - Nesplnenie podm       - Mimoriadne nízka       o vysvetlenie       dloženia                                         | Merná<br>jednotka       EUR       Ienok účasti<br>a ponuka       splnenia pol | Množstvo<br>neaplikuje sa                                                                                                    | ponuky<br>Predmet žiad           | Spôsob určenia hodnoty kritéria<br>Predkladanie celkovej hodnoty krité | Celková<br>hodnota           ia         45 000,00                                                                                                    | Vávrh na<br>plnenie<br>45 000,0                              |
| Ano<br>Číslo<br>1)<br>osúdenie<br>dôvodnenie<br>Odôvodnenie<br>Vylúčenie<br>Vylúčenie<br>Spinil<br>Tiadosti<br>Dátum prec<br>oz.11.2016<br>áznamy 1 až                                                                                                    | Názov<br>kritéria<br>Cena s DPH<br>ponuky<br>e hodnotenia<br>ie XY<br>- Nesplnenie podm<br>- Mimoriadne nízka<br>dloženia<br>{1 z celkovo 1                                                                | enok účasti<br>splnenia po                                                    | Množstvo<br>neaplikuje sa                                                                                                    | ponuky<br>Predmet žiad           | Spôsob určenia hodnoty kritéria Predkladanie celkovej hodnoty krité    | Celková<br>hodnota           ria         45 000,00           -         -           -         -           -         -           -         -           -         -           -         -                                                                                                    | Vávrh na<br>plnenie<br>45 000,0                              |
| Ano<br>Číslo<br>1)<br>vosúdenie<br>dôvodnenie<br>Odôvodnenie<br>Vylúčenie -<br>Vylúčenie -<br>Spinil<br>Čiadosti i<br>Dátum prec<br>02.11.2016<br>áznamy 1 až                                                                                                    | Názov<br>kritéria         Cena s DPH         poruky         e hodnotenia         ie XY         - Nesplnenie podm         - Mimoriadne nízka         o ∨ysvetlenie         dloženia         ź 1 z celkovo 1 | Merná<br>jednotka       EUR       ienok účasti<br>a ponuka       splnenia po  | Množstvo<br>neaplikuje sa                                                                                                    | ponuky<br>Predmet žiadošť o vyst | Spôsob určenia hodnoty kritéria Predkladanie celkovej hodnoty kritér   | Celková<br>hodnota           45 000,00           45 000,00           5 000,00           5 000,00           5 000,00           5 000,00           5 000,00           5 000,00           5 000,00           5 000,00           5 000,00           5 000,00           5 000,00           5 000,00           5 000,00           5 000,00           5 000,00           5 000,00           5 000,00           5 000,00           5 000,00           5 000,00           5 000,00           5 000,00           5 000,00           5 000,00           5 000,00           5 000,00           5 000,00           5 00,00           5 00,00           5 00,00           5 00,00           5 00,00           5 00,00           5 00,00           5 00,00           5 00,00           5 00,00           5 00,00           5 00,00           5 00,00           5 00,00           5 00,00           5 0 | Vávrh na<br>plnenie<br>45 000,0<br>v<br>vavená<br>1 Ďalšia - |

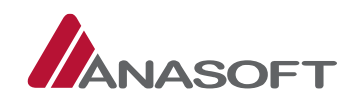

## 1.4.1.2 Podanie žiadosti o vysvetlenie PONUKY PROCES PODANIA ŽIADOSTI O VYSVETLENIE

1. KROK – Objednávateľ predkladá žiadosť o vysvetlenie ponuky prostredníctvom formuláru pre vyhodnotenie ponuky, kde v **3. časti – "Posúdenie ponuky"** má k dispozícii tlačidlá pre podanie žiadosti o vysvetlenie.

Obrázok č. 45.: Podanie žiadosti o vysvetlenie

| Posúdenie ponuky                          |                             |                                          |
|-------------------------------------------|-----------------------------|------------------------------------------|
| Odôvodnenie hodnotenia                    |                             |                                          |
|                                           |                             |                                          |
|                                           |                             |                                          |
| ·                                         |                             | (h.                                      |
| O Vylúčenie – Nesplnenie podmienok účasti | Podať žiadosť o vysvetlenie |                                          |
| 🔿 Vylúčenie – Mimoriadne nízka ponuka     | Podať žiadosť o vysvetlenie | Podať žiadosť o vysvetlenie (Ostané VNP) |
| 🔾 Spinil                                  |                             |                                          |
| Uložiť vyhodnotenie                       |                             |                                          |

2. KROK – Po stlačení tlačidla "Podať žiadosť o vysvetlenie" sa objednávateľovi zobrazí formulár pre podanie žiadosti o vysvetlenie. Kde objednávateľ vyplní povinné údaje. V prípade, že objednávateľ chce do danej žiadosti priložiť prílohu je potrebné aby klikol na možnosť "Uložiť žiadosť".

Obrázok č. 46.: Formulár žiadosti o vysvetlenie pred uložením

| KONTRAKTAČNÝ SYSTÉM                                | Objedná<br>Kancelársky papier A4                       | ávateľ XY (55997182)+<br>Objednávateľ XY+ |
|----------------------------------------------------|--------------------------------------------------------|-------------------------------------------|
| Moje EKS Moje VO∓ Spis∓ Elektronická tabuľa Zápisr | nica - Schránka správ Manažérske funkcie -             | 02.11.2016 12:40                          |
|                                                    | Otázky a odpovede 🗸 Zákon Techn                        | nická podpora Školenia                    |
| Žiadost o vysvetlenie                              |                                                        |                                           |
| Obstarávanie:                                      | Elektronická tabuľa VO:                                |                                           |
| NET20164674 : Kancelársky papier A4                | http://kernel.eksalfa.ana.sk/ETabula/ETAbula/Detail/67 | 706                                       |
| Druh žiadosti o vysvetlenie: *                     | Spôsob určenia lehoty: *                               |                                           |
| Vysvetlenie ponuky MNP                             | od doručenia                                           |                                           |
| Počet dní na určenie lehoty: *                     | Lehota na poskytnutie vysvetlenia: *                   |                                           |
| 5                                                  |                                                        |                                           |
| Dodávateľ priloží prílohu: *                       |                                                        |                                           |
| Text žiadosti *                                    |                                                        |                                           |
| Text <u>žiadosti XY</u>                            |                                                        |                                           |
| Späť                                               | Predložiť žiadosť                                      |                                           |

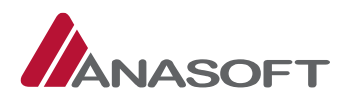

3. KROK – Po uložení žiadosti systém EKS objednávateľovi umožní nahratie požadovanej prílohy.

Obrázok č. 47.: Formulár žiadosti o vysvetlenie po uložení

|                                                      | Kancelársky papier A4          |                              | Objednávat           | eľ XY (55997182) <del>-</del><br>Objednávateľ XY <del>-</del> |
|------------------------------------------------------|--------------------------------|------------------------------|----------------------|---------------------------------------------------------------|
| Moje EKS Moje VO→ Spis→ Elektronická tabuľa Zápisnic | ca <del>-</del> Schránka správ | Manažérske funkcie -         |                      | 02.11.2016 12:44                                              |
|                                                      |                                | Otázky a odpovede 🗸          | Zákon Technická      | podpora Školenia                                              |
| Operácia prebehla úspešne                            |                                |                              |                      | ×                                                             |
| Žiadost o vysvetlenie                                |                                |                              |                      |                                                               |
| Obstarávanie:                                        | Elektroni                      | :ká tabuľa VO:               |                      |                                                               |
| NET20164674 : Kancelársky papier A4                  | http://ko                      | ernel.eksalfa.ana.sk/ETabula | /ETAbula/Detail/6706 |                                                               |
| Druh žiadosti o vysvetlenie: *                       | Spôsob u                       | rčenia lehoty: *             |                      |                                                               |
| Vysvetlenie ponuky MNP                               | od dorud                       | čenia                        |                      |                                                               |
| Počet dní na určenie lehoty: *                       | Lehota na                      | poskytnutie vysvetlenia:     | •                    |                                                               |
| 5                                                    |                                |                              |                      |                                                               |
| Dodávateľ priloží prílohu: *                         |                                |                              |                      |                                                               |
| Predmet žiadosti *                                   |                                |                              |                      |                                                               |
| Žiadosť o vysvetlenie XY                             |                                |                              |                      |                                                               |
| Text žiadosti *                                      |                                |                              |                      |                                                               |
| Text žiadosti XY                                     |                                |                              |                      | 4                                                             |
| Späť Uložiť žiadosť                                  | Predložiť žiadosť              |                              |                      |                                                               |
| Prílohy                                              |                                |                              |                      |                                                               |
| Názov                                                |                                | Veľkosť (bajtov)             | Dátum vytvorenia     |                                                               |
| Neboli nájdené žiadne záznamy                        |                                |                              |                      |                                                               |
| Záznamy 0 až 0 z celkovo 0                           |                                |                              | ← Predcháo           | dzajúca Ďalšia →                                              |
| 🛨 Výber súboru 💙                                     |                                |                              |                      |                                                               |

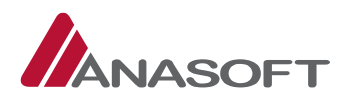

4. KROK – Po výbere súboru a jeho následnom pridaní, môže objednávateľ "Predložiť žiadosť".

Obrázok č. 48.: Formulár žiadosti o vysvetlenie pri predložení žiadosti

| Kancelá                                                  | rsky papier A4 |                                 | Objednávate         | ľ XY (55997182) <del>-</del><br>Objednávateľ XY <del>-</del> |
|----------------------------------------------------------|----------------|---------------------------------|---------------------|--------------------------------------------------------------|
| Moje EKS Moje VO+ Spis+ Elektronická tabuľa Zápisnica+ S | chránka správ  | Manažérske funkcie <del>-</del> | 0:                  | 2.11.2016 12:50                                              |
|                                                          |                | Otázky a odpovede <del>-</del>  | Zákon Technická p   | odpora Školenia                                              |
| Źiadost o vysvetlenie                                    |                |                                 |                     |                                                              |
| bstarávanie:                                             | Elektronick    | á tabuľa VO:                    |                     |                                                              |
| NET20164674 : Kancelársky papier A4                      | http://ker     | nel.eksalfa.ana.sk/ETabula/     | ETAbula/Detail/6706 |                                                              |
| ruh žiadosti o vysvetlenie: *                            | Spôsob urče    | enia lehoty: *                  |                     |                                                              |
| Vysvetlenie ponuky MNP                                   | od doručer     | nia                             |                     |                                                              |
| očet dní na určenie lehoty: *                            | Lehota na p    | oskytnutie vysvetlenia: *       |                     |                                                              |
| 5                                                        |                |                                 |                     |                                                              |
| lodávateľ príloží prílohu: * ● Áno ○ Nie                 |                |                                 |                     |                                                              |
| Žiadosti *                                               |                |                                 |                     |                                                              |
|                                                          |                |                                 |                     |                                                              |
| ext žiadosti *                                           |                |                                 |                     |                                                              |
| Späť Uložiť žiadosť Predl                                | ožiť žiadosť   | •                               |                     |                                                              |
| inony                                                    |                |                                 |                     |                                                              |
|                                                          |                | verkost (bajtov)                | Datum vytvorenia    |                                                              |
|                                                          |                | 81120                           | 02.11.2016          | Zinaž Prevziať                                               |
| áznamy 1 až 1 z celkovo 1<br>+ Výber súboru              |                |                                 | ← Predchádzajúca    | a <mark>1</mark> Ďalšia →                                    |

5. KROK – Po kliknutí na možnosť "**Predložiť žiadosť"**, systém EKS vyžaduje zadanie používateľského mena a hesla pre potvrdenie predloženia žiadosti o vysvetlenie.

Obrázok č. 49.: Potvrdenie predloženia žiadosti o vysvetlenie

| otvrđenie pr<br>adosti. | edloženia tejto žiadosti je prejavo | m Vašej vole zaslať túto žiadosť o vysvetlenie v predmete veci uvedenej v |
|-------------------------|-------------------------------------|---------------------------------------------------------------------------|
|                         |                                     |                                                                           |
|                         | Používateľské meno                  |                                                                           |
|                         | Heslo                               |                                                                           |
|                         |                                     |                                                                           |

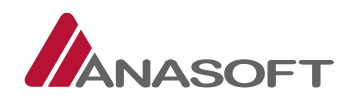

6. KROK – Systém EKS objednávateľa informuje o úspešnom predložení žiadosti a zároveň vygeneruje dokument garantujúci integritu dát zadaných v žiadosti o vysvetlenie.

Obrázok č. 50.: Úspešné predloženie žiadosti

| KEKS                         | LEKTRONICKÝ<br>ONTRAKTAČNÝ SYSTÉM | Kancel                    | ársky papier A4          |                                | Objednávateľ XY (55997182)<br>Objednávateľ XY |
|------------------------------|-----------------------------------|---------------------------|--------------------------|--------------------------------|-----------------------------------------------|
| Moje EKS Moje                | vO+ Spis+ Elektronická tal        | buľa Zápisnica - S        | Schránka správ Manažérsk | ke funkcie <del>-</del>        | 02.11.2016 12:59                              |
|                              |                                   |                           | Ota                      | ázky a odpovede <del>+</del> Z | tákon Technická podpora Školeni               |
| Operácia prebehla            | úspešne 🖌                         |                           |                          |                                | 3                                             |
|                              | •                                 |                           |                          |                                |                                               |
| Bol vygenerovaný             | dokument garantujúci integritu dá | t zadaných v žiadosti o v | ysvetlenie               |                                | Prevziať 💙 🤌                                  |
|                              |                                   |                           |                          |                                |                                               |
| pis vere                     | jného obstarávar                  | nia 🕜                     |                          |                                | Nová položka spisu                            |
| lentifikátor zá              | ikazky: NET20164674               |                           |                          |                                | Nové oznámenie +                              |
| Zmeniť stav na N             | ledokonaná zákazka                |                           |                          |                                | Nove oznamenie v                              |
| Vuctuorit <sup>i</sup> rámon | o reversors porture               |                           |                          |                                | Ukončiť vyhodnocovanie ponúk                  |
| vytvont zaznam               | o revizioni postupe               |                           |                          |                                |                                               |
| rejné obstarávan             | ie                                |                           |                          | Stav                           |                                               |
| ancelársky papier            | A4                                |                           |                          | Ponuky boli                    | otvorené                                      |
| Kategória dokun              | nentov                            | Lehoty                    |                          | _                              |                                               |
| Ponuka obstaráv              | vania 🔺                           | všetky hodnoty            |                          | 🗆 Len zverejne                 | ené na elektronickej tabuli                   |
|                              |                                   |                           |                          | _                              |                                               |
|                              |                                   |                           |                          | Hľadať                         | Obnoviť                                       |
|                              |                                   |                           |                          |                                |                                               |
| is verejného c               | obstarávania                      |                           |                          |                                |                                               |
| Prevziať všetky pri          | ílohy položiek spisu              |                           |                          |                                |                                               |
| dentifikátor                 | Dokument / Formulár               | Lehota na vybavenie       | Lehota na strane         | Stav / Poznám                  | ka Akcia                                      |
| ET20164674-5                 | Ponuka - Cernik                   |                           | Objednávateľ             | Otvorená                       | História Detail<br>Vyhodnotenie               |
| ET20164674-6                 | Ponuka – Dodávateľ X              |                           | Objednávateľ             | Spinené                        | História Detail<br>Vyhodnotenie               |
| ET20164674-10                | Ponuka – Dodávateľ Y              |                           | Objednávateľ             | Otvorená                       | História Detail<br>Vyhodnotenie               |
| ET20164674-13                | Ponuka – Dodávateľ Z              |                           | Objednávateľ             | Otvorená / MN                  | P História Detail<br>Vyhodnotenie             |
| namy 1 až 4 z ce             | lkovo 4                           |                           |                          |                                | ← Predchádzajúca 1 Ďalšia                     |
| braz 10 v z                  | áznamov                           |                           |                          | P                              | Prechod na stránku 1/1                        |

7. KROK - Po predložení žiadosti objednávateľ, nemôže žiadosť vziať späť a ani dodatočne upravovať. Predloženú žiadosť si vie objednávateľ kedykoľvek zobraziť, prípadne skontrolovať stav, vo formulári vyhodnotenia ponuky v 3. Časti – "Žiadosti o vysvetlenie splnenia podmienok účasti a ponuky" (Obrázok č. 38. a obrázok č. 51.), dostupnej pri ponuke na ktorú žiadosť predkladal.

#### Obrázok č. 51.: Žiadosť o vysvetlenie splnenia podmienok účasti a ponuky

| Dátum predloženia | * | Predmet žiadosti         |  | Stav         |  |
|-------------------|---|--------------------------|--|--------------|--|
| 02.11.2016        |   | Žiadosť o vysvetlenie XY |  | Predložená 😽 |  |

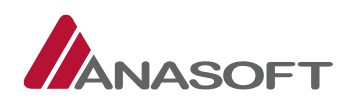

## 1.4.1.3 Poskytnutie vysvetlenia dodávateľom

Systém EKS objednávateľa informuje o poskytnutí vysvetlenia k predloženej žiadosti, prostredníctvom schránky správ. (*Potvrdenie prijatia uvedenej správy objednávateľ realizuje v zmysle postupu uvedenom v časti 1.3.1.2 tohto manuálu*). Objednávateľ si detail poskytnutého vysvetlenia môže zobraziť nasledovnými spôsobmi:

- A. Schránke správ
- B. Formulári vyhodnotenia ponuky
- C. Prostredníctvom Spisu žiadosti o vysvetlenie ponúk

## A. PROCES ZOBRAZENIA POSKYTNUTÉHO VYSVETLENIA V SCHRÁNKE SPRÁV

1. KROK - Objednávateľ po prijatí potvrdení prijatia uvedenej správy si detail poskytnutého vysvetlenia zobrazí kliknutím na tlačidlo **"Zobraziť položky spisu"**.

| Obrázok č | ć. 52.: | Detail | správy |
|-----------|---------|--------|--------|
|-----------|---------|--------|--------|

|                            | RONICKÝ<br>RAKTAČNÝ SYSTÉM          | Kan                    | celársky papier A4 |              |                              |       | Objednávateľ XY (55<br>Objedná | 997182) <del>-</del><br>vateľ XY <del>-</del> |
|----------------------------|-------------------------------------|------------------------|--------------------|--------------|------------------------------|-------|--------------------------------|-----------------------------------------------|
| Moje EKS Moje VO           | ✓ Spis ✓ Elektronická tabuľa        | Zápisnica <del>-</del> | Schránka správ     | Manažérske   | funkcie <del>-</del>         |       | 03.11.2010                     | 5 08:54                                       |
|                            |                                     |                        |                    | Otázi        | ky a odpovede <del>-</del>   | Zákon | Technická podpora              | Školenia                                      |
| Detail správy              |                                     |                        |                    |              |                              |       |                                |                                               |
| Odosielatel':              | Dodávateľ Z                         |                        | Dátu               | n odoslania: | 02.11.2016 1                 | 4:20  |                                |                                               |
| Príjemca:                  | Objednávateľ XY                     |                        | Dátu               | m prevzatia: | 02.11 <mark>.</mark> 2016 1. | 4:40  |                                |                                               |
| Stav správy:               | Potvrdené prijatie                  |                        |                    |              |                              |       |                                |                                               |
| Predmet:                   | Poskytnutie vysvetlenia             |                        |                    |              |                              |       |                                |                                               |
| Správa                     |                                     |                        |                    |              |                              |       |                                |                                               |
| Poskytnute vysvetlenie: 1  | Fext YZ                             |                        |                    |              |                              |       |                                |                                               |
| Názov VO: Kancelársky p    | o4o74<br>apier A4                   |                        |                    |              |                              |       |                                |                                               |
| Url adresa: http://kernel. | eksalfa.ana.sk/ETabula/ETabula/deta | il/6706                |                    |              |                              |       |                                |                                               |
| Prílohy                    |                                     |                        |                    |              |                              |       |                                |                                               |
| Späť                       |                                     |                        |                    |              |                              |       | Zobraziť p                     | oložku spisu                                  |

- 2. KROK Po kliknutí na tlačidlo **"Zobraziť položku spisu"** je objednávateľovi sprístupnený detail položky, ktorý pozostáva z 3 častí:
  - 1. ČASŤ Prílohy
  - 2. ČASŤ História položky
  - 3. ČASŤ Zoznam správ položky spisu

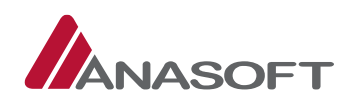

|  | Obrázok č. | 53.: Detail | správy – | položka | spisu |
|--|------------|-------------|----------|---------|-------|
|--|------------|-------------|----------|---------|-------|

| KONTRAKTAČN                                                                                                    | Ý SYSTÉM                                                                                                    | Kancelárs                                                                                                    | iky papier A4                                                                                                    |                                                                                                    | Objednáv                                                                                                    | vateľ XY (55997182)<br>Objednávateľ XY     |
|----------------------------------------------------------------------------------------------------|----------------------------------------------------------------------------------------------------|----------------------------------------------------------------------------------------------------|----------------------------------------------------------------------------------------------------|----------------------------------------------------------------------------------------------------|----------------------------------------------------------------------------------------------------|--------------------------------------------|
| Moje EKS Moje VO∓ Spis∓                                                                                                    | Elektronická t                                                                                                    | tabuľa Zápisnica <del>-</del> Sch                                                                                                    | ránka správ 🛛 N                                                                                                    | lanažérske funkcie                                                                                                    |                                                                                                    | 03.11.2016 08:58                           |
|                                                                                                    |                                                                                                    |                                                                                                    |                                                                                                    | Otázky a odpo                                                                                                    | ovede – Zákon Technic                                                                                                    | :ká podpora Školen                         |
| Položka spisu ver                                                                                                    | ejného o                                                                                                    | obstarávania                                                                                                    |                                                                                                    |                                                                                                    |                                                                                                    |                                            |
|                                                                                                    | ldentifikátor <sup>4</sup>                                                                                                    | * NET20164674-16                                                                                                    |                                                                                                    |                                                                                                    |                                                                                                    |                                            |
|                                                                                                    | Názov *                                                                                                    | * Žiadosť o vysvetlenie m                                                                                                    | nimoriadne nízkej                                                                                                    | ponuky -                                                                                                    |                                                                                                    |                                            |
|                                                                                                    | Kategória *                                                                                                    | <ul> <li>Žiadosť o vysvetlenie p</li> </ul>                                                                                                    | onuky obstarávar                                                                                                    | ia v                                                                                                    |                                                                                                    |                                            |
| Zohraziť na elek                                                                                                    | tronickei tabuli *                                                                                                    | * Nie                                                                                                    |                                                                                                    |                                                                                                    |                                                                                                    |                                            |
| LUDIALIT HA Elek                                                                                                    | a onickej tabun                                                                                                    |                                                                                                    |                                                                                                    |                                                                                                    |                                                                                                    |                                            |
|                                                                                                    | Lehota                                                                                                    |                                                                                                    |                                                                                                    |                                                                                                    | Zmena lehoty                                                                                                    |                                            |
|                                                                                                    | Vlastník lehoty                                                                                                    | *                                                                                                    |                                                                                                    | ~                                                                                                    |                                                                                                    |                                            |
|                                                                                                    |                                                                                                    |                                                                                                    |                                                                                                    |                                                                                                    |                                                                                                    |                                            |
| rílohy                                                                                                    |                                                                                                    | 1. ČASŤ                                                                                                    |                                                                                                    |                                                                                                    |                                                                                                    |                                            |
| Popis prílohy a meno súboru                                                                                                    |                                                                                                    |                                                                                                    |                                                                                                    | Veľkosť                                                                                                    | Dátum vytvorenia                                                                                                    |                                            |
| Poskytnuté vysvetlenie<br>Vysvetlenie.pdf                                                                                                    |                                                                                                    |                                                                                                    |                                                                                                    | 139,59 kB                                                                                                    | 02.11.2016                                                                                                    | Prevziať                                   |
| Príloha k poskytnutému vysvetlen<br>Príloha k poskytnutému vysvetleniu.pdf                                                                                                    | niu.pdf                                                                                                    |                                                                                                    |                                                                                                    | 79,22 kB                                                                                                    | 02.11.2016                                                                                                    | Prevziať                                   |
| VZOROVÝ DOKUMET.pdf<br>VZOROVÝ DOKUMET.pdf                                                                                                    |                                                                                                    |                                                                                                    |                                                                                                    | 79,22 kB                                                                                                    | 02.11.2016                                                                                                    | Prevziať                                   |
| Žiadosť o vysvetlenie<br>Žiadosť,pdf 140,16 kB                                                                                                    |                                                                                                    |                                                                                                    |                                                                                                    |                                                                                                    | 02 11 2016                                                                                                    | Prevziať                                   |
| áznamy 1 až 4 z celkovo 4                                                                                                    |                                                                                                    |                                                                                                    |                                                                                                    | .,                                                                                                    | ← Predchádza                                                                                                    | ajúca 1 Ďalšia -                           |
| áznamy 1 až 4 z celkovo 4                                                                                                    |                                                                                                    | - ו•×                                                                                                    |                                                                                                    | .,                                                                                                    | ← Predchádza                                                                                                    | ujúca 1 Ďalšia -                           |
| áznamy 1 až 4 z celkovo 4<br>fistória položky spisu                                                                                                    |                                                                                                    | 2. ČASŤ                                                                                                    |                                                                                                    |                                                                                                    | ← Predchádza                                                                                                    | ojúca 1 Ďalšia -<br>revziať všetky prílof  |
| áznamy 1 až 4 z celkovo 4<br>listória položky spisu<br>Dátum                                                                                                    | • Používate                                                                                                    | 2. ČASŤ                                                                                                    |                                                                                                    | Poznámka                                                                                                    | ← Predchádza                                                                                                    | njúca <u>1</u> Ďalšia -                    |
| áznamy 1 až 4 z celkovo 4<br>listória položky spisu<br>Dátum<br>02.11.2016 14:20                                                                                                    | ▼ Používate<br>Dodávate                                                                                                    | 2. ČASŤ<br>ef<br>ef 2 (testovanie251@gmail.co                                                                                                    | pm)                                                                                                    | Poznámka<br>Vybavená                                                                                                    | ← Predchádza                                                                                                    | ijúca 1 Ďalšia -                           |
| áznamy 1 až 4 z celkovo 4<br>listória položky spisu<br>Dátum<br>02.11.2016 14:20<br>02.11.2016 14:10                                                                                                    | <ul> <li>Používate</li> <li>Dodávate</li> <li>Dodávate</li> </ul>                                                                                                    | <b>2. ČASŤ</b><br>ef<br>ef 2 (testovanie251@gmail.cc<br>ef Z (testovanie251@gmail.cc                                                                                                    | um)<br>um)                                                                                                    | Poznámka<br>Vybavená<br>používateľo                                                                                                    | Predchádza     P                                                                                                    | ijúca 1 Ďalšia -                           |
| áznamy 1 až 4 z celkovo 4<br>listória položky spisu<br>Dátum<br>02.11.2016 14:20<br>02.11.2016 14:10<br>02.11.2016 14:08<br>02.11.2016 14:08                                                                                                    | <ul> <li>Používate</li> <li>Dodávate</li> <li>Dodávate</li> <li>Dodávate</li> </ul>                                                                                                    | 2. ČASŤ<br>ef<br>ef (testovanie251@gmail.cc<br>ef Z (testovanie251@gmail.cc<br>ef Z (testovanie251@gmail.cc<br>af Z (testovanie251@gmail.cc                                                                                                    | om)<br>om)<br>om)                                                                                                    | Poznámka<br>Vybavená<br>používateľ<br>príloha bol                                                                                                    | Predchádza     P om prídaná príloha a zmazaná používateľom om prídaná ríloha                                                                                                    | ojúca 1 Ďalšia -                           |
| áznamy 1 až 4 z celkovo 4<br>História položky spisu<br>Dátum<br>02.11.2016 14:20<br>02.11.2016 14:10<br>02.11.2016 14:08<br>02.11.2016 14:08<br>02.11.2016 14:08                                                                                                    | <ul> <li>Používate</li> <li>Dodávate</li> <li>Dodávate</li> <li>Dodávate</li> <li>Dodávate</li> </ul>                                                                                                    | 2. ČASŤ<br>ef<br>ef 2 (testovanie251@gmail.cc<br>ef Z (testovanie251@gmail.cc<br>ef Z (testovanie251@gmail.cc<br>ef Z (testovanie251@gmail.cc<br>atef XV (testovanie251@gmail.cc                                                                                                    | om)<br>m)<br>om)<br>om)                                                                                                    | Poznámka<br>Vybavená<br>používateľc<br>príloha bol<br>používateľc<br>Predložená                                                                               | ← Predchádza<br>← Predchádza<br>pridaná príloha<br>ia zmazaná používateťom<br>om pridaná príloha                                                                                                    | ojúca 1 Ďatšia -                           |
| fáznamy 1 až 4 z celkovo 4<br>fistória položky spisu<br>Dátum<br>02.11.2016 14:20<br>02.11.2016 14:10<br>02.11.2016 14:08<br>02.11.2016 14:08<br>02.11.2016 12:58<br>02.11.2016 12:58                                                                                                    | <ul> <li>Používate</li> <li>Dodávate</li> <li>Dodávate</li> <li>Dodávate</li> <li>Dodávate</li> <li>Objednáv</li> <li>Objednáv</li> </ul>                                                                                                    | 2. ČASŤ<br>ef<br>ef z (testovanie251@gmail.cc<br>ef Z (testovanie251@gmail.cc<br>ef Z (testovanie251@gmail.cc<br>ef Z (testovanie251@gmail.cc<br>vatef XY (testovanie251@gm<br>vatef XY (testovanie251@gm                                                                                                    | om)<br>om)<br>om)<br>om)<br>ail.com)<br>ail.com)                                                                                                    | Poznámka<br>Vybavená<br>používateľo<br>príloha bol:<br>používateľo<br>Predložená<br>Vytvorená                                                                 | Predchádza     P  om pridaná príloha  a zmazaná používateľom om pridaná príloha  i - neodoslaná                                                                                                    | ojúca 1 Ďalšia -                           |
| táznamy 1 až 4 z celkovo 4<br>fistória položky spisu<br>Dátum<br>02.11.2016 14:20<br>02.11.2016 14:08<br>02.11.2016 14:08<br>02.11.2016 12:58<br>02.11.2016 12:58<br>02.11.2016 12:50                                                                                                    | <ul> <li>Používate</li> <li>Dodávate</li> <li>Dodávate</li> <li>Dodávate</li> <li>Objednáv</li> <li>Objednáv</li> <li>Objednáv</li> </ul>                                                                                                    | 2. ČASŤ<br>ef<br>ef 2 (testovanie251@gmail.cc<br>ef Z (testovanie251@gmail.cc<br>ef Z (testovanie251@gmail.cc<br>ef Z (testovanie251@gmail.cc<br>vatef XY (testovanie251@gm<br>vatef XY (testovanie251@gm<br>vatef XY (testovanie251@gm                                                                                                    | om)<br>om)<br>om)<br>om)<br>all.com)<br>all.com)                                                                                                    | Poznámka<br>Vybavená<br>používateľc<br>príloha boli<br>používateľc<br>Predložená<br>Vytvorená<br>používateľc                                                  | Predchádza     P  om pridaná príloha     a zmazaná používateľom     om pridaná príloha     i     - neodoslaná     om pridaná príloha                                                                                                    | ijúca <u>1</u> Ďalšia -                    |
| táznamy 1 až 4 z celkovo 4<br>listória položky spisu<br>Dátum<br>02.11.2016 14:20<br>02.11.2016 14:08<br>02.11.2016 14:08<br>02.11.2016 12:58<br>02.11.2016 12:58<br>02.11.2016 12:50<br>02.11.2016 12:50                                                                                                    | <ul> <li>Používate</li> <li>Dodávate</li> <li>Dodávate</li> <li>Dodávate</li> <li>Objednávi</li> <li>Objednávi</li> <li>Objednávi</li> <li>Objednávi</li> <li>Objednávi</li> <li>Objednávi</li> </ul>                                                                                                    | 2. ČASŤ<br>ef<br>ef z (testovanie251@gmail.cc<br>ef Z (testovanie251@gmail.cc<br>ef Z (testovanie251@gmail.cc<br>ef Z (testovanie251@gmail.cc<br>vatef XY (testovanie251@gm<br>vatef XY (testovanie251@gm<br>vatef XY (testovanie251@gm<br>vatef XY (testovanie251@gm                                                                                                    | om)<br>om)<br>om)<br>om)<br>ali.com)<br>ail.com)<br>ail.com)<br>ail.com)                                                                                                    | Poznámka<br>Vybavená<br>používateľc<br>príloha boli<br>používateľc<br>Predložená<br>Vytvorená<br>používateľc                                                  | Predchádza     P  om pridaná príloha a zmazaná používateľom om pridaná príloha i - neodoslaná om pridaná príloha a zmazaná používateľom                                                                                                    | ijúca 1 Ďalšia -                           |
| fáznamy 1 až 4 z celkovo 4<br>fistória položky spisu<br>Dátum<br>02.11.2016 14:20<br>02.11.2016 14:10<br>02.11.2016 14:08<br>02.11.2016 12:58<br>02.11.2016 12:58<br>02.11.2016 12:50<br>02.11.2016 12:50<br>02.11.2016 12:50<br>02.11.2016 12:49                                                                                                    | <ul> <li>Používate</li> <li>Dodávate</li> <li>Dodávate</li> <li>Dodávate</li> <li>Objednáv</li> <li>Objednáv</li> <li>Objednáv</li> <li>Objednáv</li> <li>Objednáv</li> <li>Objednáv</li> </ul>                                                                                                    | 2. ČASŤ<br>ef<br>ef z (testovanie251@gmail.cc<br>ef Z (testovanie251@gmail.cc<br>ef Z (testovanie251@gmail.cc<br>ef Z (testovanie251@gmail.cc<br>vatef XY (testovanie251@gm<br>vatef XY (testovanie251@gm<br>vatef XY (testovanie251@gm<br>vatef XY (testovanie251@gm<br>vatef XY (testovanie251@gm                                                                                                    | om)<br>om)<br>om)<br>om)<br>ail.com)<br>ail.com)<br>ail.com)<br>ail.com)<br>ail.com)                                                                                                    | Poznámka<br>Vybavená<br>používateľc<br>príloha boli<br>používateľc<br>Predložená<br>Vytvorená<br>používateľc<br>príloha boli<br>používateľc                   | om prídaná príloha<br>a zmazaná používateľom<br>om prídaná príloha<br>i<br>- neodoslaná<br>om prídaná príloha<br>ia zmazaná používateľom<br>om prídaná príloha                                                                                                | ojúca <u>1</u> Ďatšia -                    |
| áznamy 1 až 4 z celkovo 4<br>distória položky spisu<br>Dátum<br>02.11.2016 14:20<br>02.11.2016 14:10<br>02.11.2016 14:08<br>02.11.2016 14:08<br>02.11.2016 12:58<br>02.11.2016 12:58<br>02.11.2016 12:50<br>02.11.2016 12:50<br>02.11.2016 12:49<br>02.11.2016 12:43                                                                                                    | <ul> <li>Používate</li> <li>Dodávate</li> <li>Dodávate</li> <li>Dodávate</li> <li>Dodávate</li> <li>Objednáv</li> <li>Objednáv</li> <li>Objednáv</li> <li>Objednáv</li> <li>Objednáv</li> <li>Objednáv</li> <li>Objednáv</li> <li>Objednáv</li> <li>Objednáv</li> <li>Objednáv</li> <li>Objednáv</li> </ul>                                                                          | 2. ČASŤ<br>ef<br>ef z (testovanie251@gmail.cc<br>ef Z (testovanie251@gmail.cc<br>ef Z (testovanie251@gmail.cc<br>ef Z (testovanie251@gmail.cc<br>vatef XY (testovanie251@gm<br>vatef XY (testovanie251@gm<br>vatef XY (testovanie251@gm<br>vatef XY (testovanie251@gm<br>vatef XY (testovanie251@gm<br>vatef XY (testovanie251@gm                                                                                                    | om)<br>m)<br>om)<br>om)<br>all.com)<br>all.com)<br>all.com)<br>all.com)<br>all.com)                                                                                                    | Poznámka<br>Vybavená<br>používateľu<br>príloha boli<br>používateľu<br>Predložená<br>Vytvorená<br>používateľu<br>príloha boli<br>používateľu<br>Vytvorená      | ← Predchádza     ← Predchádza     ←     Predchádza     p     om pridaná príloha     ia zmazaná používateľom     om pridaná príloha     ia     z mazaná používateľom     om pridaná príloha     a zmazaná používateľom     om pridaná príloha     - neodoslaná | ojúca 1 Ďatšia -                           |
| áznamy 1 až 4 z celkovo 4<br>listória položky spisu<br>Dátum<br>02.11.2016 14:20<br>02.11.2016 14:10<br>02.11.2016 14:08<br>02.11.2016 12:58<br>02.11.2016 12:58<br>02.11.2016 12:50<br>02.11.2016 12:50<br>02.11.2016 12:49<br>02.11.2016 12:49                                                                                                    | <ul> <li>Používate</li> <li>Dodávate</li> <li>Dodávate</li> <li>Dodávate</li> <li>Dodávate</li> <li>Objednáv</li> <li>Objednáv</li> <li>Objednáv</li> <li>Objednáv</li> <li>Objednáv</li> </ul>                                                                                                    | 2. ČASŤ<br>ef<br>ef 2 (testovanie251@gmail.cc<br>ef 2 (testovanie251@gmail.cc<br>ef 2 (testovanie251@gmail.cc<br>ef 2 (testovanie251@gm<br>vatef XY (testovanie251@gm<br>vatef XY (testovanie251@gm<br>vatef XY (testovanie251@gm<br>vatef XY (testovanie251@gm                                                                                                    | om)<br>om)<br>om)<br>om)<br>om)<br>all.com)<br>ail.com)<br>ail.com)<br>ail.com)<br>ail.com)                                                                                                    | Poznámka<br>Vybavená<br>používateľc<br>príloha boli<br>používateľc<br>Predložená<br>Vytvorená<br>používateľc<br>príloha boli<br>používateľc<br>Vytvorená      |                                                                                                    | ajúca 1 Ďalšia -<br>rrevziať všetky prílot |
| áznamy 1 až 4 z celkovo 4<br><b>listória položky spisu</b><br>Dátum<br>02.11.2016 14:20<br>02.11.2016 14:08<br>02.11.2016 14:08<br>02.11.2016 12:58<br>02.11.2016 12:58<br>02.11.2016 12:50<br>02.11.2016 12:50<br>02.11.2016 12:49<br>02.11.2016 12:49<br>02.11.2016 12:43<br>áznamy 1 až 10 z celkovo 10                                                                                                    | <ul> <li>Používate</li> <li>Dodávate</li> <li>Dodávate</li> <li>Dodávate</li> <li>Dodávate</li> <li>Objednáv</li> <li>Objednáv</li> <li>Objednáv</li> <li>Objednáv</li> <li>Objednáv</li> <li>Objednáv</li> </ul>                                                                                                    | 2. ČASŤ<br>ef<br>ef z (testovanie251@gmail.cc<br>ef Z (testovanie251@gmail.cc<br>ef Z (testovanie251@gmail.cc<br>ef Z (testovanie251@gmail.cc<br>vateľ XY (testovanie251@gm<br>vateľ XY (testovanie251@gm<br>vateľ XY (testovanie251@gm<br>vateľ XY (testovanie251@gm<br>vateľ XY (testovanie251@gm                                                                                                    | om)<br>om)<br>om)<br>om)<br>ail.com)<br>ail.com)<br>ail.com)<br>ail.com)<br>ail.com)                                                                                                    | Poznámka<br>Vybavená<br>používateľu<br>príloha boli<br>používateľu<br>Predložená<br>Vytvorená<br>používateľu<br>príloha boli<br>používateľu<br>Vytvorená      |                                                                                                    | júca 1 Ďatšia -<br>rrevziať všetky prílof  |
| áznamy 1 až 4 z celkovo 4<br>listória položky spisu<br>Dátum<br>02.11.2016 14:20<br>02.11.2016 14:10<br>02.11.2016 14:08<br>02.11.2016 12:58<br>02.11.2016 12:58<br>02.11.2016 12:50<br>02.11.2016 12:50<br>02.11.2016 12:49<br>02.11.2016 12:49<br>02.11.20 | Používate     Dodávate     Dodávate     Dodávate     Objednáv     Objednáv     Objednáv     Objednáv     Objednáv                                                                                                    | 2. ČASŤ<br>ef<br>ef z (testovanie251@gmail.cc<br>ef Z (testovanie251@gmail.cc<br>ef Z (testovanie251@gmail.cc<br>ef Z (testovanie251@gmail.cc<br>vateľ XY (testovanie251@gm<br>vateľ XY (testovanie251@gm<br>vateľ XY (testovanie251@gm<br>vateľ XY (testovanie251@gm<br>vateľ XY (testovanie251@gm<br>vateľ XY (testovanie251@gm                                                                                                    | om)<br>om)<br>om)<br>om)<br>m)<br>ail.com)<br>ail.com)<br>ail.com)<br>ail.com)<br>ail.com)<br>ail.com)                                                                                                    | Poznámka<br>Vybavená<br>používateľc<br>príloha bol<br>používateľc<br>Predložená<br>Vytvorená<br>používateľc<br>vytvorená                                      |                                                                                                    | ijúca 1 Ďalšia -<br>rrevziať všetky prílot |
| ážnamy 1 až 4 z celkovo 4         História položky spisu         Dátum         02.11.2016 14:20         02.11.2016 14:10         02.11.2016 14:08         02.11.2016 14:08         02.11.2016 12:58         02.11.2016 12:58         02.11.2016 12:50         02.11.2016 12:43         ážnamy 1 až 10 z celkovo 10         Soznam správ položky spisu         Odosielateľ         Detávstať z                                                                                                    | Používate     Dodávate     Dodávate     Dodávate     Dodávate     Objednáv     Objednáv     Objednáv     Objednáv     Objednáv     Objednáv     Objednáv                                                                                                    | 2. ČASŤ<br>eľ<br>eľ z (testovanie251@gmail.cc<br>eľ Z (testovanie251@gmail.cc<br>eľ Z (testovanie251@gmail.cc<br>eľ Z (testovanie251@gmail.cc<br>eľ Z (testovanie251@gmail.cc<br>vateľ XY (testovanie251@gm<br>vateľ XY (testovanie251@gm<br>vateľ X | om)<br>m)<br>om)<br>om)<br>ail.com)<br>ail.com)<br>ail.com)<br>ail.com)<br>ail.com)<br>ail.com)<br>ail.com)                                                                                                    | Poznámka<br>Vybavená<br>používateľu<br>príloha bol<br>používateľu<br>Predložená<br>Vytvorená<br>používateľu<br>príloha bol<br>používateľu<br>Vytvorená        |                                                                                                    | ojúca 1 Ďatšia -                           |
| áznamy 1 až 4 z celkovo 4<br>História položky spisu<br>Dátum<br>02.11.2016 14:20<br>02.11.2016 14:10<br>02.11.2016 14:08<br>02.11.2016 14:08<br>02.11.2016 12:58<br>02.11.2016 12:58<br>02.11.2016 12:50<br>02.11.2016 12:43<br>áznamy 1 až 10 z celkovo 10<br>Coznam správ položky spisu<br>Odosielateľ<br>Dodávateľ Z<br>Objednávateľ XY                                                                                                    | Používate     Dodávate     Dodávate     Dodávate     Dodávate     Objednáv     Objednáv     Objednáv     Objednáv     Objednáv     Objednáv     Objednáv     Objednáv     Objednáv                                                                                                    | 2. ČASŤ<br>ef<br>ef z (testovanie251@gmail.cc<br>ef z (testovanie251@gmail.cc<br>ef z (testovanie251@gmail.cc<br>ef z (testovanie251@gmail.cc<br>ef z (testovanie251@gmail.cc<br>vatef XY (testovanie251@gm<br>vatef XY (testovanie251@gm<br>vatef X | om)<br>om)<br>om)<br>om)<br>om)<br>ail.com)<br>ail.com)<br>a | Poznámka<br>Vybavená<br>používateľu<br>príloha bolu<br>používateľu<br>Predložená<br>Vytvorená<br>používateľu<br>príloha bolu<br>používateľu<br>Vytvorená      | ← Predchádza     ← Predchádza     ←     Predchádza     p om pridaná príloha     ia zmazaná používateľom     om pridaná príloha     ia         - neodoslaná         · medoslaná         · medoslaná         · medoslaná         · medoslaná                    | ojúca 1 Ďatšia -                           |
| řáznamy 1 až 4 z celkovo 4         Jistóřia položky spisu         Dátum         02.11.2016 14:20         02.11.2016 14:08         02.11.2016 14:08         02.11.2016 12:58         02.11.2016 12:58         02.11.2016 12:50         02.11.2016 12:49         02.11.2016 12:49         02.11.2016 12:43         Varianty 1 až 10 z celkovo 10         Zoznam správ položky spisu         Odávateľ Z         Objednávateľ XY                                                                                                    | ✓     Používate       ✓     Dodávate       ✓     Dodávate       ✓     Dodávate       ✓     Dodávate       ✓     Dodávate       ✓     Objednáv       ✓     Objednáv       ✓     Objednáv       ✓     Objednáv       ✓     Objednáv       ✓     Objednáv       ✓     Objednáv       ✓     Objednáv       ✓     Objednáv       ✓     Objednáv       ✓     Objednáv       ✓     Objednáv | 2. ČASŤ<br>ef<br>ef Z (testovanie251@gmail.cc<br>ef Z (testovanie251@gmail.cc<br>ef Z (testovanie251@gmail.cc<br>ef Z (testovanie251@gmail.cc<br>ef Z (testovanie251@gmail.cc<br>vateľ XY (testovanie251@gm<br>vateľ XY (testovanie251@gm<br>vateľ X | om)<br>m)<br>m)<br>ail.com)<br>ail.com)<br>ail.com)<br>ail.com)<br>ail.com)<br>ail.com)<br>Predmet<br>Poskytnutie vys<br>ZVPON: Žiadost                                                                                                    | Poznámka     Vybavená     používateľu     príloha bolu     používateľu     Predložená     Vytvorená     Vytvorená     vytvorená      vytvorená      vytvorená |                                                                                                    | júca 1 Ďalšia -<br>rrevziať všetky prílot  |

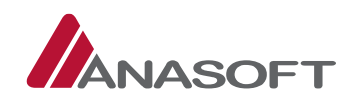

## B. PROCES ZOBRAZENIA POSKYTNUTÉHO VYSVETLENIA VO FORMULÁRI VYHODNOTENIA PONUKY

 Objednávateľ si detail poskytnutého vysvetlenia môže zobraziť v 3. časti – "Žiadosti o vysvetlenie splnenia podmienok účasti" formulára pre vyhodnotenie ponuky, kliknutím na modro vyznačený názov predmetu žiadosti.

*Obrázok č. 54.:* Formulár vyhodnotenia ponuky – Žiadosť o vysvetlenie splnenia podmienok účasti a ponuky

| Xer                               |                                                  | ICKÝ<br>AČNÝ SYSTÉM                    | Kance                                                      | lársky papie          | er A4                                         |            | Objednávateľ<br>(               | ' XY (55997182) <del>-</del><br>Dbjednávateľ XY <del>-</del> |
|-----------------------------------|--------------------------------------------------|----------------------------------------|------------------------------------------------------------|-----------------------|-----------------------------------------------|------------|---------------------------------|--------------------------------------------------------------|
| Moje EKS                          | Moje VO <del>-</del> S                           | 5pis <del>-</del> Elektro              | nická tabuľa Zápisnica <del>-</del>                        | Schránka sp           | ráv Manažérske funkcie -<br>Otázky a odnovede | z Záko     | 03<br>Technická p               |                                                              |
|                                   |                                                  |                                        |                                                            |                       | Outry a deported                              | . Luno     | i recinica p                    | oupore snorthe                                               |
| onu                               | ıka č.4,                                         | NET20                                  | 0164674, Vyl                                               | hodn                  | otenie ponu                                   | ky         |                                 |                                                              |
| <mark>av ponuk</mark> y<br>Iúčená | У                                                |                                        |                                                            |                       |                                               |            |                                 |                                                              |
| izov verej                        | inej súťaže                                      |                                        |                                                            |                       |                                               |            |                                 |                                                              |
| ncelársky<br>hota na o            | papier A4<br>Itváranie ponúk                     |                                        |                                                            |                       |                                               |            |                                 |                                                              |
| .11.2010 0                        | 38:00:00                                         |                                        |                                                            |                       |                                               |            |                                 |                                                              |
|                                   | Vyhodnote                                        | enie                                   | V                                                          | hodnotenie/<br>aukcie |                                               | pred       | Vyhodnotenie<br>ložených doklac | lov                                                          |
| reukáza                           | anie splnenia                                    | a podmieno                             | k účasti                                                   |                       |                                               |            |                                 |                                                              |
| opis prílo                        | ohy a meno súboru                                | u                                      |                                                            |                       | *                                             | Veľkosť    | *                               |                                                              |
| otvrdenie<br>otvrdenie o e        | e o evidencii zápis<br>tvidencii zápisu v zoznan | u v zozname ho<br>ne hospodárskych sub | spodárskych subjketov vedeno<br>vjketov vedenom na ÚVO.pdf | om na ÚVO             |                                               | 22,4 kB    | Pr                              | evziať                                                       |
| znamy 1 a                         | iž 1 z celkovo 1                                 |                                        |                                                            |                       |                                               | - F        | Predchádzajúca                  | 1 Ďalšia →                                                   |
| braz 10                           | ✓ záznamov                                       |                                        |                                                            |                       |                                               | Prech      | od na stránku                   | 1/1                                                          |
|                                   |                                                  |                                        |                                                            |                       |                                               |            |                                 |                                                              |
| ávrh zr                           | mluvy                                            |                                        |                                                            |                       |                                               |            |                                 |                                                              |
| lávrh zmluv                       | vy predložený dodávate                           | eľom                                   |                                                            |                       |                                               |            |                                 |                                                              |
| ávrh zmluv                        | vy poskytnutý obsta                              | arávateľom                             |                                                            |                       |                                               |            |                                 |                                                              |
|                                   |                                                  |                                        |                                                            |                       |                                               |            |                                 |                                                              |
|                                   |                                                  |                                        |                                                            |                       |                                               |            |                                 |                                                              |
| lodnoti                           | ace kritériá                                     |                                        |                                                            |                       |                                               |            |                                 |                                                              |
| Aimoriado                         | ne nízka popuka                                  |                                        |                                                            | Predb                 | ežné poradie                                  |            |                                 |                                                              |
| ino                               | ie inzka politika                                |                                        |                                                            | 1                     | erie pordale                                  |            |                                 |                                                              |
| íslo                              | Názov<br>kritéria                                | Merná<br>jednotka                      | Množstvo                                                   |                       | Spôsob určenia hodnoty kri                    | téria      | Celková<br>hodnota              | Návrh na<br>plnenie                                          |
| )                                 | Cena s DPH                                       | EUR                                    | neaplikuje sa                                              |                       | Predkladanie celkovej hodnot                  | y kritéria | 45 000,00                       | 45 000,00                                                    |
| osúdenie                          | e ponuky                                         |                                        |                                                            |                       |                                               |            |                                 |                                                              |
| lôvodneni                         | ie hodnotenia                                    |                                        |                                                            |                       |                                               |            |                                 |                                                              |
| Odôvodnei                         | nie XY                                           |                                        |                                                            |                       |                                               |            |                                 |                                                              |
|                                   |                                                  |                                        |                                                            |                       |                                               |            |                                 |                                                              |
|                                   |                                                  |                                        |                                                            |                       |                                               |            |                                 |                                                              |
| Vvlúčenie                         | - Nespinenie podr                                | mienok účasti                          |                                                            | Poda                  | ať žiadosť o vysvetlenie                      |            |                                 |                                                              |
| Vylúčenie                         | e – Mimoriadne nízl                              | ka ponuka                              |                                                            | Poda                  | ať žiadosť o vysvetlenie                      | Pod        | lať žiadosť o vysve             | tlenie (Ostané VNP                                           |
| SpInil                            |                                                  |                                        |                                                            |                       |                                               | _          |                                 |                                                              |
| Uložiť vy                         | yhodnotenie                                      |                                        |                                                            |                       |                                               |            |                                 |                                                              |
|                                   |                                                  |                                        |                                                            |                       |                                               |            |                                 |                                                              |
| iadosti                           | o vysvetleni                                     | e splnenia j                           | podmienok účasti a p                                       | onuky                 |                                               |            |                                 |                                                              |
| )átum pre                         | edloženia                                        |                                        | ▲ Pi                                                       | redmet žiad           | losti                                         |            | Sta                             | av                                                           |
| 2.11.2016                         |                                                  |                                        | Ž                                                          | iadosť o vys          | vetlenie XY 📌                                 |            | Vy                              | bavená 😽                                                     |
| znamy 1 a                         | iž 1 z celkovo 1                                 |                                        |                                                            |                       |                                               | - F        | redchádzajúca                   | 1 Ďalšia →                                                   |
|                                   |                                                  |                                        |                                                            |                       |                                               |            |                                 |                                                              |
| näť na zo                         | znam Snäť na                                     | detail                                 |                                                            |                       |                                               |            |                                 |                                                              |

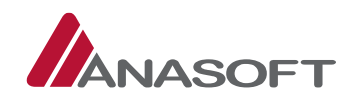

- 2. KROK Po kliknutí na predmet žiadosti **"Žiadosti o vysvetlenie XY"** sa objednávateľovi zobrazí detail žiadosti o vysvetlenie, ktorý obsahuje nasledovné časti:
  - 1. ČASŤ Informácie pre objednávateľa
  - 2. ČASŤ Poskytnuté vysvetlenie dodávateľom
  - 3. ČASŤ Správy

Obrázok č. 55.: Detail žiadosti o vysvetlenie

|                                                                                                    | Kancelársky papier A4                                                                                      | Objednávateľ<br>(                                                                                                    | Objednávateľ XY (55997182<br>Objednávateľ X  |  |  |
|----------------------------------------------------------------------------------------------------|----------------------------------------------------------------------------------------------------|----------------------------------------------------------------------------------------------------|----------------------------------------------|--|--|
| Moje EKS Moje VO∓ Spis∓ Elektronická tabuľa Záp                                                                                                    | pisnica – Schránka správ Manažérske funkcie –                                                              | - 02                                                                                                    | 02.11.2016 15:01                             |  |  |
|                                                                                                    | Otázky a odpove                                                                                            | de <del> –</del> Zákon Technická p                                                                                        | odpora Škol                                  |  |  |
|                                                                                                    |                                                                                                    |                                                                                                    |                                              |  |  |
| Detail ziadosti o vysvetienie                                                                                                    |                                                                                                    |                                                                                                    |                                              |  |  |
| N                                                                                                    |                                                                                                    |                                                                                                    |                                              |  |  |
| NET2016/674 · Kancelársky papier 47                                                                                                    | bith://kernel.eksalfa.ana.sk/FTat                                                                          | ula/FTAbula/Detail/6706                                                                                                   |                                              |  |  |
|                                                                                                    | inc.,//keniei.eksana.ana.sk/Erac                                                                           | ula/ETAbula/Detail/0700                                                                                                   |                                              |  |  |
| Drun ziadosti         Stav vysvetlovania           Vysvetlenie ponuky MNP         Vyhavená                                                                               |                                                                                                    |                                                                                                    |                                              |  |  |
| vysvetienie ponuky min <sup>p</sup>                                                                                                    |                                                                                                    |                                                                                                    |                                              |  |  |
| očet dni na určenie lehoty:                                                                                                    | Lehota na poskytnutie vysvetlen                                                                            | a:                                                                                                    |                                              |  |  |
| 2                                                                                                    | 09.11.2010 18.00                                                                                           |                                                                                                    |                                              |  |  |
| Játum predloženia                                                                                                    | Dătum vysvetlenia                                                                                          |                                                                                                    |                                              |  |  |
| 02.11.2010 12:56                                                                                                    | 02.11.2010 14.20                                                                                           |                                                                                                    |                                              |  |  |
| Text žiadosti XY                                                                                                    |                                                                                                    |                                                                                                    |                                              |  |  |
| Poskytnuté vysvetlenie<br>Text YZ                                                                                                    | 2. ČASŤ                                                                                                    |                                                                                                    |                                              |  |  |
| oskytnuté vysvetlenie<br>Text YZ                                                                                                    | 2. ČASŤ                                                                                                    |                                                                                                    |                                              |  |  |
| oskytnuté vysvetlenie<br>Text YZ<br>iprávy<br>Názov                                                                                                    | 2. ČASŤ<br>3. ČASŤ                                                                                         | Dátum yutuorania                                                                                                    |                                              |  |  |
| oskytnuté vysvetlenie<br>Text YZ<br>právy<br>Názov<br>Poskytnuté vysvetlenie                                                                                             | 2. ČASŤ<br>3. ČASŤ<br>Veľkosť (bajtov)                                                                     | Dátum vytvorenia                                                                                                    | Preyziať                                     |  |  |
| Poskytnuté vysvetlenie<br>Text YZ<br>Správy<br>Názov<br>Poskytnuté vysvetlenie<br>Príloha k poskytnutému vysvetleniu pdf                                                 | 2. ČASŤ<br>3. ČASŤ<br>Veľkosť (bajtov)<br>142943<br>81120                                                  | Dátum vytvorenia           02.11.2016           02.11.2016                                                                | Prevziať                                     |  |  |
| Poskytnuté vysvetlenie<br>Text YZ<br>Správy<br>Názov<br>Poskytnuté vysvetlenie<br>Príloha k poskytnutému vysvetleniu.pdf                                                 | 2. ČASŤ<br>3. ČASŤ<br>142943<br>81120<br>81120                                                             | Dátum vytvorenia           02.11.2016           02.11.2016           02.11.2016                                           | Prevziať<br>Prevziať<br>Prevziať             |  |  |
| Poskytnuté vysvetlenie<br>Text YZ<br>Správy<br>Názov<br>Poskytnuté vysvetlenie<br>Príloha k poskytnutému vysvetleniu.pdf<br>VZOROVÝ DOKUMET.pdf<br>Žiadosť o vysvetlenie | 2. ČASŤ         3. ČASŤ         Veľkosť (bajtov)         142943         81120         81120         143525 | Dátum vytvorenia           02.11.2016           02.11.2016           02.11.2016           02.11.2016           02.11.2016 | Prevziať<br>Prevziať<br>Prevziať<br>Prevziať |  |  |

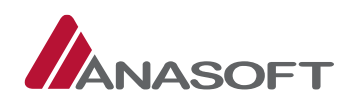

## C PROCES ZOBRAZENIA POSKYTNUTÉHO VYSVETLENIA V SPISE – ŽIADOSTI O VYSVETLENIE PONÚK

Okrem vyššie popísaných možností zobrazenia poskytnutého vysvetlenia, si objednávateľ vie zobraziť žiadosti o vysvetlenie ponúk aj prostredníctvom spisu VO, kde jednoduchšie zobrazenie žiadostí o vysvetlenie si objednávateľ môže zobraziť len položky týkajúce sa **"Žiadosti o vysvetlenie ponúk"**. Táto možnosť je objednávateľovi k dispozícii v sivom paneli nástrojov v časti **"Spis"**.

#### Obrázok č. 56.: Spis – Žiadosti o vysvetlenie ponuky

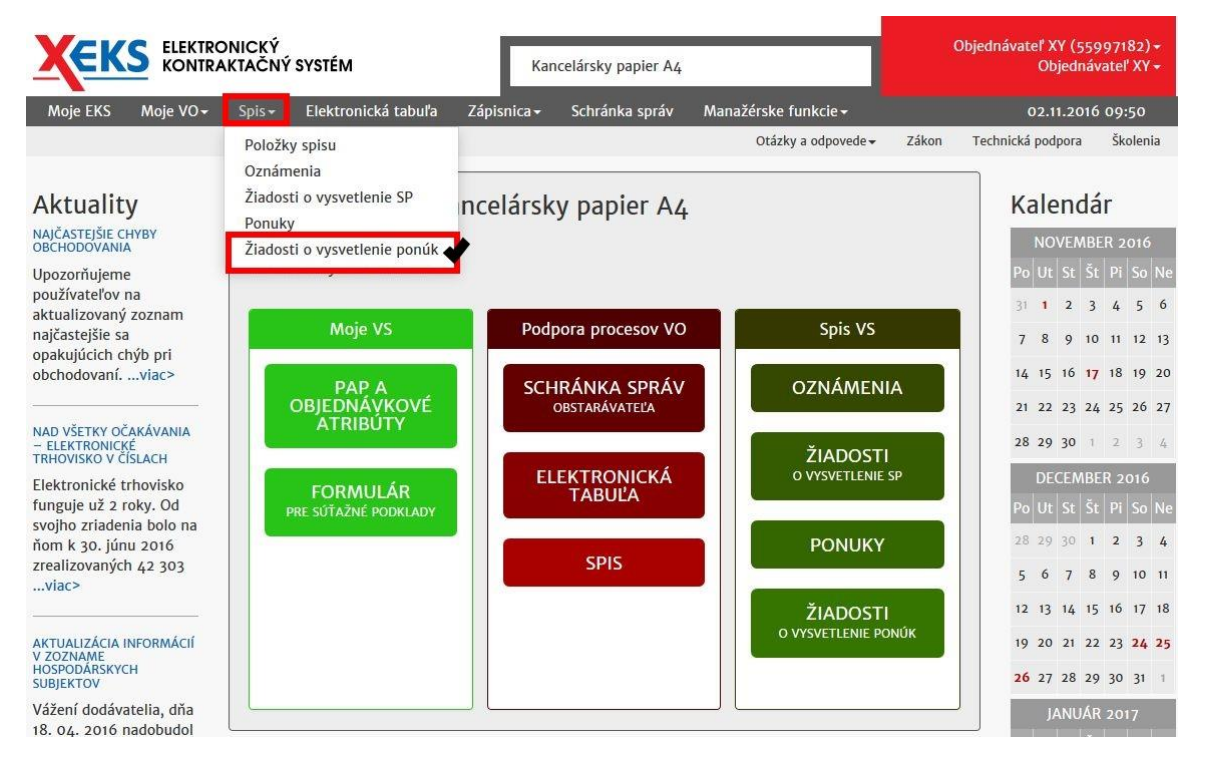

## 1.4.1.4 Ukončenie vyhodnocovania ponúk PROCES UKONČENIA VYHODNOCOVANIA PONÚK

1. KROK – Objednávateľ v SPISE VO klikne na možnosť "Ukončiť vyhodnocovanie ponúk".

*Obrázok č. 57.:* Spis verejného obstarávania – Ukončenie vyhodnocovania ponúk

| ELEKTRONICKÝ<br>KONTRAKTAČNÝ SYSTÉM                                                                 | Ka                           | incelársky papier A4 |                                 |       | Objednávateľ XY (55<br>Objedná   | 997182) <del>-</del><br>ivateľ XY <del>-</del> |
|----------------------------------------------------------------------------------------------------|------------------------------|----------------------|---------------------------------|-------|----------------------------------|------------------------------------------------|
| Moje EKS Moje VO∓ Spis∓ Elektronická t                                                              | ibuľa Zápisnica <del>-</del> | Schránka správ       | Manažérske funkcie <del>-</del> |       | 03.11.201                        | 6 09:57                                        |
|                                                                                                    |                              |                      | Otázky a odpovede -             | Zákon | Technická podpora                | Školenia                                       |
| Spis verejného obstaráva<br>Identifikátor zákazky: NET20164674<br>Zmeniť stav na Nedokonaná zákazka | nia 🛛                        |                      |                                 |       | Nová položka sp<br>Nové oznámeni | oisu ?                                         |
| Vytvoriť záznam o revíznom postupe                                                                  |                              |                      |                                 | U     | končiť vyhodnocovar              | nie ponúk                                      |

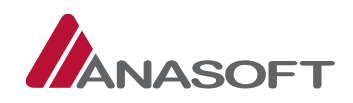

2. KROK – Po kliknutí na možnosť **"Ukončiť vyhodnocovanie ponúk"**, systém EKS vyžaduje zadanie používateľského mena a hesla pre ukončenie vyhodnocovania ponúk.

Obrázok č. 58.: Ukončenie vyhodnocovania ponúk

| Ukočenie vyhodnocovania ponúk |                               | х |
|-------------------------------|-------------------------------|---|
| Používateľské meno<br>Heslo   |                               |   |
|                               | Zrušiť Ukončiť vyhodnocovanie |   |

 KROK – Po ukončení vyhodnotenia systém EKS informuje objednávateľa o úspešnom ukončení vyhodnotenia a zároveň stav verejného obstarávania sa zmení zo stavu "Ponuky boli otvorené" na "Vyhodnocovanie ponúk bolo ukončené"

Obrázok č. 59.: Vyhodnocovanie ponúk bolo úspešne ukončené

| <b>ELEKTRONICKÝ</b><br>KONTRAKTAČNÝ SYSTÉM                                                                                                  | Kar                    | ncelársky papier A4 |                |                       |           | Objednávateľ XY (55<br>Objedná             | 997182) <del>-</del><br>vateľ XY <del>-</del> |
|----------------------------------------------------------------------------------------------------|------------------------|---------------------|----------------|-----------------------|-----------|--------------------------------------------|-----------------------------------------------|
| Moje EKS Moje VO∓ Spis∓ Elektronická tabuľa                                                                                                 | Zápisnica <del>-</del> | Schránka správ      | Manažérske fun | kcie <del>-</del>     |           | 03.11.201                                  | 6 10:19                                       |
|                                                                                                    |                        |                     | Otázky a       | odpovede <del>-</del> | Zákon     | Technická podpora                          | Školenia                                      |
| Vyhodnocovanie ponúk bolo úspešne ukončené 😽                                                                                                |                        |                     |                |                       |           |                                            | ×                                             |
| Spis verejného obstarávania<br>Identifikátor zákazky: NET20164674<br>Zmeniť stav na Nedokonaná zákazka<br>Vytvorť záznam o revíznom postupe | 0                      |                     |                |                       |           | Nová položka sp<br>Nové oznámeni<br>Vytvor | isu                                           |
| Verejné obstarávanie                                                                                                    |                        |                     |                | Stav                  |           |                                            | -                                             |
| Kancelársky papier A4                                                                                                    |                        |                     |                | Vyhodno               | covanie p | onúk bolo ukončené                         | -                                             |

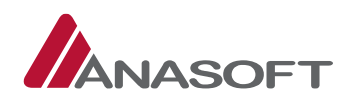

## 1.5 VYHODNOCOVANIE PONÚK BOLO UKONČENÉ – Z POHĽADU OBJEDNÁVATEĽA

## 1.5.1 ČINNOSTI OBJEDNÁVATEĽA PO VYHODNOCOVANÍ PONÚK

V danej Fáze verejného obstarávania môže objednávateľ vykonávať okrem činností, bližšie charakterizovaných v časti 1.3 tohto manuálu

|    | ČINNOSTI                            | MIESTO PRE VYKONANIE |
|----|-------------------------------------|----------------------|
|    |                                     | CINNOSTI             |
| 1. | Vytvoriť novú správu                | SCHRÁNKA SPRÁV VO    |
| 2. | Zmeniť stav na Nedokonaná zákazka   | SPIS VO              |
| 3. | Vytvoriť záznam o revíznom postupe  | SPIS VO              |
| 4. | Pridávať do spisu nové položky      | SPIS VO              |
| 5. | Odosielať oznámenia v súlade so ZVO | SPIS VO              |

Vykonávať aj nasledovné činnosti:

|    | ČINNOSTI                                                       | MIESTO PRE VYKONANIE          |
|----|----------------------------------------------------------------|-------------------------------|
|    |                                                                | ČINNOSTI                      |
| 1. | Vytvoriť aukciu                                                | SPIS VO + SCHRÁNKA SPRÁV      |
| 2. | Sledovať priebeh aukcie                                        | SPIS VO + ELEKTRONICKÁ TABUĽA |
| 3. | Vyhodnocovať aukčné ponuky                                     | SPIS VO                       |
| 4. | Podať žiadosť o vysvetlenie aukčnej ponuky (bilaterálne) *     | SPIS VO                       |
|    | totožné s procesom bližšie popísaným v časti 1.4.1.2 tohto     |                               |
|    | manuálu                                                        |                               |
| 5. | Prijímať vysvetlenie k žiadostiam o vysvetlenie aukčnej ponuky | SPIS VO + schránka správ      |
|    | * totožné s procesom bližšie popísaným v časti 1.4.1.3 tohto   |                               |
|    | manuálu                                                        |                               |
| 6. | Ukončiť vyhodnocovanie – po aukcii                             | SPIS VO                       |

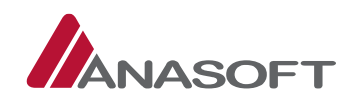

## 1.5.1.1 Vytvorenie elektronickej aukcie

## PROCES VYTVORENIA ELEKTRONICKEJ AUKCIE

1. KROK - Objednávateľ vytvára elektronickú aukciu prostredníctvom tlačidla **"Vytvoriť aukciu"** dostupnom v spise verejného obstarávania.

Obrázok č. 60.: Spise verejného obstarávania – Vytvoriť aukciu

| ELEKTRONICKÝ<br>KONTRAKTAČNÝ SYSTÉM                                                                    | Kar                    | icelársky papier A4 |                                 |           | Objednávateľ XY (55<br>Objedná   | 997182) <del>-</del><br>vateľ XY <del>-</del> |
|----------------------------------------------------------------------------------------------------|------------------------|---------------------|---------------------------------|-----------|----------------------------------|-----------------------------------------------|
| Moje EKS Moje VO+ Spis+ Elektronická tabuľa                                                            | Zápisnica <del>-</del> | Schránka správ      | Manažérske funkcie <del>-</del> |           | 03.11.2010                       | ó 10:40                                       |
|                                                                                                    |                        |                     | Otázky a odpovede 🗸             | Zákon     | Technická podpora                | Školenia                                      |
| Spis verejného obstarávania<br>Identifikátor zákazky: NET20164674<br>Zmeniť stav na Nedokonaná zákazka | 0                      |                     |                                 |           | Nová položka sp<br>Nové oznámeni | isu ?<br>e - ?                                |
| Vytvoriť záznam o revíznom postupe                                                                     |                        |                     |                                 |           |                                  |                                               |
| Verejné obstarávanie<br>Kancelársky papier A4                                                          |                        |                     | Stav<br>Vyhodno                 | covanie p | onúk bolo ukončené               |                                               |

- 2. KROK Po kliknutí na možnosť **"Vytvoriť aukciu"** sa objednávateľovi sprístupní formulár pre vytvorenie aukcie, ktorý pozostáva z 3 záložiek:
  - 1. Záložka Nastavenia aukcie (Obrázok č. 61.)
  - 2. Záložka Vstupné ponuky aukcie (Obrázok č. 62.)
  - 3. Záložka Výzva na účasť v aukcie (Obrázok č. 63.)

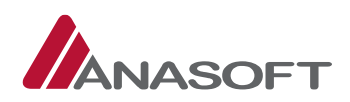

| Obrázok č. | 61.: | Vytvorenie | aukcie - | Nastavenia | aukcie |
|------------|------|------------|----------|------------|--------|
|------------|------|------------|----------|------------|--------|

| ELEKTRONICKÝ<br>KONTRAKTAČNÝ SYSTÉM                                                       | Kancelársky papier A4                         |                               | Objednávateľ XY (55997182) <del>+</del><br>Objednávateľ XY <del>+</del> |
|-------------------------------------------------------------------------------------------|-----------------------------------------------|-------------------------------|-------------------------------------------------------------------------|
| Moje EKS Moje VO+ Spis+ Elektronická tal                                                  | buľa Zápisnica <del>-</del> Schránka správ Ma | nažérske funkcie <del>-</del> | 03.11.2016 10:42                                                        |
|                                                                                           |                                               | Otázky a odpovede 🗸 🛛 💈       | Zákon Technická podpora Školenia                                        |
| Vytvoriť aukciu                                                                           |                                               |                               |                                                                         |
| <b>1.</b> Nastavenia aukcie                                                               | 2. Vstupné ponuky aukcie                      | 3.                            | Výzva na účasť v aukcii                                                 |
| Nastavenia aukcie<br>Názov aukcie                                                         | Typ aukcie                                    | Hlavné kritér                 | ium aukcie                                                              |
| Kancelársky papier A4                                                                     | Najnižšia cena                                | Cena s DPH                    | vyjadrená v EUR                                                         |
| Termín a čas začiatku aukcie *       8:00      Predpokladaný koniec aukcie                | Dĺžka trvania aukcie (v minútach) *           | Interval pred                 | lžovania aukcie (v minútach) *                                          |
| Minimálne rozdiely predkladaných ponúk v aukcii *                                         |                                               |                               |                                                                         |
| 0,01                                                                                      |                                               |                               |                                                                         |
| <ul> <li>Potvrdzujem správnosť údajov *</li> <li>Vytvoriť aukciu</li> <li>Späť</li> </ul> |                                               |                               |                                                                         |

#### Obrázok č. 62.: Vstupné ponuky aukcie

|                                        | Kancelársky papier A4                                    |                                                            |                                               | Objednávateľ XY (55997182) +<br>Objednávateľ XY +                                                                               |                                                                                                    |  |
|----------------------------------------|----------------------------------------------------------|------------------------------------------------------------|-----------------------------------------------|----------------------------------------------------------------------------------------------------|----------------------------------------------------------------------------------------------------|--|
| ronická tabuľa Zá                      | ápisnica <del>-</del> Schránka                           | správ Manažérske fur                                       | ıkcie <del>-</del>                            | 03.11.2010                                                                                                    | 6 10:43                                                                                                    |  |
|                                        |                                                          | Otázky a                                                   | odpovede 🗸 Zákon                              | Technická podpora                                                                                                    | Školenia                                                                                                    |  |
|                                        |                                                          |                                                            |                                               |                                                                                                    |                                                                                                    |  |
|                                        | Vstupné ponu                                             | ky aukcie                                                  | Výzv                                          | va na účasť v aukcii                                                                                                    |                                                                                                    |  |
|                                        |                                                          |                                                            |                                               |                                                                                                    |                                                                                                    |  |
| odávateľ                               | Názov kritéria                                           | Hodnota kritéria                                           | Bodové hodnote                                | enie Poradie                                                                                                    |                                                                                                    |  |
| odávateľ<br>ernik                      | Názov kritéria<br>Cena s DPH                             | Hodnota kritéria                                           | Bodové hodnote<br>96.49                       | enie Poradie<br>3                                                                                                    |                                                                                                    |  |
| <b>odávateľ</b><br>ernik<br>odávateľ X | Názov kritéria           Cena s DPH           Cena s DPH | Hodnota kritéria           228 000,00           227 000,00 | Bodové hodnote<br>96.49<br>96.92              | enie Poradie<br>3<br>2                                                                                                    |                                                                                                    |  |
|                                        |                                                          | Vstupné ponu                                               | Otázky a<br>Otázky a<br>Vstupné ponuky aukcie | Olička dabula – Zapislika v – Schlarika Sprov – Monozerske romece<br>Otázky a odpovede v – Zákon<br>Vstupné ponuky aukcie – Výz | Otázky a odpovede + Zákon Technická podpora<br>Otázky a odpovede + Zákon Technická podpora<br>Vstupné ponuky aukcie Výzva na účasť v aukcii |  |

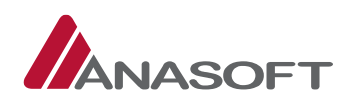

### Obrázok č. 63.: Výzva na účasť v aukcii

|                                                                                              | SYSTÉM                                                           | Kancelárs                                                                                                    | ky papier A4                                                           |                           | Objednavateľ XY (55997182) +<br>Objednávateľ XY +                                |
|----------------------------------------------------------------------------------------------|------------------------------------------------------------------|----------------------------------------------------------------------------------------------------|------------------------------------------------------------------------|---------------------------|----------------------------------------------------------------------------------|
| Moje EKS Moje VO+ Spis+                                                                      | Elektronická tabuľa Záp                                          | isnica <del>-</del> Schr                                                                                       | ánka správ Manažérske funk                                             | cie <del>-</del>          | 03.11.2016 10:43                                                                 |
|                                                                                              |                                                                  |                                                                                                    | Otázky a o                                                             | dpovede 🕶                 | Zákon Technická podpora Školenia                                                 |
| hit is the second second                                                                     |                                                                  |                                                                                                    |                                                                        |                           |                                                                                  |
| vytvorit aukciu                                                                              |                                                                  |                                                                                                    |                                                                        |                           |                                                                                  |
|                                                                                              |                                                                  |                                                                                                    |                                                                        |                           |                                                                                  |
| Nastavenia aukcie                                                                            |                                                                  | Vstupné                                                                                                    | ponuky aukcie                                                          |                           | Výzva na účasť v aukcii                                                          |
|                                                                                              |                                                                  |                                                                                                    |                                                                        |                           |                                                                                  |
| Výzva na účasť v aukc                                                                        | II                                                               |                                                                                                    |                                                                        |                           |                                                                                  |
| Základné informácie o elektro                                                                | nickej aukcii                                                    |                                                                                                    |                                                                        |                           |                                                                                  |
| 1. Názov aukcie:                                                                             | Kancelársky papier A4                                            |                                                                                                    |                                                                        |                           |                                                                                  |
| 2. Hodnotiace kritérium:                                                                     | Cena s DPH vyjadrená v                                           | EUR                                                                                                    | 6. Zákazka Nadlimitného trhov                                          | viska:                    | NET20164674                                                                      |
| 3. Dĺžka trvania aukcie:                                                                     |                                                                  |                                                                                                    | 7. Dátum a čas začiatku aukcie                                         | e:                        |                                                                                  |
| 4. Predlžovanie aukcie:                                                                      |                                                                  |                                                                                                    | 8. Predpokladaný čas ukončeni                                          | ia aukcie:                |                                                                                  |
| 5. Minimálny rozdiel medzi                                                                   |                                                                  |                                                                                                    |                                                                        |                           |                                                                                  |
| ponukou:                                                                                     |                                                                  |                                                                                                    |                                                                        |                           |                                                                                  |
|                                                                                              |                                                                  |                                                                                                    |                                                                        |                           |                                                                                  |
| odrobné informácie o elektro                                                                 | onickej aukcii                                                   |                                                                                                    |                                                                        |                           |                                                                                  |
| / súlade so ZVO Vás vyzývame na úča<br>lektronického kontraktačného svstén                   | sť v elektronickej aukcii v rán<br>nu (ďalei lenEKS"), ktorý sa  | ci predmetnej v<br>nachádza na we                                                                              | rerejnej súťaže Nadlimitného trh<br>bovom sídle Obiednávateľa (ww      | oviska, kt                | orá sa realizuje podľa ZVO s využitím                                            |
| Ĵčelom elektronickej aukcie je zostavi                                                       | ť objektívne poradie ponúk p                                     | odľa celkovej cer                                                                                              | ny vyjadrenej v EUR – Cena s DP                                        | H vyjadrei                | ná v EUR (predmet – hodnota                                                      |
| elektronickej aukcie) automatizovanýr                                                        | n vyhodnotením, ktoré sa usl                                     | utoční po úvodr                                                                                                | nom úplnom vyhodnotení ponúk.                                          | u alalıtı                 | nickoj nukcja Objadná stali ustil s                                              |
| prihliadnutím na rozsah denného času                                                         | , keď je Elektronické trhovisk                                   | o možné použív                                                                                                 | ať na zadávanie zákaziek podľa                                         | Trhového                  | poriadku.                                                                        |
| Priebeh elektronickej aukcie                                                                 |                                                                  |                                                                                                    |                                                                        |                           |                                                                                  |
| Objednávateľ prostredníctvom EKS po<br>výzvy na účasť v elektronickej aukcii z               | úvodnom úplnom vyhodnote<br>aslanej na adresu elektronick        | ní ponúk a zosta<br>aj komunikácie,                                                                            | avení poradia z predložených por<br>o začatí elektronickej aukcie všel | núk elektr<br>tkých Dod   | onicky informuje súčasne prostredníctvo<br>lávateľov (ďalej len "účastník/ov"),  |
| ktorých ponuky spĺňajú určené podmie                                                         | enky na predloženie nových c                                     | en.                                                                                                    |                                                                        |                           |                                                                                  |
| Prístup do aukčnej siene účas                                                                | tníka                                                            |                                                                                                    |                                                                        |                           |                                                                                  |
| Učastnikom ktorí postúpili do elektror<br>EKS zobrazí hypertextový odkaz na au               | iickej aukcie na základe úvodi<br>kčnú sieň účastníka na Elektr  | ého úplného vy<br>onickej tabuli zá                                                                            | hodnotenia predložených ponúk<br>kazky Nadlimitného trhoviska N        | zákazky f<br>ET201646     | NET20164674 sa po prihláseni do systém<br>674, a to min. 15 minút pred začiatkom |
| elektronickej aukcie. V tomto časovom                                                        | i limite si môžu účastníci ele                                   | tronickej aukcie                                                                                               | skontrolovať svoju vstupnú cen                                         | u.                        |                                                                                  |
| zaroven ucastnikom elektronickej auk<br>Prístup do aukčnej siene verej                       | cie bude tiez zasiana pripomi<br>nosti                           | inka tormou em                                                                                                 | allovej notifikačie 10 minut pred                                      | zaciatkoi                 | m elektronickej aukcie.                                                          |
| Hypertextový odkaz na verejnú aukční                                                         | í sieň bude zobrazený na Elek                                    | tronickej tabuli                                                                                               | zákazky Nadlimitného trhoviska                                         | NET2016                   | 4674, a to bezprostredne po vytvorení                                            |
| elektronickej aukcie.                                                                        | × · · · · · · · ·                                                |                                                                                                    |                                                                        |                           |                                                                                  |
| <ul> <li>Všeobecné informácie o elektror</li> </ul>                                          | konej siene ucastnika zobraze<br>Nickej aukcij (názov aukcie, bo | ie nasledovne ir<br>dnotiace kritérii                                                                          | ntormacie:<br>um dôvod aukcie odkaz na záka                            | zku Nadli                 | mitného trhoviska)                                                               |
| <ul> <li>Informácie o čase (Serverový čas<br/>do začiatku aukcio, informácia o</li> </ul>    | , Dĺžka trvania aukcie, Predlž                                   | ovanie aukcie, Č                                                                                               | as začiatku aukcie, Predpokladar                                       | ný čas uko                | nčenia aukcie, Zostávajúci čas aukcie, Ča                                        |
| <ul> <li>Systémové oznamy</li> </ul>                                                         | pretusovani aukere v pripade                                     |                                                                                                    |                                                                        | Tornerene                 | UTO TIN                                                                          |
| <ul> <li>Informáciu o relatívnom poradí a</li> </ul>                                         | a hodnotách hodnotiaceho kr                                      | téria účastníka                                                                                                | y                                                                      |                           |                                                                                  |
| Predmetom úpravy v elektronickej auk                                                         | cii bude Cena s DPH vyjadrer                                     | á v EUR.                                                                                                    |                                                                        |                           |                                                                                  |
| Zoradenie ponúk vykonané v                                                                   | rámci elektronickej auk                                          | cii po jej uko                                                                                                 | ončení                                                                 |                           |                                                                                  |
| Uspesnym Dodavateľom, prvym v pora<br>Prvým neúsnešným Dodávateľom, dru                      | adi sa stane ten Dodavateľ, ki<br>bým v poradí sa stane ten Do   | ory v ramci elek<br>dávateľ ktorý p                                                                            | tronickej aukcie predlozi najnizsi<br>opúkne druhú najnižšlu cenu s D  | PH vviadr                 | DPH vyjadrenu v EUR.<br>renú v EUR. Druhým neúsnešným                            |
| Dodávateľom, tretím v poradí sa stane                                                        | ten Dodávateľ, ktorý ponúki                                      | e tretiu najnižši                                                                                              | u cenu s DPH vyjadrenú v EUR, a                                        | itd'                      | end i cont oranjin neuspearijin                                                  |
| Predkladanie ponúk                                                                           |                                                                  |                                                                                                    |                                                                        |                           |                                                                                  |
| Dodávateľ bude upravovať navrhovaní<br>elektronickej aukcie nemôže byť rovný                 | ú cenu s DPH vyjadrenú v EUF<br>ý s už zadaným najlepším náv     | smerom dole.<br>smor ceny v rán                                                                                | Nový návrh ceny s DPH vyjadrený<br>nci elektronickej aukcie. Objedná   | ý v EUR pr<br>ivateľ ďal  | redložený Dodávateľom v rámci<br>ej upozorňuje, že systém neumožní poda          |
| takú ponuku navrhovanej ceny s DPH<br>žiadne poradie). Minimálny krok úprav                  | vyjadrenej v EUR, ktorá by do<br>vy ponuky v prípade nového r    | ovnala navrhov<br>ávrhu ceny s DP                                                                              | anú cenu s DPH vyjadrenú v EUR<br>'H vyjadrenej v EUR v rámci elekt    | l iného Do<br>tronickej a | odávateľa (t.j. nie je možné dorovnať<br>aukcie je v hodnote 0,01 eur.           |
| Dodávateľom predložený návrh na pln                                                          | enie kritéria musí byť kladné                                    | číslo. Všetky cer                                                                                              | ny, resp. návrh na plnenie kritéri                                     | a budú au                 | itomatizovane systémom EKS                                                       |
| zaokrúhľované na dve desatinné miest                                                         | ta.                                                              | de la composición de la composición de la composición de la composición de la composición de la composición de |                                                                        |                           | (v                                                                               |
| minimálnych rozdielov, počas posledn                                                         | ých 2 minút trvania elektroni                                    | ckej aukcie, elek                                                                                              | tronická aukcia sa predlžuje o 2                                       | vu cenu, k<br>minúty, k   | toré začnú plynúť od pôvodného                                                   |
| skoncenia elektronickej aukcie. Elektro<br>požladavky týkajúce sa minimálnych r              | onička aukčia sa po jej prvom<br>ozdielov, a to aj opakovane.    | predizeni prediz                                                                                               | i o 2 minuty vzdy, keď pocas jej                                       | predizeni                 | a ucastnik ponukne novu cenu, ktora spli                                         |
| Systém EKS elektronickú aukciu ukonč                                                         | <u>ii:</u>                                                       |                                                                                                    |                                                                        |                           |                                                                                  |
| <ul> <li>ak nedostane žiadne d'alšie nové</li> </ul>                                         | ceny s DPH vyjadrené v EUR                                       | ktoré spĺňajú p                                                                                                | ožiadavky týkajúce sa minimálny                                        | ych rozdie                | lov.                                                                             |
| Po ukončeni elektronickej aukcie už ne<br>Informácie týkajúce sa individ                     | ebude možné upravovať ceny                                       | ktoré boli predr                                                                                               | metom elektronickej aukcie.<br>elektronickému zariadoni                | II - 00 <sup>3</sup>      | jadavky na technické whavenie                                                    |
| (spresnenie)                                                                                 | аатепо рпројеша к р                                              | azivaneniu                                                                                                    | cickeronickennu zanadeni                                               | a poz                     | addivity ha technicke vybavelle                                                  |
| Operačný systém (s najnovšími aktual                                                         | izáciami):                                                       |                                                                                                    |                                                                        |                           |                                                                                  |
| <ul> <li>Platforma MS Windows: MS Win</li> <li>Platforma Google Android: Andro</li> </ul>    | dows 7, MS Windows 8, MS V<br>oid 5.1.x Lollipop                 | indows 8.1, MS                                                                                                 | Windows 10                                                             |                           |                                                                                  |
| Platforma Apple: iOS 8, iOS 9     Platforma Lipux: z dôvodu čiroka                           | ei množiny rôznych verzil sú                                     | listribúcie Linux                                                                                              | u podporovane len čiastočne                                            |                           |                                                                                  |
| Prehliadače (aktualizované verzie):                                                          | ,                                                                | Schoule Linux                                                                                                  | a posporovane ien clastocile                                           |                           |                                                                                  |
| <ul> <li>Internet Explorer 10 a vyššie</li> </ul>                                            |                                                                  |                                                                                                    |                                                                        |                           |                                                                                  |
| <ul> <li>Mozilla Firefox 30.0 a vyššie</li> <li>Google Chrome 35 a vyššie</li> </ul>         |                                                                  |                                                                                                    |                                                                        |                           |                                                                                  |
| • Safari 7                                                                                   |                                                                  |                                                                                                    |                                                                        |                           |                                                                                  |
| Dalsie technické požiadavky:                                                                 | nt a cookier                                                     |                                                                                                    |                                                                        |                           |                                                                                  |
| <ul> <li>premadac so zaprutym JavaScri</li> <li>prístup na internet bez blokovar</li> </ul>  | ia alebo modifikovania http:                                     | rotokolu s term                                                                                                | inovaním ssl spojenia na kliento                                       | vi                        |                                                                                  |
| <ul> <li>prenravač bez pridavných zásuvi</li> <li>OS bez vírusov, malware a spywa</li> </ul> | iyeri modulov (plug-in, add-<br>are, ktoré zasahujú do http ko   | m), ktoré modif<br>munikácie                                                                                   | ikuju vykonávanie a renderovani                                        | e aplikáci                | e arebo zasanujú do http headers                                                 |
| <ul> <li>rozlíšenie obrazovky min. 1024 z</li> </ul>                                         | ¢ 768 bodov                                                      |                                                                                                    |                                                                        |                           |                                                                                  |

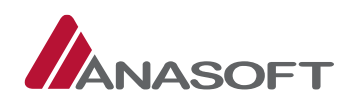

4. KROK - Objednávateľ vytvára aukciu prostredníctvom prvej záložky a to nastavím termínu a čas začiatku aukcie. Ostatné informácie uvedené v tejto záložke sú systémom vygenerované a sú nemenné. Po potvrdení správnosti údajom objednávateľ klikne na tlačidlo "Vytvoriť aukciu".

Poznámka: Pri stanovení termínu aukcie objednávateľ musí postupovať v súlade so ZVO.

| <b>ELEKTRONICKÝ</b><br>KONTRAKTAČNÝ SYSTÉM        | Kancelársky papier A4                         |                                 | Objednávateľ XY (55997182) +<br>Objednávateľ XY + |
|---------------------------------------------------|-----------------------------------------------|---------------------------------|---------------------------------------------------|
| <br>Moje EKS Moje VO∓ Spis∓ Elektronická t        | abuľa Zápisnica <del>v</del> Schránka správ N | lanažérske funkcie <del>-</del> | 03.11.2016 11:03                                  |
|                                                   |                                               | Otázky a odpovede 🗸             | Zákon Technická podpora Školenia                  |
| Vytvoriť aukciu                                   |                                               |                                 |                                                   |
| Nastavenia aukcie                                 | Vstupné ponuky aukcie                         |                                 | Výzva na účasť v aukcii                           |
| Nastavenia aukcie<br>Názov aukcie                 | Typ aukcie                                    | Hlavné kri                      | itérium aukcie                                    |
| Kancelársky papier A4                             | Najnižšia cena                                | Cena s D                        | PH vyjadrená v EUR                                |
| ermín a čas začiatku aukcie *                     | Dĺžka trvania aukcie (v minútach) *           | Interval p                      | redlžovania aukcie (v minútach) *                 |
| 03.11.2016 12:00 🗸                                | 20                                            | 2                               |                                                   |
| Predpokladaný koniec aukcie                       | Prvé prerušenie aukcie (v prípade predlž      | ovania)                         |                                                   |
| 03.11.2016 12:20:00                               | 03.11.2016 18:00:00 (6 hodín 0 minút)         |                                 |                                                   |
| Ninimálne rozdiely predkladaných ponúk v aukcii i | *                                             |                                 |                                                   |
| 0,01                                              |                                               |                                 |                                                   |
|                                                   |                                               |                                 |                                                   |
| Potvrdzujem správnosť údajov *                    |                                               |                                 |                                                   |
| e rotoruzujem spravnost udajov                    |                                               |                                 |                                                   |
| Vytvoriť aukciu 😽                                 |                                               |                                 |                                                   |
| Späť                                              |                                               |                                 |                                                   |

#### Obrázok č. 64.: Vytvorenie aukcie

5. KROK – Po kliknutí na možnosť **"Vytvoriť aukciu"**, systém EKS vyžaduje potvrdenie uvedenej akcie zadaním používateľského mena a hesla, zároveň objednávateľa informuje o automatickom vytvorení aukcie a o vytvorení rozpracovaných správ v schránke správ s výzvou na účasť pre účastníkov aukcie.

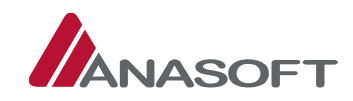

#### Obrázok č. 65.: Potvrdenie akcie

| ukcia bude auton | naticky vytvorená a v | schránke správ sa vy | ytvoria rozpracované | správy s výzvou na | a účasť pre |
|------------------|-----------------------|----------------------|----------------------|--------------------|-------------|
| častníkov aukcie |                       |                      |                      |                    |             |
| Pou              | žívateľské meno       |                      |                      |                    | ]           |
|                  | Heslo                 |                      |                      |                    | ]           |
|                  |                       |                      |                      |                    |             |

6. KROK – Po potvrdení akcie systém EKS informuje o úspešnom vytvorení aukcie a sprístupní objednávateľovi tlačidlá "Verejná aukčná sieň" a "Verejná výzva na účasť v aukcii".

Obrázok č. 66.: Úspešné vytvorenie elektronickej aukcie

| <b>ELEKTRONICKÝ</b><br>KONTRAKTAČNÝ SYSTÉM       | Kancelársky papier A4                             |                                 | Objednávateľ XY (55997182) <del>-</del><br>Objednávateľ XY <del>-</del> |
|--------------------------------------------------|---------------------------------------------------|---------------------------------|-------------------------------------------------------------------------|
| Moje EKS Moje VO+ Spis+ Elektronic               | ká tabuľa Zápisnica <del>-</del> Schránka správ N | Nanažérske funkcie <del>-</del> | 03.11.2016 11:17                                                        |
|                                                  |                                                   | Otázky a odpovede <del>v</del>  | Zákon Technická podpora Školenia                                        |
| Elektronická aukcia bola vytvorená, v schránke s | práv sú rozpracované správy s výzvou na účasť pr  | re účastníkov aukcie ┥          | ×                                                                       |
| Detail aukcie                                    |                                                   |                                 |                                                                         |
| Nastavenia aukcie                                | Vstupné ponuky aukcie                             |                                 | Výzva na účasť v aukcii                                                 |
| Nastavenia aukcie                                |                                                   |                                 |                                                                         |
| Názov aukcie                                     | Typ aukcie                                        | Hlavné kri                      | térium aukcie                                                           |
| Kancelársky papier A4                            | Najnižšia cena                                    | Cena s DI                       | РН                                                                      |
| Termín a čas začiatku aukcie *                   | Dĺžka trvania aukcie (v minútach) *               | Interval pr                     | redlžovania aukcie (v minútach) *                                       |
| 03.11.2016 12:00                                 | 20                                                | 2                               |                                                                         |
| Predpokladaný koniec aukcie                      |                                                   |                                 |                                                                         |
| 03.11.2016 12:20                                 |                                                   |                                 |                                                                         |
| Minimálne rozdiely predkladaných ponúk v auk     | cii *                                             |                                 |                                                                         |
| 0,01                                             |                                                   |                                 |                                                                         |
|                                                  | -                                                 |                                 |                                                                         |
| Verejná aukčná sieň Verejná výzva na účasť v     | / aukcii                                          |                                 |                                                                         |
|                                                  |                                                   |                                 |                                                                         |
| Späť do spisu                                    |                                                   |                                 |                                                                         |

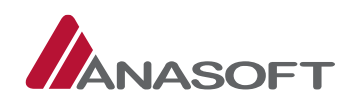

## 1.5.1.2 Sledovanie priebehu elektronickej aukcie

#### PROCES SLEDOVANIA PRIEBEHU ELEKTRONICKEJ AUKCIE

Objednávateľ vie sledovať priebeh aukcie dvoma spôsobmi:

- 1. Objednávateľ na elektronickej tabuli klikne na možnosť "Aukčná sieň"
- 2. Objednávateľ v spise VO klikne na možnosť "Detail aukcie"

#### Obrázok č. 67.: Elektronická tabuľa – Aukčná sieň

|                                             |             | Kancelársky papler A4 |                                |                  | Objednávateľ XY (55997182) +<br>Objednávateľ XY + |  |  |
|---------------------------------------------|-------------|-----------------------|--------------------------------|------------------|---------------------------------------------------|--|--|
| Moje EKS Moje VO+ Spis+ Elektronická tabuľa | Zápisnica - | Schránka správ        | Manažérske funkcie -           |                  | 03.11.2016 12:16                                  |  |  |
|                                             |             |                       | Otázky a odpovede <del>v</del> | Zákon Techn      | ická podpora Školenia                             |  |  |
| Elektronická tabuľa 🛛 🧿                     |             | Inform                | ácie o priebehu a lehotách     | Dokumentácia     | Súťažné podklady                                  |  |  |
|                                             |             |                       | Ľ                              | Aukčná sieň 🛛 Vý | zva na účasť v aukcii                             |  |  |
| larainá abstarávania                        |             |                       | -                              | oinábo obstará   |                                                   |  |  |
| verejne obstaravanie                        |             |                       | Stav vere                      | ejneno obstala   | vania: 🕜                                          |  |  |

Obrázok č. 68.: Spis verejného obstarávania – Detail aukcie

|                                                                                                    | Kar                    | ncelársky papier A4 |                                 |            | Objednávateľ XY (55997182) <del>+</del><br>Objednávateľ XY <del>+</del> |
|----------------------------------------------------------------------------------------------------|------------------------|---------------------|---------------------------------|------------|-------------------------------------------------------------------------|
| Moje EKS Moje VO∓ Spis∓ Elektronická tabuľa                                                                                                  | Zápisnica <del>-</del> | Schránka správ      | Manažérske funkcie <del>-</del> |            | 03.11.2016 12:17                                                        |
|                                                                                                    |                        |                     | Otázky a odpovede <del>+</del>  | Zákon      | Technická podpora Školenia                                              |
| Spis verejného obstarávania<br>Identifikátor zákazky: NET20164674<br>Zmeniť stav na Nedokonaná zákazka<br>Vytvoriť záznam o revíznom postupe | 0                      |                     |                                 |            | Nová položka spisu ?<br>Nové oznámenie - ?<br>Detail aukcie             |
| Verejné obstarávanie                                                                                                    |                        |                     | Stav                            |            |                                                                         |
| Kancelársky papier A4                                                                                                    |                        |                     | Vyhodn                          | ocovanie p | onúk bolo ukončené                                                      |

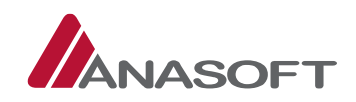

## 1.5.1.3 Vyhodnotenie aukčnej ponuky

## PROCES VYHODNOTENIA PONUKY

 KROK - Pre jednoduchšie vybavenie žiadostí o vysvetlenie si objednávateľ môže v spise VO zobraziť len položky týkajúce sa "Ponuky". Táto možnosť je objednávateľovi k dispozícii v sivom paneli nástrojov v časti "Spis".

Obrázok č. 69.: Spis – Ponuky

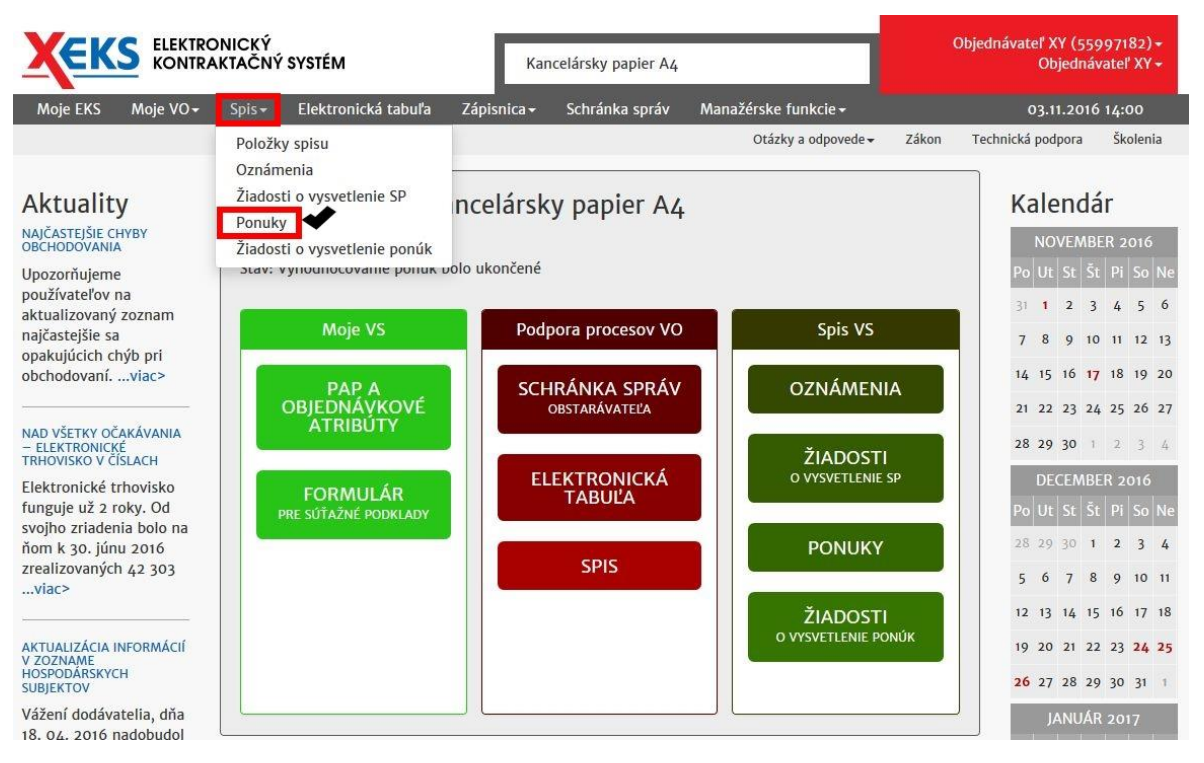

- 2. KROK Po výbere možností **"Ponuky"** sa objednávateľovi v spise verejného obstarávania, zobrazia všetky ponuky. Systém EKS umožňuje objednávateľov v stĺpci **"Akcia"** vykonať nasledovné činnosti:
  - G. Zobraziť históriu
  - H. Zobraziť detail
  - I. Zobraziť vyhodnotenie

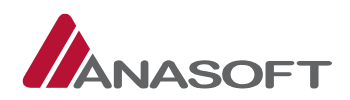

| KO                                                           | EKTRONICKÝ<br>NTRAKTAČNÝ SYSTÉM                         |                                  | ky papier A4         |                              | Objednávateľ XY (55997182) +<br>Objednávateľ XY +           |
|--------------------------------------------------------------|---------------------------------------------------------|----------------------------------|----------------------|------------------------------|-------------------------------------------------------------|
| Moje EKS Moje V                                              | /O∓ Spis∓ Elektronická ta                               | abuľa Zápisnica <del>-</del> Sch | ránka správ Manažérs | ske funkcie <del>-</del>     | 03.11.2016 14:03                                            |
|                                                              |                                                         |                                  | 0                    | tázky a odpovede 👻 🦷 Zákon   | Technická podpora Školenia                                  |
| Spis vereji<br>Identifikátor zák<br>Zmeniť stav na Nec       | ného obstaráva<br>azky: NET20164674<br>dokonaná zákazka | nia 🛛                            |                      |                              | Nová položka spisu ?<br>Nové oznámenie - ?                  |
| Vytvoriť záznam o                                            | revíznom postupe                                        |                                  |                      | Ukonče                       | nie vyhodnocovania – po aukcii<br>Vytvoriť opakovanú aukciu |
| erejné obstarávanie                                          | 0                                                       |                                  |                      | Stav                         |                                                             |
| Kancelársky papier A                                         | 4                                                       |                                  |                      | Vyhodnocovanie               | ponúk bolo ukončené                                         |
| yhľadávanie<br>Kategória dokume<br>Ponuka obstarávai         | ntov<br>nia *                                           | <b>Lehoty</b><br>všetky hodnoty  |                      | □ Len zverejnené r<br>Hľadať | na elektronickej tabuli<br>Obnoviť                          |
| pis verejného ob<br>Prevziať všetky prílo<br>Identifikátor 🔺 | starávania<br>hy položiek spisu<br>Dokument / Formulár  | Lehota na vybavenie              | Lehota na strane     | Stav / Poznámka              | Akcia                                                       |
| NET20164674-5                                                | Ponuka - Cernik                                         |                                  | Objednávateľ         | Spinené                      | História Detail<br>Vyhodnotenie                             |
| VET20164674-6                                                | Ponuka – Dodávateľ X                                    |                                  | Objednávateľ         | Spinené                      | História Detail<br>Vyhodnotenie                             |
| NET20164674-10                                               | Ponuka – Dodávateľ Y                                    |                                  | Objednávateľ         | Spinené                      | História Detail<br>Vyhodnotenie                             |
| NET20164674-13                                               | Ponuka - Dodávateľ Z                                    |                                  | Objednávateľ         | Vylúčená / MNP               | História Detail<br>Vyhodnotenie                             |
| znamy 1 až 4 z celko                                         | ovo 4                                                   | L                                |                      |                              | Predchádzajúca 1 Ďalšia →                                   |

Obrázok č. 70.: Spis verejného obstarávania – vyhodnotenie aukčnej ponuky

3. KROK - Objednávateľ vyhodnocuje splnené ponuky v SPISE VO prostredníctvom tlačidla "Vyhodnotenie" dostupnom v stĺpci "Akcia"

| Obrázok č. 7 | 71.: Vyhodnoteni | e |
|--------------|------------------|---|
|--------------|------------------|---|

| ldentifikátor 🔺 | Dokument / Formulár | Lehota na vybavenie | Lehota na strane | Stav / Poznámka | Akcia                           |
|-----------------|---------------------|---------------------|------------------|-----------------|---------------------------------|
| NET20164674-5   | Ponuka – Cernik     |                     | Objednávateľ     | Spinené         | História Detail<br>Vyhodnotenie |

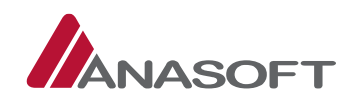

- 4. KROK Po kliknutí na tlačidlo **"Vyhodnotenie"** je objednávateľovi sprístupnený formulár pre vyhodnotenie ponuky, ktorý sa skladá z nasledovných časti:
  - 1. ČASŤ pozostáva z: elektronickej aukcie, hodnotiacich kritérií a z posúdenia návrhu plnenia kritérií po aukcii
  - 2. ČASŤ obsahuje žiadosti o vysvetlenie splnenia podmienok účasti a ponuky

| Moje EKS                                                            |                                                                   | ACNY SYSTEM                | Kancelárs                             | ky papier A4      |                              | Objednávateľ X<br>Ot              | (Y (55997182<br>ojednávateľ X) |
|---------------------------------------------------------------------|-------------------------------------------------------------------|----------------------------|---------------------------------------|-------------------|------------------------------|-----------------------------------|--------------------------------|
|                                                                     | Moje VO∓ S                                                        | pis <del>-</del> Elektroni | cká tabuľa Zápisnica <del>-</del> Sch | ránka správ Mana  | žérske funkcie <del>-</del>  | 03.1                              | 1.2016 14:09                   |
|                                                                     |                                                                   |                            |                                       |                   | Otázky a odpovede 🗸 Zákor    | n Technická poc                   | lpora Školei                   |
| Demu                                                                | les ă d I                                                         |                            | C C T L Muha                          | dretoni           |                              |                                   |                                |
| Ponu                                                                | ka c.1, i                                                         | NET201                     | 64674, vynd                           | anotenie          | е ропику                     |                                   |                                |
| tav ponuky                                                          | 2                                                                 |                            |                                       |                   |                              |                                   |                                |
| lázov verejr                                                        | nej súťaže                                                        |                            |                                       |                   |                              |                                   |                                |
| ancelársky p                                                        | papier A4                                                         |                            |                                       |                   |                              |                                   |                                |
| ehota na ot                                                         | váranie ponúk<br>8:00:00                                          |                            |                                       |                   |                              |                                   |                                |
|                                                                     |                                                                   |                            |                                       |                   | _                            |                                   |                                |
|                                                                     | Vyhodnote                                                         | enie                       | Vyho<br>ar                            | Inotenie<br>Jkcie | pred                         | Vyhodnotenie<br>Iložených doklado | V                              |
|                                                                     |                                                                   |                            |                                       |                   |                              |                                   |                                |
| lektroni                                                            | ická aukcia                                                       |                            |                                       |                   | 1. ČASŤ                      |                                   |                                |
|                                                                     |                                                                   |                            |                                       |                   | 1. 0401                      |                                   |                                |
| Detail aukčne                                                       | j ponuky                                                          |                            |                                       |                   |                              |                                   |                                |
|                                                                     |                                                                   |                            |                                       |                   |                              |                                   |                                |
| lodnotia                                                            | ice kritériá                                                      |                            |                                       |                   |                              |                                   |                                |
| Mimoriado                                                           | e nízka nonuka                                                    |                            |                                       | Predbežné poradie |                              |                                   |                                |
| Nie                                                                 | r manu periana                                                    |                            |                                       | 3                 |                              |                                   |                                |
| Číslo                                                               | Názov<br>kritéria                                                 | Merná<br>jednotka          | Množstvo                              | Spôsob urč        | čenia hodnoty kritéria       | Celková<br>hodnota                | Návrh na<br>plnenie            |
| 1)                                                                  | Cena s DPH                                                        | EUR                        | neaplikuje sa                         | Predkladan        | ie celkovej hodnoty kritéria | 228 000,00                        | 228 000,0                      |
|                                                                     |                                                                   |                            |                                       |                   |                              |                                   | 0                              |
| osúdenie                                                            | návrhu plneni                                                     | a kritérií (po a           | ukcii)                                |                   |                              |                                   |                                |
|                                                                     |                                                                   | -                          |                                       |                   |                              |                                   |                                |
| )dôvodnenie                                                         | e hodnotenia                                                      |                            |                                       |                   |                              |                                   |                                |
|                                                                     |                                                                   |                            |                                       |                   |                              |                                   |                                |
|                                                                     |                                                                   |                            |                                       |                   |                              |                                   |                                |
|                                                                     |                                                                   |                            |                                       |                   |                              |                                   |                                |
|                                                                     |                                                                   |                            | Podať žiad                            | ct' e vysvotlenie |                              |                                   |                                |
| ) Vylůcenie                                                         | - Mimoriadhe hizk                                                 | (a ponuka (v aukci         | ii)                                   | St 0-vysveticine  |                              |                                   |                                |
| ) Spinii (v ai                                                      | ukcii)                                                            |                            |                                       |                   |                              |                                   |                                |
|                                                                     | hodnotenie                                                        |                            |                                       |                   |                              |                                   |                                |
| Uložiť vyl                                                          |                                                                   | o coloonia o               | odmionok účasti a pon                 | ular              | 2 ČAS                        | Ť                                 |                                |
| Uložiť vyl                                                          | A WEWATIONIL                                                      | C SUILEIUG IA              | Jumienok ucasu a pon                  | ику               | 2. CA3                       |                                   |                                |
| Uložiť vyl<br>Žiadosti (                                            | o vysvetienik                                                     | e opinionie p              |                                       |                   |                              |                                   |                                |
| Uložiť vyl<br>Žiadosti (<br>Dátum pred                              | o vysvetienie<br>Iloženia                                         |                            | A Pred                                | net žiadosti      |                              | Stav                              | ,                              |
| Uložiť vyl<br>Žiadosti (<br>Dátum prec<br>Neboli nájde              | O VYSVETIENIA<br>Iloženia<br>mé žiadne záznamy                    | у                          | A Pred                                | met žiadosti      |                              | Stav                              | 1                              |
| Uložiť vyl<br>Žiadosti<br>Dátum prec<br>Neboli nájde<br>áznamy o až | O VYSVELIENIA<br>dloženia<br>ené žiadne záznam<br>ž o z celkovo o | iy                         | A Pred                                | met žiadosti      |                              | Stav<br>← Predchádzajú            | r<br>ca Ďalšia –               |
| Uložiť vyl<br>Žiadosti<br>Dátum prec<br>Neboli nájde<br>áznamy o až | O VYSVETIENIA<br>dloženia<br>ené žiadne záznam<br>ž O z celkovo O | ıy                         | A Pred                                | met žiadosti      |                              | Stav<br>← Predchádzajú            | ca Ďalšia –                    |

Obrázok č. 72.: Vyhodnotenie aukcie

ANASOFT APR, s.r.o. Mlynská dolina 41, 811 02 Bratislava, Slovenská republika tel: +421 2 3223 4111; fax: +421 2 3223 4100; www.anasoft.sk

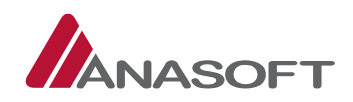

 KROK – Objednávateľ posúdi návrh plnenia kritérií (po aukcii) prostredníctvom tlačidiel: "vylúčenie – mimoriadne nízka ponuka (v aukcii)" alebo "splnil (v aukcii)", uvedenie odôvodnenie hodnotenia a následné klikne na tlačidlo "Uložiť vyhodnotenie".

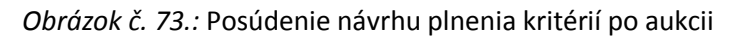

| sť o vysvetlenie |                   |
|------------------|-------------------|
|                  |                   |
| 0:               | osť o vysvetlenie |

6. KROK – Objednávateľa po uložení vyhodnotenia systém EKS informuje o Úspešnom vyhodnotení ponuky. Objednávateľ môže vyhodnotenie ponuky upravovať, prostredníctvom tlačidla **"Upraviť"**, avšak len v prípade, prebiehajúceho procesu vyhodnocovania ponúk.

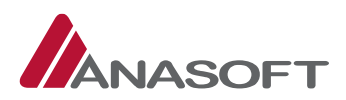

### Obrázok č. 74.: Úspešné vyhodnotenie ponúk aukcie

| Хек                                                     |                                 | CKÝ<br>AČNÝ SYSTÉM          | Kance                              | lársky papie          | r A4                  |                   | Objednávateľ )<br>Ol             | (Y (55997182) <del>-</del><br>ojednávateľ XY <del>-</del> |
|---------------------------------------------------------|---------------------------------|-----------------------------|------------------------------------|-----------------------|-----------------------|-------------------|----------------------------------|-----------------------------------------------------------|
| Moje EKS                                                | Moje VO <del>~</del> S          | pis <del> -</del> Elektroni | ická tabuľa Zápisnica <del>-</del> | Schránka sp           | ráv Manažérske fun    | kcie <del>-</del> | 03.1                             | 1.2016 14:52                                              |
| _                                                       |                                 |                             |                                    |                       | Otázky a              | odpovede 👻 Záko   | n Technická pod                  | Ipora Školenia                                            |
| Vyhodnoter                                              | nie ponuky bolo ús              | spešne uložené              | <b>4</b>                           |                       |                       |                   |                                  | ×                                                         |
| Ponu                                                    | ka č.1. l                       | NET20                       | 164674. Vvł                        | odno                  | otenie po             | nukv              |                                  |                                                           |
| Stav ponuky<br>Splnené<br>Názov verejn<br>Kancelársky p | <b>ej súťaže</b><br>apier A4    |                             |                                    |                       |                       |                   |                                  |                                                           |
| Lehota na otv<br>02.11.2016 08                          | <b>váranie ponúk</b><br>1:00:00 |                             |                                    |                       |                       |                   |                                  |                                                           |
|                                                         | Vyhodnote                       | nie                         | Vy                                 | vhodnotenie<br>aukcie |                       | pred              | Vyhodnotenie<br>ložených doklado | W.                                                        |
|                                                         |                                 |                             |                                    |                       |                       |                   |                                  |                                                           |
| Elektroni                                               | cká aukcia                      |                             |                                    |                       |                       |                   |                                  |                                                           |
| Detail aukčnej                                          | ponuky                          |                             |                                    |                       |                       |                   |                                  |                                                           |
| Hadnotia                                                | co kritáriá                     |                             |                                    |                       |                       |                   |                                  |                                                           |
| поцпоца                                                 | Ce KITLEITA                     |                             |                                    |                       |                       |                   |                                  |                                                           |
| Mimoriadne                                              | nízka ponuka                    |                             |                                    | Predb                 | žné poradie           |                   |                                  |                                                           |
| Nie                                                     | N4-                             | Manual                      |                                    | 3                     |                       |                   | Callered                         | N.S                                                       |
| Číslo                                                   | kritéria                        | jednotka                    | Množstvo                           |                       | Spôsob určenia hodr   | noty kritéria     | hodnota                          | plnenie                                                   |
| 1)                                                      | Cena s DPH                      | EUR                         | neaplikuje sa                      |                       | Predkladanie celkovej | hodnoty kritéria  | 228 000,00                       | 228 000,00                                                |
|                                                         |                                 |                             |                                    |                       |                       |                   |                                  |                                                           |
| Posúdenie                                               | návrhu plneni                   | a kritérií (po a            | aukcii)                            |                       |                       |                   |                                  |                                                           |
| Odôvodnenie                                             | hodnotenia                      |                             |                                    |                       |                       |                   |                                  |                                                           |
|                                                         |                                 |                             |                                    |                       |                       |                   |                                  |                                                           |
|                                                         |                                 |                             |                                    |                       |                       |                   |                                  |                                                           |
|                                                         |                                 |                             |                                    |                       |                       |                   |                                  |                                                           |
| Vylúčenie -                                             | Mimoriadne nízk                 | a ponuka (v aukc            | ii)                                |                       |                       |                   |                                  |                                                           |
| Splnil (v au                                            | kcii)                           |                             |                                    |                       |                       |                   |                                  |                                                           |
|                                                         |                                 |                             |                                    |                       |                       |                   |                                  |                                                           |
| Žiadosti o                                              | o vysvetlenie                   | e splnenia p                | odmienok účasti a p                | onuky                 |                       |                   |                                  |                                                           |
| Dátum pred                                              | loženia                         |                             | A Pi                               | redmet žiad           | osti                  |                   | Star                             | 1                                                         |
| Neboli nájde                                            | né žiadne záznam                | y                           |                                    |                       |                       |                   |                                  |                                                           |
| Záznamy 0 až                                            | 0 z celkovo 0                   |                             |                                    |                       |                       |                   | ← Predchádzajú                   | ca Ďalšia →                                               |
|                                                         |                                 |                             |                                    |                       |                       |                   |                                  |                                                           |
| Späť na zoz                                             | nam Upraviť                     |                             |                                    |                       |                       |                   |                                  |                                                           |
|                                                         |                                 |                             |                                    |                       |                       |                   |                                  |                                                           |

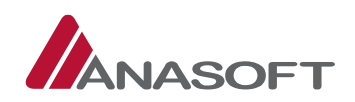

## 1.5.1.4 Podanie žiadosti o vysvetlenie aukčnej ponuky PROCES PODANIA ŽIADOSTI O VYSVETLENIE

Objednávateľ predkladá žiadosť o vysvetlenie ponuky prostredníctvom formuláru pre vyhodnotenie ponuky, kde v záložke Vyhodnotenie aukcie **v 1. časti – "Posúdenie ponuky"** má k dispozícii tlačidlá pre podanie žiadosti o vysvetlenie.

**Poznámka:** <u>Proces podania žiadosti o vysvetlenie aukčnej ponuky je totožný s procesom podania žiadosti o vysvetlenie ponuky, ktorý je bližšie popísaný v časti 1.4.1.2 tohto manuálu.</u>

#### Obrázok č. 75.: Podanie žiadosti o vysvetlenie aukčnej ponuky

| Posúdenie návrhu plnenia kritérií (po aukcii)                      |                               |
|--------------------------------------------------------------------|-------------------------------|
| Odôvodnenie hodnotenia                                             |                               |
|                                                                    |                               |
|                                                                    |                               |
|                                                                    | a                             |
| <ul> <li>Vylúčenie - Mimoriadne nízka ponuka (v aukcii)</li> </ul> | Podať žiadosť o vysvetlenie 😽 |
| 🔿 Spinii (v aukcii)                                                |                               |
| Uložiť vyhodnotenie                                                |                               |

## 1.5.1.5 Ukončenie vyhodnocovania – po aukcii PROCES UKONČENIA VYHODNOCOVANIA PO AUKCII

1. KROK – Objednávateľ v SPISE VO klikne na možnosť "Ukončiť vyhodnocovanie ponúk".

Obrázok č. 76.: Ukončenie vyhodnocovania – po aukcii

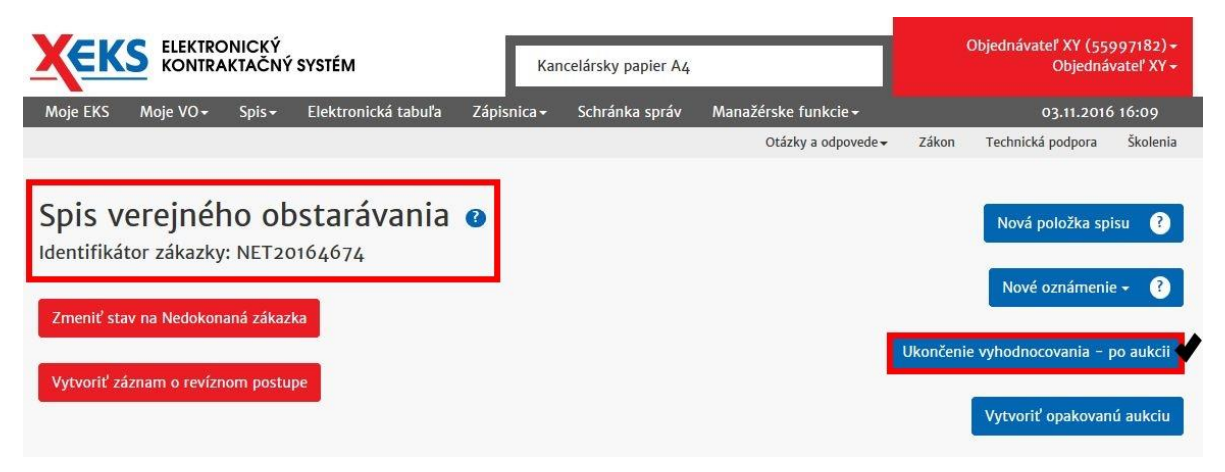

2. KROK – Po kliknutí na možnosť **"Ukončiť vyhodnocovanie – po aukcii"**, systém EKS vyžaduje zadanie používateľského mena a hesla pre potvrdenie akcie.

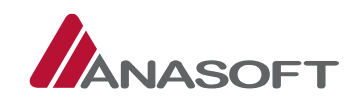

#### Obrázok č. 77.: Potvrdenie akcie

| Pou | žívateľské meno |  |  |
|-----|-----------------|--|--|
|     | Heslo           |  |  |
|     |                 |  |  |

4. KROK – Po ukončení vyhodnotenia systém EKS informuje objednávateľa o úspešnom ukončení vyhodnotenia a zároveň stav verejného obstarávania sa zmení zo stavu "Vyhodnocovanie ponúk bolo ukončené" na "Vyhodnocovanie po aukcii bolo ukončené".

Obrázok č. 78. Úspešné ukončenie vyhodnotenia po aukcii

|                                                                   | Kan                    | ncelársky papier A4 |                                 |            | Objednávateľ XY (55<br>Objedná | 997182) <del>-</del><br>vateľ XY <del>-</del> |
|-------------------------------------------------------------------|------------------------|---------------------|---------------------------------|------------|--------------------------------|-----------------------------------------------|
| Moje EKS Moje VO+ Spis+ Elektronická tabuľa                       | Zápisnica <del>-</del> | Schránka správ      | Manažérske funkcie <del>-</del> |            | 03.11.2010                     | 5 16:14                                       |
|                                                                   |                        |                     | Otázky a odpovede 🗸             | Zákon      | Technická podpora              | Školenia                                      |
| Vyhodnocovanie po aukcii bolo úspešne ukončené 🛛 📌                |                        |                     |                                 |            |                                | ×                                             |
| Spis verejného obstarávania<br>Identifikátor zákazky: NET20164674 | 0                      |                     |                                 |            | Nová položka sp                | isu ?                                         |
| Vytvoriť záznam o revíznom postupe                                |                        |                     |                                 |            | Nové oznámeni                  | e - ?                                         |
|                                                                   |                        |                     | Ukončenie                       | vyhodnoo   | covania – predložené           | doklady                                       |
| Verejné obstarávanie                                              |                        |                     | Stav                            |            |                                |                                               |
| Kancelársky papier A4                                             |                        |                     | Vyhodno                         | covanie po | aukcii bolo ukončer            | né 💙                                          |

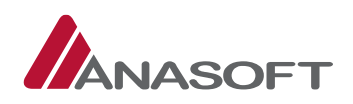

# 1.6 VYHODNOCOVANIE PO AUKCII BOLO UKONČENÉ – Z POHĽADU OBJEDNÁVATEĽA

## 1.6.1 ČINNOSTI OBJEDNÁVATEĽA PO VYHODNOCOVANÍ PO AUKCII

V danej Fáze verejného obstarávania môže objednávateľ vykonávať okrem činností, bližšie charakterizovaných v časti 1.3 tohto manuálu.

|    | ČINNOSTI                            | MIESTO   | PRE     | VYKONANIE |
|----|-------------------------------------|----------|---------|-----------|
|    |                                     | ČINNOSTI |         |           |
| 1. | Vytvoriť novú správu                | SCHRÁNKA | SPRÁV V | C         |
| 2. | Vytvoriť záznam o revíznom postupe  | SPIS VO  |         |           |
| 3. | Pridávať do spisu nové položky      | SPIS VO  |         |           |
| 4. | Odosielať oznámenia v súlade so ZVO | SPIS VO  |         |           |

#### Vykonávať aj nasledovné činnosti:

|    | ČINNOSTI                                                     | MIESTO PRE VYKONANIE     |
|----|--------------------------------------------------------------|--------------------------|
|    |                                                              | ČINNOSTI                 |
| 1. | Podať žiadosť o predloženie dokladov *totožné s procesom     | SPIS VO                  |
|    | bližšie popísaným v časti 1.4.1.2 tohto manuálu              |                          |
| 2. | Vyhodnocovať predložené doklady                              | SPIS VO                  |
| 3. | Podať žiadosť o vysvetlenie predložených dokladov            | SPIS VO                  |
|    | (bilaterálne) * totožné s procesom bližšie popísaným v časti |                          |
|    | 1.4.1.2 tohto manuálu                                        |                          |
| 4. | Prijímať vysvetlenie k žiadostiam o vysvetlenie predložených | SPIS VO + SCHRÁNKA SPRÁV |
|    | dokladov * totožný s procesom bližšie popísaným v časti      |                          |
|    | 1.4.1.3 tohto manuálu                                        |                          |
| 5. | Ukončiť vyhodnocovanie predložených dokladov                 | SPIS VO                  |

## 1.6.1.1 Podanie žiadosti o predloženie dokladov

## PROCES PODANIA ŽIADOSTI O PREDLOŽENIE DOKLADOV

 KROK – Objednávateľ podáva žiadosť o predloženie dokladov prostredníctvom formulára pre vyhodnotenie ponuky (Obrázok č.), kde v časti "Posúdenie predložených dokladov" klikne na možnosť "Podať žiadosť o predloženie dokladov".

#### Obrázok č. 79.: Podanie žiadosti o predloženie dokladov

| Odôvodnenie hodnotenia                                                                         | Podať žiadosť o predloženie dokladov |
|------------------------------------------------------------------------------------------------|--------------------------------------|
|                                                                                                |                                      |
|                                                                                                |                                      |
|                                                                                                |                                      |
|                                                                                                |                                      |
|                                                                                                |                                      |
| O Nesplnenie podmienok účasti – Predložené doklady                                             | Podať žiadosť o vysvetlenie          |
| <ul> <li>Nesplnenie podmienok účasti - Predložené doklady</li> <li>Splnil (Doklady)</li> </ul> | Podať žiadosť o vysvetlenie          |

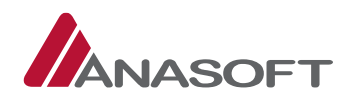

2. KROK – Po kliknutí na možnosť "Podať žiadosť o predloženie dokladov" objednávateľ postupuje podľa procesu, ktorý je detailnejšie popísaný v časti 1.4.1.2 tohto manuálu.

**Poznámka:** <u>V prípade, že objednávateľ podá žiadosť o predloženie dokladov prostredníctvom funkcionality</u> dostupnej v systéme EKS, je potrebné aby v žiadosti povolil dodávateľovi priloženie prílohy. V opačnom prípade, dodávateľovi systém EKS neumožní predloženie dokladov v podobe príloh pri poskytnutí vysvetlenia k objednávateľom predloženej žiadosti.</u>

#### Obrázok č. 80.: Formulár žiadosti o vysvetlenie

|                                                        | ancelársky papier A4 |                                 |           | Objednávateľ XY (55<br>Objedná | 997182) <del>-</del><br>vateľ XY <del>-</del> |
|--------------------------------------------------------|----------------------|---------------------------------|-----------|--------------------------------|-----------------------------------------------|
| Moje EKS Moje VO+ Spis+ Elektronická tabuľa Zápisnica+ | Schránka správ       | Manažérske funkcie <del>-</del> |           | 08.11.201                      | 6 14:27                                       |
|                                                        |                      | Otázky a odpovede 🗸             | Zákon     | Technická podpora              | Školenia                                      |
| Žiadost o vysvetlenie                                  |                      |                                 |           |                                |                                               |
| Obstarávanie:                                          | Elektroni            | cká tabuľa VO:                  |           |                                |                                               |
| NET20164674 : Kancelársky papier A4                    | http://k             | ernel.eksalfa.ana.sk/ETabula/l  | ETAbula/D | etail/6706                     |                                               |
| Druh žiadosti o vysvetlenie: *                         | Spôsob u             | rčenia lehoty: *                |           |                                |                                               |
| Predloženie dokladov                                   | od doru              | čenia                           |           |                                |                                               |
| Počet dní na určenie lehoty: *                         | Lehota na            | a poskytnutie vysvetlenia: *    |           |                                |                                               |
| 5                                                      |                      |                                 |           |                                |                                               |
| Dodávateľ priloží prílohu: * 💿 Áno 🔿 Nie 🖌             |                      |                                 |           |                                |                                               |
| Predmet žiadosti *                                     |                      |                                 |           |                                |                                               |
| Žiadosť o predloženie dokladov XY                      |                      |                                 |           |                                |                                               |
| Text žiadosti *                                        |                      |                                 |           |                                |                                               |
| Text XY                                                |                      |                                 |           |                                |                                               |
|                                                        |                      |                                 |           |                                |                                               |
|                                                        |                      |                                 |           |                                |                                               |
|                                                        |                      |                                 |           |                                |                                               |
|                                                        |                      |                                 |           |                                |                                               |
|                                                        |                      |                                 |           |                                | .d                                            |
| Späť Uložiť žiadosť                                    | Predložiť žiadosť    | ř.                              |           |                                |                                               |

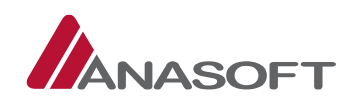

## 1.6.1.2 Vyhodnotenie predložených dokladov

## PROCES VYHODNOTENIA PREDLOŽENÝCH DOKLADOV

 KROK - Pre jednoduchšie vyhodnocovanie predložených dokladov si objednávateľ môže v spise VO zobraziť len položky týkajúce sa "Ponuky". Táto možnosť je objednávateľovi k dispozícii v sivom paneli nástrojov v časti "Spis".

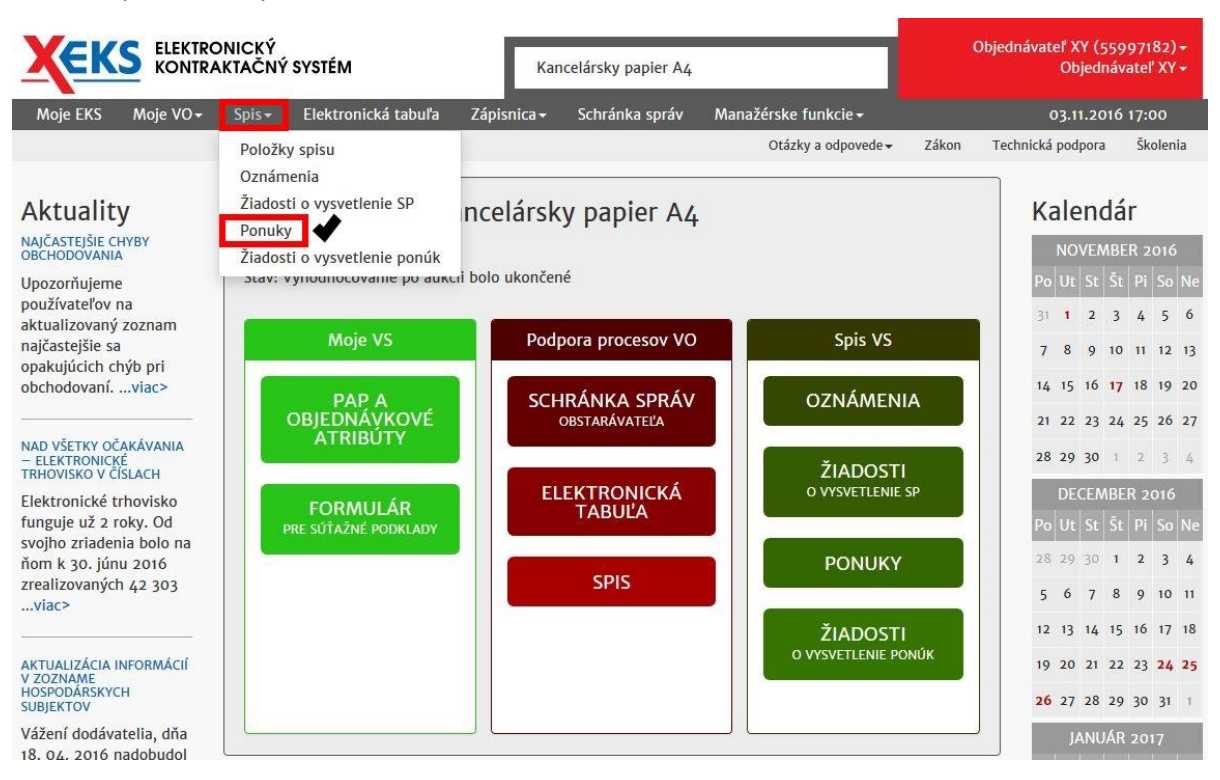

Obrázok č. 81.: Spis – Ponuky

- 2. KROK Po výbere možnosti **"Ponuky"** sa objednávateľovi v spise verejného obstarávania, zobrazia všetky ponuky. Systém EKS umožňuje objednávateľov v stĺpci **"Akcia"** vykonať nasledovné činnosti:
  - J. Zobraziť históriu
  - K. Zobraziť detail
  - L. Zobraziť vyhodnotenie

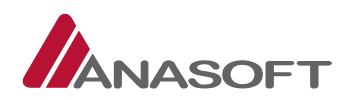

| Obrázok č. | 82.: Spis | verejného | obstarávania – | ponuky |
|------------|-----------|-----------|----------------|--------|
|            |           |           |                |        |

|                                                      | EKTRONICKÝ<br>DNTRAKTAČNÝ SYSTÉM                        | Kancelárs                             | ky papier A4           |                            | Objednávateľ XY (55997182) <del>-</del><br>Objednávateľ XY <del>-</del> |
|------------------------------------------------------|---------------------------------------------------------|---------------------------------------|------------------------|----------------------------|-------------------------------------------------------------------------|
| Moje EKS Moje '                                      | VO∓ Spis∓ Elektronicl                                   | ká tabuľa Zápisnica <del>-</del> Schi | ránka správ Manažérske | funkcie <del>+</del>       | 03.11.2016 17:00                                                        |
|                                                      |                                                         |                                       | Otáz                   | ky a odpovede 👻 Záko       | on Technická podpora Školenia                                           |
| Spis verej<br>Identifikátor zák<br>Vytvoriť záznam o | ného obstaráv<br>kazky: NET20164674<br>revíznom postupe | vania 🛛                               |                        |                            | Nová položka spisu ?<br>Nové oznámenie + ?                              |
| /erejné obstarávanie                                 | 2                                                       |                                       |                        | Ukončenie vyhoo            | dnocovania – predložené doklady                                         |
| Kancelársky papier /                                 | 44                                                      |                                       |                        | Vyhodnocovani              | e po aukcii bolo ukončené                                               |
| /yhľadávanie                                         |                                                         |                                       |                        |                            |                                                                         |
| Kategoria dokume<br>Ponuka obstaráva                 | nia                                                     | všetky hodnoty                        | *                      | □ Len zverejnené<br>Hľadať | i na elektronickej tabuli<br>Obnoviť                                    |
| pis verejného ob<br>Prevziať všetky prík             | ostarávania<br>ohy položiek spisu                       |                                       |                        |                            |                                                                         |
| Identifikátor 🔺                                      | Dokument / Formulár                                     | Lehota na vybavenie                   | Lehota na strane       | Stav / Poznámka            | Akcia                                                                   |
| NET20164674-5                                        | Ponuka - Cernik                                         |                                       | Objednávateľ           | Spinené                    | Vyhodnotenie                                                            |
| NET20164674-6                                        | Ponuka – Dodávateľ X                                    |                                       | Objednávateľ           | Spinené                    | História Detail<br>Vyhodnotenie                                         |
| NET20164674-10                                       | Ponuka – Dodávateľ Y                                    |                                       | Objednávateľ           | Spinené                    | História Detail<br>Vyhodnotenie                                         |
| NET20164674-13                                       | Ponuka - Dodávateľ Z                                    |                                       | Objednávateľ           | Vylúčená / MNP             | História Detail<br>Vyhodnotenie                                         |
| áznamy 1 až 4 z celk                                 | ovo 4                                                   |                                       |                        |                            | - Predchádzajúca 1 Ďalšia →                                             |
| obraz 10 v zá                                        | znamov                                                  |                                       |                        | Pred                       | chod na stránku 1/1                                                     |

3. KROK - Objednávateľ vyhodnocuje splnené ponuky v SPISE VO prostredníctvom tlačidla "Vyhodnotenie" dostupnom v stĺpci "Akcia"

#### Obrázok č. 83.: Vyhodnotenie

| ldentifikátor | Dokument / Formulár | Lehota na vybavenie | Lehota na strane | Stav / Poznámka | Akcia                           |
|---------------|---------------------|---------------------|------------------|-----------------|---------------------------------|
| NET20164674-5 | Ponuka - Cernik     |                     | Objednávateľ     | SpInené         | História Detail<br>Vyhodnotenie |

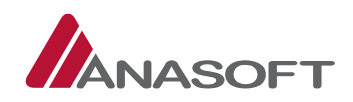

- 4. KROK Po kliknutí na tlačidlo "Vyhodnotenie" je objednávateľovi sprístupnená záložka "Vyhodnotenie predložených dokladov" vo formulári pre vyhodnotenie ponuky. "Vyhodnotenie predložených dokladov" sa skladá z nasledovných časti:
  - 1. ČASŤ pozostáva z: Posúdenia predložených dokladov a poskytnutia súčinnosti potrebnej na uzavretie zmluvy
  - 2. ČASŤ obsahuje žiadosti o vysvetlenie splnenia podmienok účasti a ponuky

| ELEKTRONICKÝ<br>KONTRAKTAČNÝ SYSTÉM                                                                                                    |                                       | Objednávateľ XY (5<br>Objedr    |                                       |          |  |  |
|----------------------------------------------------------------------------------------------------|---------------------------------------|---------------------------------|---------------------------------------|----------|--|--|
| Moje EKS Moje VO+ Spis+ Elektronická tabuľa Zápis                                                                                                    | snica <del>-</del> Schránka správ     | Manažérske funkcie <del>-</del> | 03.11.201                             | 16 17:06 |  |  |
|                                                                                                    |                                       | Otázky a odpovede 🗸             | Zákon Technická podpora               | Školenia |  |  |
| Ponuka č.1, NET20164674,                                                                                                    | Vyhodnote                             | enie ponuky                     | /                                     |          |  |  |
| Stav ponuky<br>Splnené                                                                                                    |                                       |                                 |                                       |          |  |  |
| Názov verejnej súťaže<br>Kancelársky papier A4                                                                                                    |                                       |                                 |                                       |          |  |  |
| Lehota na otváranie ponúk<br>02.11.2016 08:00:00                                                                                                    |                                       |                                 |                                       |          |  |  |
| Vyhodnotenie                                                                                                    | Vyhodnotenie<br>aukcie                |                                 | Vyhodnotenie<br>predložených dokladov |          |  |  |
| Posúdenie predložených dokladov                                                                                                    |                                       |                                 | 1. ČASŤ                               |          |  |  |
| Odôvodnenie hodnotenia                                                                                                    | Podať žiadosť o predloženie           | dokladov                        |                                       |          |  |  |
| <ul> <li>Nesplnenie podmienok účasti - Predložené doklady</li> <li>Splnil (Doklady)</li> <li>Uložiť vyhodnotenie</li> <li>Poskytnutie súčinnosti potrebnej na uzavretie</li> </ul> | Podať žiadosť o vysvetlenie<br>zmluvy | •                               |                                       | .it.     |  |  |
| Táto sekcia je aktívna len pre víťazné ponuky                                                                                                    |                                       |                                 |                                       |          |  |  |
| Ziadosti o vysvetlenie splnenia podmienok úča                                                                                                    | isti a ponuky                         |                                 | 2. ČASŤ                               |          |  |  |
| Dátum predloženia                                                                                                    | Predmet žiadosti                      |                                 | Stav                                  | 10       |  |  |
| Neboli nájdené žiadne záznamy                                                                                                    |                                       |                                 |                                       |          |  |  |
| Záznamy 0 až 0 z celkovo 0<br>Späť na zoznam Späť na detail                                                                                                    |                                       |                                 | ← Predchádzajúca                      | Ďalšia → |  |  |

Obrázok č. 84.: Vyhodnotenie predložených dokladov

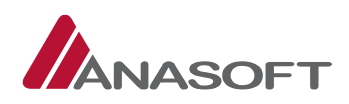

 KROK – Objednávateľ posúdi predložené doklady prostredníctvom tlačidiel: "Nesplnenie podmienok účasti – Predložené doklady" alebo "Splnil (Doklady)", uvedie odôvodnenie hodnotenia a následné klikne na tlačidlo "Uložiť vyhodnotenie".

#### Obrázok č. 85.: Uloženie vyhodnotenia

| Posúdenie predložených dokladov                                                                |          |                                      |
|------------------------------------------------------------------------------------------------|----------|--------------------------------------|
| Odôvodnenie hodnotenia                                                                         |          | Podať žiadosť o predloženie dokladov |
|                                                                                                | <u>0</u> |                                      |
|                                                                                                |          |                                      |
|                                                                                                | •        |                                      |
| <ul> <li>Nesplnenie podmienok účasti - Predložené doklady</li> <li>Splnil (Doklady)</li> </ul> | (        | Podať žiadosť o vysvetlenie          |
| Uložiť vyhodnotenie                                                                            |          |                                      |

6. KROK – Objednávateľa po uložení vyhodnotenia systém EKS informuje o Úspešnom vyhodnotení ponuky. Objednávateľ môže vyhodnotenie ponuky upravovať, prostredníctvom tlačidla **"Upraviť"**, avšak len v prípade, prebiehajúceho procesu vyhodnocovania ponúk.

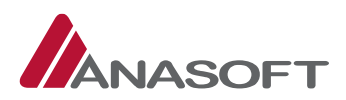

### Obrázok č. 86.: Úspešné vyhodnotenie predložených dokladov

|                                                                           | (ancelársky papier A4              |                |                    | Objednáv                      | ateľ XY (5599718<br>Objednávateľ ) | 2) <del>-</del><br>XY- |
|---------------------------------------------------------------------------|------------------------------------|----------------|--------------------|-------------------------------|------------------------------------|------------------------|
| Moje EKS Moje VO+ Spis+ Elektronická tabuľa Zápisnica                     | <ul> <li>Schránka správ</li> </ul> | Manažérske fur | ıkcie <del>-</del> |                               | 03.11.2016 17:07                   | 7                      |
|                                                                           |                                    | Otázky a       | odpovede 🕶         | Zákon Technic                 | ká podpora Škol                    | lenia                  |
| Vyhodnotenie ponuky bolo úspešne uložené                                  |                                    |                |                    |                               |                                    | ×                      |
| Ponuka č.1, NET20164674, V                                                | yhodnot                            | enie po        | nuky               |                               |                                    |                        |
| <b>Stav ponuky</b><br>Spinené                                             |                                    |                |                    |                               |                                    |                        |
| Názov verejnej súťaže                                                     |                                    |                |                    |                               |                                    |                        |
| Kancelarsky papier A4<br>Lehota na otváranie ponúk<br>02.11.2016 08:00:00 |                                    |                |                    |                               |                                    |                        |
| Vyhodnotenie                                                              | Vyhodnotenie<br>aukcie             | [              |                    | Vyhodnoter<br>predložených do | iie<br>kladov                      |                        |
|                                                                           |                                    |                |                    |                               |                                    | -                      |
| Posúdenie predložených dokladov                                           |                                    |                |                    |                               |                                    |                        |
| Odôvodnenie hodnotenia                                                    |                                    |                |                    |                               |                                    |                        |
|                                                                           |                                    |                |                    |                               |                                    |                        |
|                                                                           |                                    |                |                    |                               |                                    |                        |
|                                                                           |                                    |                |                    |                               |                                    |                        |
| Nechlasnia podmianok účasti – Predložené doklady                          |                                    |                |                    |                               |                                    |                        |
| Spinil (Doklady)                                                          |                                    |                |                    |                               |                                    |                        |
|                                                                           |                                    |                |                    |                               |                                    | -                      |
| Poskytnutie súčinnosti potrebnej na uzavretie zm                          | luvy                               |                |                    |                               |                                    |                        |
| Táto sekcia je aktívna len pre víťazné ponuky                             |                                    |                |                    |                               |                                    |                        |
| Žiadosti o vysvetlenie splnenia podmienok účasti                          | a popuky                           |                |                    |                               |                                    |                        |
| ziadosti o vysvetienie spinema poumienok atasti                           | a ponuky                           |                |                    |                               |                                    |                        |
| Dátum predloženia                                                         | Predmet žiadosti                   |                |                    | 3                             | Stav                               | Ģ                      |
| Neboli nájdené žiadne záznamy                                             | 8                                  |                |                    |                               |                                    |                        |
| Záznamy 0 až 0 z celkovo 0                                                |                                    |                |                    | ← Predchá                     | dzajúca Ďalšia                     |                        |
|                                                                           |                                    |                |                    |                               |                                    |                        |
| Späť na zoznam Upraviť                                                    |                                    |                |                    |                               |                                    |                        |

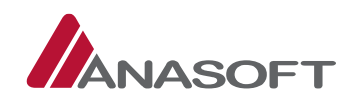

## 1.6.1.3 Ukončenie vyhodnocovania – predložené doklady PROCES UKONČENIA VYHODNOCOVANIA PONÚK

1. KROK – Objednávateľ v SPISE VO klikne na možnosť "Ukončiť vyhodnocovanie – predložené doklady".

| Хек                  |                                          | ONICKÝ<br>AKTAČNÝ       | SYSTÉM                            | Kar                    | ncelársky papier A4 |                                 | Objednávateľ XY (5599<br>Objednával |                                  | 997182) <del>-</del><br>vateľ XY <del>-</del> |
|----------------------|------------------------------------------|-------------------------|-----------------------------------|------------------------|---------------------|---------------------------------|-------------------------------------|----------------------------------|-----------------------------------------------|
| Moje EKS             | Moje VO+                                 | Spis <del>-</del>       | Elektronická tabuľa               | Zápisnica <del>-</del> | Schránka správ      | Manažérske funkcie <del>-</del> |                                     | 14.11.2016                       | i 11:58                                       |
|                      |                                          |                         |                                   |                        |                     | Otázky a odpovede <del>v</del>  | Zákon                               | Technická podpora                | Školenia                                      |
| Spis v<br>Identifiká | erejnél<br>tor zákazky<br>iznam o revízr | <b>10 0</b><br>/: NET20 | ostarávania<br><sup>0164674</sup> | 0                      |                     |                                 |                                     | Nová položka sp<br>Nové oznámeni | isu ?<br>e + ?                                |
|                      |                                          |                         |                                   |                        |                     | Ukončenie                       | e vyhodno                           | covania – predložené             | doklady                                       |

*Obrázok č. 87.:* Ukončenie vyhodnocovania predložených dokladov

2. KROK – Po kliknutí na možnosť **"Ukončiť vyhodnocovanie ponúk"**, systém EKS vyžaduje zadanie používateľského mena a hesla pre ukončenie vyhodnocovania ponúk.

Obrázok č. 88.: Ukončenie vyhodnocovania ponúk – predložené doklady

| Používateľské meno |  |
|--------------------|--|
|                    |  |
| Heslo              |  |

 KROK – Po ukončení vyhodnotenia systém EKS informuje objednávateľa o úspešnom ukončení vyhodnotenia a zároveň stav verejného obstarávania sa zmení zo stavu "Ponuky boli otvorené" na "Vyhodnocovanie ponúk bolo ukončené".

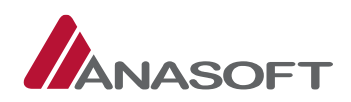

|                                                          | Kar                    | ncelársky papier A4 |                                 |             | Objednávateľ XY (55<br>Objedná | 997182) <del>-</del><br>ivateľ XY <del>-</del> |
|----------------------------------------------------------|------------------------|---------------------|---------------------------------|-------------|--------------------------------|------------------------------------------------|
| Moje EKS Moje VO+ Spis+ Elektronická tabuľa              | Zápisnica <del>-</del> | Schránka správ      | Manažérske funkcie <del>-</del> |             | 14.11.2010                     | 6 12:16                                        |
|                                                          |                        |                     | Otázky a odpovede <del>v</del>  | Zákon       | Technická podpora              | Školenia                                       |
| Vyhodnocovanie ponúk časť predložené doklady bolo úspešn | e ukončené             | <b>*</b>            |                                 |             |                                | x                                              |
| Spis verejného obstarávania                              | 0                      |                     |                                 |             | Nová položka sp                | oisu ?                                         |
| dentifikator zakazky: NE i 20104074                      |                        |                     |                                 |             | Nové oznámeni                  | ie 🔹 🕐                                         |
| Zmeniť stav na Zazmluvnené                               |                        |                     | likončeni                       | asabodao    | coupria – prodložoné           | dokladu                                        |
| Zmeniť stav na Nedokonaná zákazka                        |                        |                     | OKORCEIN                        | e vynouno   | covania - prediozena           | e dokiady                                      |
| Vytvoriť záznam o revíznom postupe                       |                        |                     |                                 |             |                                |                                                |
| 'erejné obstarávanie                                     |                        |                     | Stav                            |             |                                |                                                |
| Kancelársky papier A4                                    |                        |                     | Doklady                         | boli predle | ožené                          |                                                |

#### *Obrázok č. 89.:* Úspešné ukončenie vyhodnocovania predložených dokladov

## 1.7 DOKLADY BOLI PREDLOŽENÉ – Z POHĽADU OBJEDNÁVATEĽA

## 1.7.1 ČINNOSTI OBJEDNÁVATEĽA PO UKONČENÍ VYHODNOTERENIA

V danej Fáze verejného obstarávania môže objednávateľ vykonávať okrem činností, bližšie charakterizovaných v časti 1.3 tohto manuálu.

|    | ČINNOSTI                            | MIESTO<br>ČINNOSTI | PRE      | VYKONANIE |
|----|-------------------------------------|--------------------|----------|-----------|
| 1. | Vytvoriť novú správu                | SCHRÁNKA           | SPRÁV VC | )         |
| 2. | Zmeniť stav na Nedokonaná zákazka   | SPIS VO            |          |           |
| 3. | Vytvoriť záznam o revíznom postupe  | SPIS VO            |          |           |
| 4. | Pridávať do spisu nové položky      | SPIS VO            |          |           |
| 5. | Odosielať oznámenia v súlade so ZVO | SPIS VO            |          |           |

#### Vykonávať aj nasledovné činnosti:

|    | ČINNOSTI                                                                                      | MIESTO<br>ČINNOSTI | PRE | VYKONANIE |
|----|-----------------------------------------------------------------------------------------------|--------------------|-----|-----------|
| 1. | Zmeniť stav na Zazmluvnené totožné s procesom bližšie popísaným v časti 1.3.2.2 tohto manuálu | SPIS VO            |     |           |

Po vyhodnotení dokladov objednávateľom, je ďalší postup realizovaný v zmysle platnej legislatívy ZVO a OPET, prostredníctvom elektronických nástrojov dostupných v systéme EKS. Ako už bolo spomenú jedná sa o elektronickú tabuľu, elektronický spis a schránku správ. Dodávateľ je teda o ďalší krokoch objednávateľa, ktoré sa ho týkajú informovaný správami doručeným do jeho schránky správ a v zmysle správ tu uvedených pokračuje jeho komunikácia s objednávateľom a ďalší postup.